# EG4-3000EHV-48 USER MANUAL

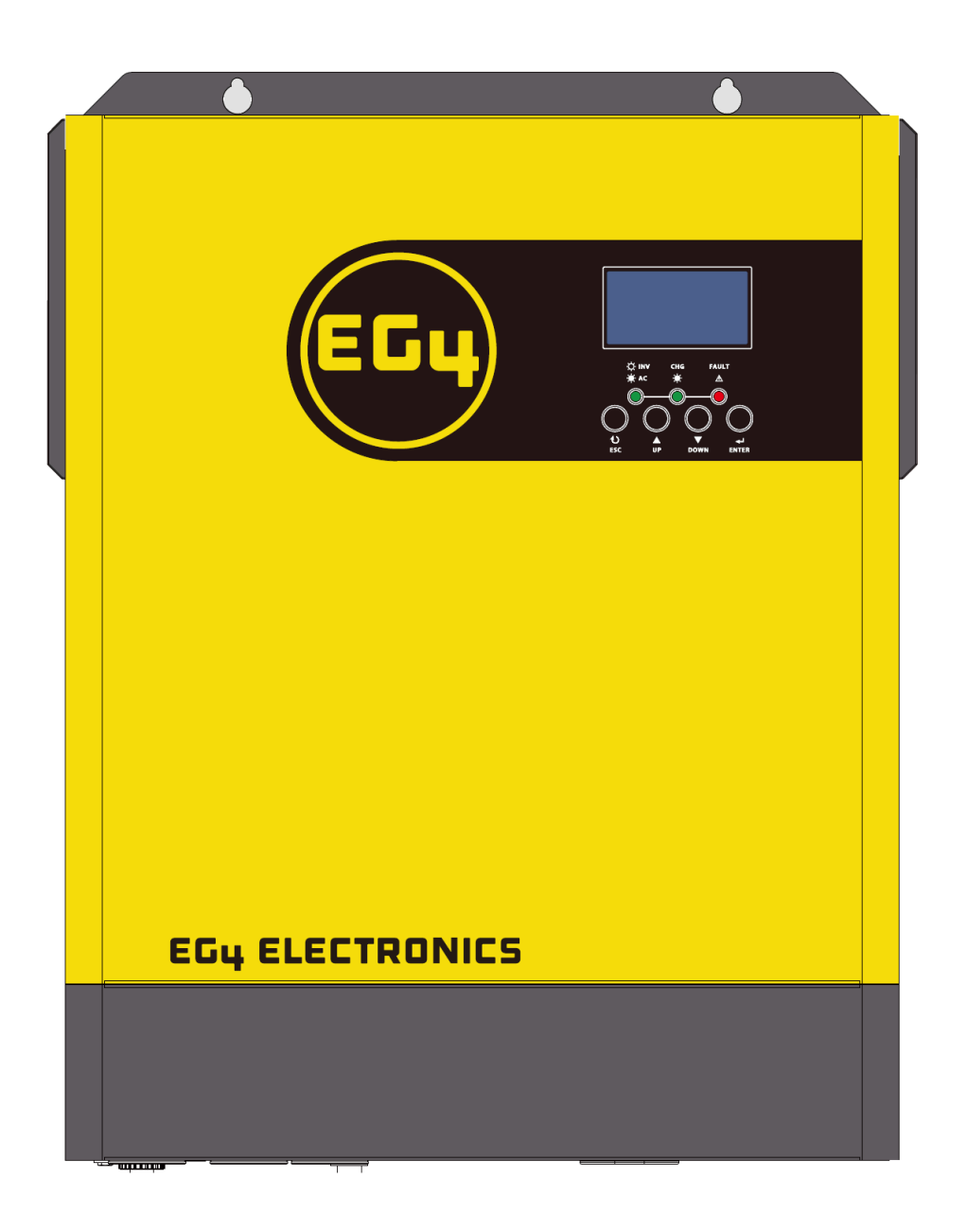

 $@2025\ EG4^{\circledast}\ Electronics, LLC. All rights reserved. Version 1.3.3 | Information subject to change without notice. Model #: EG4-3000EHV-48$ 

### TABLE OF CONTENTS

| 1.                                             |                                    | Abbrev             | viations                                          | 1  |  |
|------------------------------------------------|------------------------------------|--------------------|---------------------------------------------------|----|--|
| 2.                                             |                                    | Inverte            | er Safety                                         | 2  |  |
|                                                | 2.1 Safety Instructions            |                    | ty Instructions                                   | 2  |  |
|                                                | 2.2 Important Safety Notifications |                    |                                                   |    |  |
| З.                                             |                                    | Brief Introduction |                                                   |    |  |
|                                                | 3.1                                | Inve               | rter Features                                     | 6  |  |
|                                                | 3.2                                | Ba                 | asic System Architecture                          | 6  |  |
|                                                | 3.3                                | Pr                 | roduct Overview                                   | 7  |  |
| 4.                                             |                                    | Install            | ation                                             | 8  |  |
|                                                | 4.1                                | Pack               | aging List and Placement                          | 8  |  |
|                                                | 4.2                                | Lo                 | ocation Selection and Installation                | 8  |  |
|                                                |                                    | 4.2.1              | Requirements for Installation Location            | 8  |  |
|                                                |                                    | 4.2.2              | Preparation                                       | 8  |  |
|                                                |                                    | 4.2.3              | Installing the Inverter                           | 9  |  |
|                                                | 4.3                                | P\                 | / Connection                                      | 10 |  |
|                                                |                                    | 4.3.1              | Connecting PV to the Inverter                     | 10 |  |
|                                                |                                    | 4.3.2              | PV System Parameters                              | 11 |  |
|                                                |                                    | 4.3.3              | PV Module Wire Connection                         | 11 |  |
|                                                | 4.4                                | Ba                 | attery Connection                                 | 12 |  |
|                                                | 4.5                                | A                  | C Input/Output Connection                         | 14 |  |
|                                                | 4.6                                | Fi                 | nal Assembly                                      | 16 |  |
| 5.                                             |                                    | Operat             | tion Guide                                        | 16 |  |
|                                                | 5.1                                | Dry (              | Contact Signal                                    | 16 |  |
|                                                | 5.2                                | Po                 | ower On/Off                                       | 17 |  |
|                                                | 5.3                                | LC                 | ID Display                                        | 17 |  |
|                                                |                                    | 5.3.1              | LED Indicator                                     | 17 |  |
|                                                |                                    | 5.3.2              | Function Keys                                     | 17 |  |
|                                                |                                    | 5.3.3              | LCD Display Icons                                 | 18 |  |
|                                                | 5.4                                | Pr                 | rogram Settings                                   | 20 |  |
|                                                |                                    | 5.4.1              | Program Settings                                  | 20 |  |
|                                                | 5.5                                | Di                 | isplay Setting                                    | 29 |  |
|                                                | 5.6                                | Or                 | perating Mode Description                         | 32 |  |
|                                                | 5.7                                | Ty                 | ypical Applications                               | 34 |  |
|                                                |                                    | 5.7.1              | 120V Single Phase in Parallel                     | 34 |  |
|                                                |                                    | 5.7.2              | 240/120V Split-Phase in Parallel                  | 35 |  |
|                                                | 5.8                                | Pa                 | arallel Installation Guide                        | 35 |  |
|                                                |                                    | 5.8.1              | Instructions                                      | 35 |  |
|                                                |                                    | 5.8.2              | Package Contents                                  | 36 |  |
|                                                |                                    | 5.8.3              | Mounting the Unit                                 | 36 |  |
|                                                |                                    | 5.8.4              | Wiring Connection                                 | 37 |  |
|                                                | 5.9                                | Co                 | ommunicating with battery BMS in parallel system  | 38 |  |
|                                                | 5.10                               | Tł                 | nree inverters in Single Phase Parallel:          | 39 |  |
|                                                | 5.11                               | Fc                 | our Inverters in Single Phase Parallel            | 40 |  |
|                                                | 5.12                               | Fi                 | ve inverters in Single Phase Parallel             | 41 |  |
|                                                | 5.13                               | Si                 | x inverters in Single Phase Parallel              | 41 |  |
| 6.                                             |                                    | Suppor             | rt 3-phase equipment                              | 42 |  |
|                                                | 6.1                                | One                | Inverter in each phase                            | 42 |  |
|                                                | 6.2                                | Tł                 | nree inverters in each phase:                     | 42 |  |
| 7. Support for Parallel Split-Phase (120V/240) |                                    | Suppor             | rt for Parallel Split-Phase (120V/240V)           | 45 |  |
|                                                | 7.1                                | Two                | Inverters in parallel split-phase                 | 45 |  |
|                                                | 7.2                                | Gr                 | reater than two inverters in parallel Split-Phase | 46 |  |
|                                                |                                    |                    |                                                   |    |  |

|     | 7.3  | PV Co          | onnection                                     | 46 |
|-----|------|----------------|-----------------------------------------------|----|
|     | 7.4  | Split          | -Phase and 3 Phase LCD Setting and Display    | 47 |
|     |      | 7.4.1          | Setting Program:                              | 47 |
|     |      | 7.4.2          | Fault code display:                           | 48 |
|     |      | 7.4.3          | Warning code display:                         | 48 |
|     | 7.5  | Com            | missioning Parallel Systems                   | 49 |
|     | 7.6  | Para           | llel Troubleshooting Guide                    | 50 |
| 8.  |      | Lithium b      | attery settings                               | 54 |
|     | 8.1  | Lithium        | Battery BMS Connection                        | 54 |
|     |      | 8.1.1          | Lithium battery communication and settings    | 54 |
|     | 8.2  | LCDS           | Setting                                       | 55 |
|     |      | 8.2.1          | LCD Display                                   |    |
|     | 8.3  | Setti          | ngs for EG4 Lithium Batteries                 |    |
|     | 8.4  | Setti          | ngs for Lithium battery without communication | 58 |
| 9.  |      | Troublesh      | hooting Guide                                 | 60 |
|     | 9.1  | Faults         |                                               | 60 |
|     | 9.2  | Fault          | t Codes                                       | 62 |
|     | 9.3  | Fault          | t Reference Codes                             | 64 |
|     | 9.4  | Warr           | ning Indicators                               | 65 |
| 10. |      | Specifications |                                               |    |
| 11. |      | Wi-Fi Con      | nmunications Dongle                           | 68 |
|     | 11.1 | Insta          | allation and Setup                            | 68 |
|     |      | 11.1.1         | Installation                                  | 68 |
|     |      | 11.1.2         | Account creation                              | 69 |

### 1. ABBREVIATIONS

- AWG American Wire Gauge
- A Amps
- Ah Amp hour(s)
- AC Alternating Current
- AFCI Arc-Fault Circuit Interrupter
- AHJ Authority Having Jurisdiction
- kAIC kilo-Amp Interrupting Capability
- ANSI American National Standards Institute
- BAT Battery
- BMS Battery Management System
- COM Communication
- CT Current Transformer
- DC Direct Current
- DIP Dual In-line Package
- DOD Depth of Discharge
- EG Equipment Ground
- EGS Equipment Grounding System
- EMC Electromagnetic Compatibility
- EPS Emergency Power System
- ESS Energy Storage System
- E-Stop Emergency Stop
- FCC Federal Communication Commission
- GE Grounding Electrode
- GEC Grounding Electrode Conductor
- GFCI Ground Fault Circuit Interrupter
- GFDI Ground Fault Detector/Interrupter
- Imp Maximum Power Point Current
- IEEE Institute of Electrical and Electronic Engineers
- IP Ingress Protection
- Isc Short-Circuit Current

- In-lbs. Inch Pounds
- kW Kilowatt
- kWh Kilowatt-hour
- LCD Liquid Crystal Display
- LFP Lithium Iron Phosphate
- L1 Line 1
- L2 Line 2
- mm Millimeters
- MPPT Maximum Power Point Tracking
- mV Millivolt
- N Neutral
- NEC National Electric Code
- NEMA National Electrical Manufacturers Association
- NFPA National Fire Prevention Association
- Nm Newton Meters
- NOCT Normal Operating Cell Temperature
- PC Personal Computer
- PCB Printed Circuit Board
- PE Protective Earth
- PPE Personal Protective Equipment
- PV Photovoltaic
- RSD Rapid Shut Down
- SCC Standards Council of Canada
- SOC State of Charge
- STC Standard Testing Conditions
- UL Underwriters Laboratories
- UPS Uninterrupted Power Supply
- V Volts
- VOC Open-Circuit Voltage
- VMP Voltage Maximum Power

### 2. INVERTER SAFETY

#### 2.1 SAFETY INSTRUCTIONS

International safety regulations have been strictly observed in the design and testing of the inverter. Before beginning any work, carefully read all safety instructions, and always observe them when working on or with the inverter. The installation must follow all applicable national or local standards and regulations.

#### Incorrect installation may cause:

- Injury or death to the installer, operator or third party
- Damage to the inverter or other attached equipment

#### 2.2 IMPORTANT SAFETY NOTIFICATIONS

### DANGER: Hazardous Voltage Circuits! AVERTISSEMENT! Circuits à tension élevée!

There are various safety concerns that must be carefully observed before, during, and after the installation, as well as during future operation and maintenance. The following are important safety notifications for the installer and any end users of this product under normal operating conditions.

- 1. **Beware of high PV voltage.** Install an external DC disconnect switch or breaker and ensure it is in the "off" or "open" position before installing or working on the inverter. Use a voltmeter to confirm there is no DC voltage present to avoid electric shock.
- 2. **Beware of high grid voltage.** Ensure the AC switch and/or AC breaker are in the "off" or "open" position before installing or working on the inverter. Use a voltmeter to confirm there is no voltage present to avoid electric shock.
- 3. **Beware of high battery current.** Ensure that the battery module breakers and/or on/off switches are in the "open" or "off" position before installing or working on the inverter. Use a voltmeter to confirm there is no DC voltage present to avoid electric shock.
- 4. Do not open the inverter while it is operating to avoid electric shock and damage from live voltage and current within the system.
- 5. Do not make any connections or disconnections (PV, battery, grid, communication, etc.) while the inverter is operating.
- 6. An installer should make sure to be well protected by reasonable and professional insulative equipment [e.g., personal protective equipment (PPE)].
- 7. Before installing, operating, or maintaining the system, it is important to inspect all existing wiring to ensure that it meets the appropriate specifications and conditions for use.
- 8. Ensure that the PV, battery, and grid connections to the inverter are secure and proper to prevent damage or injuries caused by improper installation.
- 9. Some components of the system can be very heavy. Be sure to utilize team-lift among other safe lifting techniques throughout the installation.

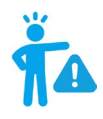

### WARNING: TO REDUCE THE RISK OF INJURY, READ ALL INSTRUCTIONS!

All work on this product (system design, installation, operation, setting, configuration, and maintenance) must be carried out by qualified personnel. To reduce the risk of electric shock, do not perform any servicing other than those specified in the operating instructions unless qualified to do so.

- 1. Read all instructions before installing. For electrical work, follow all local and national wiring standards, regulations, and these installation instructions.
- 2. Make sure the inverter is properly grounded. All wiring should be in accordance with the National Electrical Code (NEC), ANSI/NFPA 70.
- 3. The inverter and system can inter-connect with the utility grid only if the utility provider permits. Consult with the local AHJ (Authority Having Jurisdiction) before installing this product for any additional regulations and requirements for the immediate area.
- 4. All warning labels and nameplates on the inverter should be clearly visible and must not be removed or covered.
- 5. The installer should consider the safety of future users when choosing the inverter's correct position and location as specified in this manual.
- 6. Keep children from touching or misusing the inverter and relevant systems.
- 7. **Beware!** The inverter and some parts of the system can be hot when in use. Do not touch the inverter's surface or most of the parts when they are operating. During operation, only the LCD and buttons should be touched.

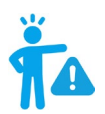

### WARNING!

Cancer and Reproductive Harm – See <u>www.P65Warnings.ca.gov</u> for more details.

#### DISCLAIMER

EG4 reserves the right to make changes to the material herein at any time without notice. Please refer to <u>www.eq4electronics.com</u> for the most updated version of our manuals/spec sheets.

### 3. SÉCURITÉ DE LA BATTERIE

### 3.1 CONSIGNES DE SÉCURITÉ

Avant de commencer tout travail, lisez attentivement toutes les consignes de sécurité et respectezles toujours lorsque vous travaillez sur ou avec la batterie. L'installation doit être conforme à toutes les normes et réglementations nationales ou locales applicables. Consultez l'autorité compétente locale et/ou le service public pour obtenir les permis et les autorisations appropriés avant l'installation.

Une installation incorrecte peut entraîner les effets suivants :

- Blessure ou décès de l'installateur, de l'exploitant ou d'un tiers
- Dommages à la batterie ou à tout autre équipement attaché

#### 3.2 NOTIFICATIONS DE SÉCURITÉ IMPORTANTES

### DANGER:

### Circuits à haute tension!

Il existe divers problèmes de sécurité qui doivent être soigneusement observés avant, pendant et après l'installation, ainsi que lors de l'utilisation et de la maintenance futures. Ce qui suit sont des notifications de sécurité importantes pour l'installateur et tout utilisateur final de ce produit dans des conditions de fonctionnement normales.

- 1. **Ne démontez pas la batterie.** Contactez le distributeur pour tout problème nécessitant une réparation pour plus d'informations et des instructions de manipulation appropriées. Un entretien ou un remontage incorrect peut entraîner un risque d'électrocution ou d'incendie et annuler la garantie.
- 2. Ne court-circuitez jamais les entrées CC. Un court-circuit de la batterie peut entraîner un risque d'électrocution ou d'incendie et peut entraîner des blessures graves ou la mort et/ou des dommages permanents à l'appareil et/ou à tout équipement connecté.
- Soyez prudent lorsque vous travaillez avec des outils métalliques sur ou à proximité des batteries et des systèmes. Le risque d'arcs électriques et/ou de court-circuit de l'équipement peut entraîner des blessures graves ou la mort et des dommages à l'équipement.
- 4. Attention au courant de batterie élevé. Assurez-vous que les disjoncteurs du module de batterie et/ou les interrupteurs marche/arrêt sont en position « ouvert » ou « arrêt » avant d'installer ou de travailler sur la batterie. Utilisez un voltmètre pour confirmer qu'il n'y a pas de tension présente afin d'éviter les chocs électriques.
- 5. N'effectuez aucune connexion ou déconnexion du système pendant que les batteries fonctionnent. Des dommages aux composants du système ou un risque d'électrocution peuvent survenir si vous travaillez avec des batteries sous tension.
- 6. Assurez-vous que le banc de batteries est correctement mis à la terre.
- 7. Un installateur doit s'assurer d'être bien protégé par un équipement isolant raisonnable et professionnel [par exemple, un équipement de protection individuelle (EPI)].

- 8. Avant d'installer, d'utiliser ou d'entretenir le système, il est important d'inspecter tout le câblage existant pour s'assurer qu'il répond aux spécifications et aux conditions d'utilisation appropriées.
- 9. Assurez-vous que les connexions de la batterie et des composants du système sont sécurisées et appropriées pour éviter les dommages ou les blessures causés par une mauvaise installation.

## AVERTISSEMENT : Pour réduire le risque de blessure, lisez toutes les instructions !

Tous les travaux sur ce produit (conception du système, installation, fonctionnement, réglage, configuration et maintenance) doivent être effectués par du personnel qualifié. Pour réduire le risque d'électrocution, n'effectuez aucun entretien autre que ceux spécifiés dans le mode d'emploi, à moins d'être qualifié pour le faire.

- 10. Lisez toutes les instructions avant de commencer l'installation. Pour les travaux électriques, suivez toutes les normes de câblage locales et nationales, les réglementations et ces instructions d'installation. Tout le câblage doit être conforme au Code national de l'électricité (NEC), ANSI/NFPA 70.
- 11. La batterie et le système ne peuvent se connecter au réseau public que si le fournisseur d'électricité l'autorise. Consultez l'AHJ local avant d'installer ce produit pour connaître les réglementations et exigences supplémentaires de la région.
- 12. Toutes les étiquettes d'avertissement et les plaques signalétiques de cette batterie doivent être clairement visibles et ne doivent pas être retirées ou couvertes.
- 13. L'installateur doit tenir compte de la sécurité des futurs utilisateurs lors du choix de la position et de l'emplacement corrects de la batterie, comme spécifié dans ce manuel.
- 14. Tenez les enfants à l'écart de la batterie et des systèmes concernés ou de les utiliser à mauvais escient.

La batterie est conçue pour arrêter de se charger lorsqu'elle atteint le seuil bas de 23 °F. Si un courant de charge est observé lorsque la température interne de la batterie est inférieure à 23 °F, débranchez immédiatement la batterie et consultez le distributeur.

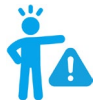

Cancer et troubles de la reproduction – Voir <u>www.P65Warnings.ca.gov</u> pour plus de détails.

#### DISCLAIMER

EG4<sup>®</sup> se réserve le droit de modifier le contenu de ce document à tout moment sans préavis. Veuillez consulter <u>www.eg4electronics.com</u> pour la version la plus récente de nos manuels/fiches techniques.

### 4. BRIEF INTRODUCTION

This is a multi-function inverter/charger, combining the capabilities of an inverter, MPPT solar charger, and battery charger to offer uninterrupted power support in a portable size. Its comprehensive LCD display offers user-configurable and easy-accessible button operation including: battery charging current, AC/solar charger priority, and acceptable input voltage based on different applications.

#### 4.1 INVERTER FEATURES

- Pure sine wave inverter
- Built-in MPPT solar controller
- Configurable input voltage range for home appliances and personal computers
- Configurable battery charging current based on applications
- Configurable AC or Solar charging priority
- Compatible with utility or generator power
- Auto restart when AC input is restored
- Overload/Over temperature/Short circuit protection
- Smart battery charger design for optimized battery performance

#### 4.2 BASIC SYSTEM ARCHITECTURE

The following illustration shows a basic Energy Storage System (ESS) architecture utilizing the EG4 3000XP Inverter/Charger. A wide variety of appliances in the home or office environment can be powered using this inverter/charger, including compressor-based appliances such as a refrigerator or air conditioner. Consult with your system integrator for other possible system architectures depending on your requirements.

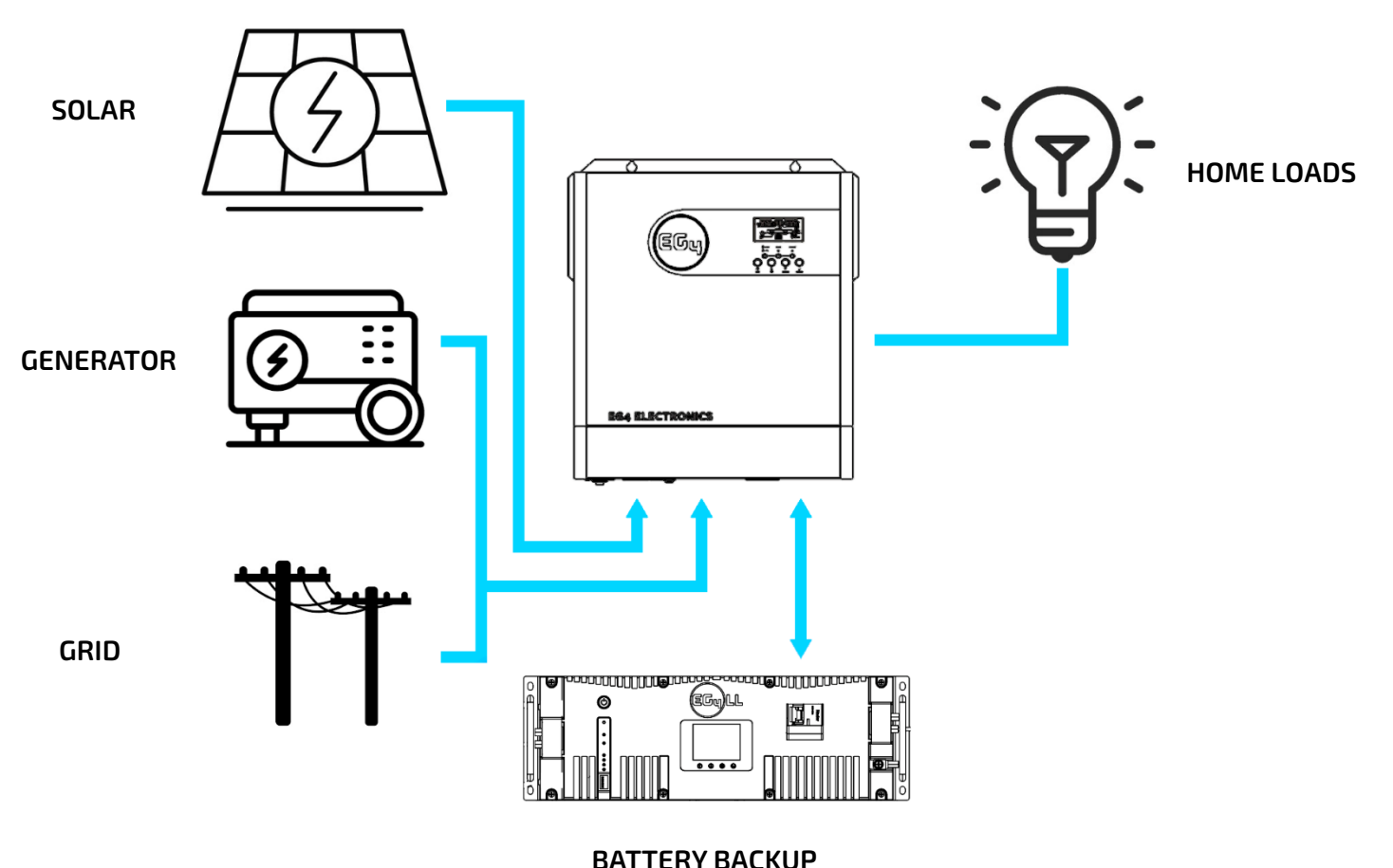

#### 4.3 PRODUCT OVERVIEW

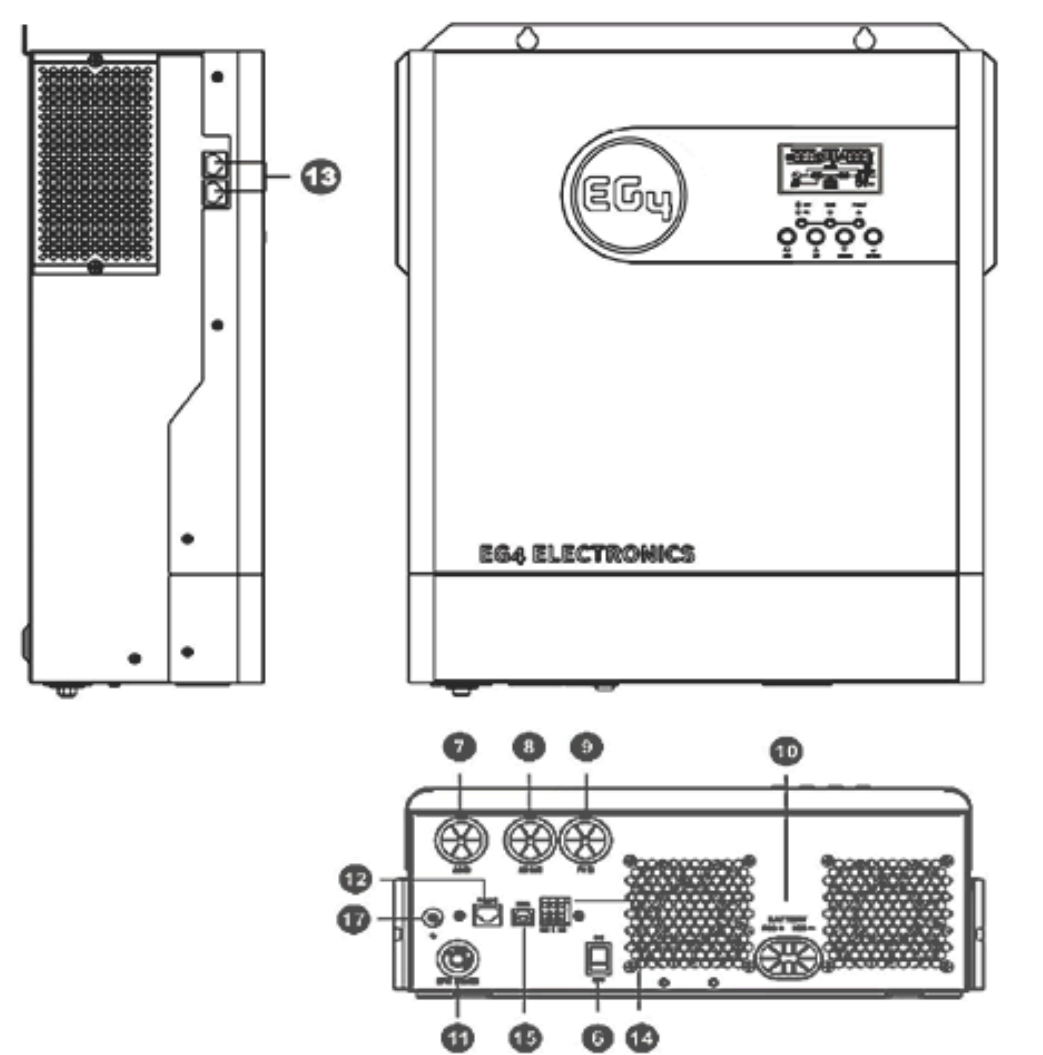

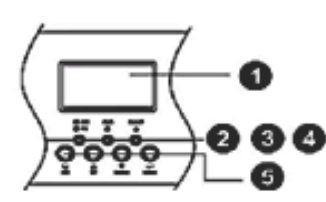

| No. | Description              | No.   | Description                                                                      |
|-----|--------------------------|-------|----------------------------------------------------------------------------------|
| 1   | LCD Display              | 9     | PV Input (500VDC Max.)                                                           |
| 2   | Status Indicator         | 10    | Battery Input (48VDC Nominal)                                                    |
| 3   | Charging Indicator       | 11    | AC Input Circuit Breaker                                                         |
| 4   | Fault Indicator          | 12    | RS232 Communication Port for Wi-Fi<br>Comms                                      |
| 5   | Function Buttons         | 13    | Parallel Communication Port                                                      |
| 6   | Power On/Off Switch      | 14    | Dry Contacts                                                                     |
| 7   | AC Input (Line/Neutral)  | 15(*) | USB Communication Port for PC<br>Applications OR RS485 BMS<br>Communication Port |
| 8   | AC Output (Line/Neutral) | 17(*) | Grounding Screw                                                                  |

(\*) 16 is intentionally omitted from this table.

### 5. INSTALLATION

### 5.1 PACKAGING LIST AND PLACEMENT

When the product is unpacked, the contents should match those listed below:

- EG4 3000XP Inverter
- User manual
- Battery BMS Cable
- 125A DC Breaker
- 6" DIN Rail
- 6' Red and Black 4AWG Battery Cable
- Wi-Fi Communications Module
- 5' RJ11 to DB9 male RS232 Cable
- 4' RJ45 Patch Cable
- 3' RS485 to USB Upgrade Cable

#### 5.2 LOCATION SELECTION AND INSTALLATION

### 5.2.1 REQUIREMENTS FOR INSTALLATION LOCATION

The inverter is designed to be wall-mounted and should be installed on a vertical, solid mounting surface such as brick, concrete, or other **non-combustible** material. Two or more people may be needed to install the inverter due to its weight and size. The mounting wall should be strong enough to bear the weight of the inverter. Never position the inverter in direct sunlight and protect the LCD screen from excessive UV exposure.

#### 5.2.2 PREPARATION

Before connecting all wiring, please remove the bottom cover by removing the two screws as shown below.

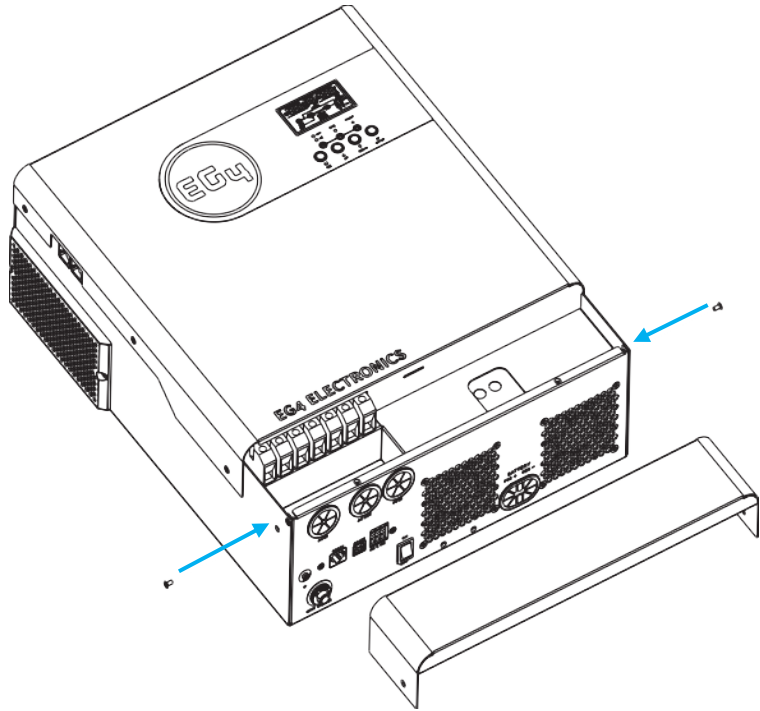

#### 5.2.3 INSTALLING THE INVERTER

Consider the following points before selecting an indoor location for installation:

- Do not mount the inverter on flammable construction materials
- Mount vertically on a solid vertical surface or wall.
- Install this inverter at eye level to allow the LCD display to be visible at all times.
- The ambient temperature should be between 0°C to 55°C (-15°F to 131°F) to ensure optimal operation.
- No mounting hardware is provided with this inverter. Select mounting hardware suitable for the mounting surface and the weight of the inverter (e.g., concrete anchors, wood screws, lag bolts, etc.)
- Be sure to distance other objects and surfaces as shown in the diagram to the right to guarantee sufficient heat dissipation and to have enough space for cabling the inverter.

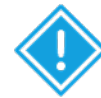

### SUITABLE FOR INDOOR MOUNTING ON CONCRETE OR OTHER NON-COMBUSTIBLE SURFACES ONLY

- 1. Identify where the inverter's final placement will be.
- 2. Mark the spot where the top left mounting hole will be.
- 3. Using a ruled level, measure ~7.9 in. (20cm) to the right and mark where the top right mounting hole will be.
- 4. Install the mounting hardware on the wall where the top left and right mounting holes are marked.
- 5. Using team lift, place the inverter's top two mounting holes over the top two mounting screws and let the weight of the inverter rest on the top two mounting screws.
- 6. Make sure the inverter is level and mark the spot where the bottom mounting hole will be.
- 7. Using team lift, remove the inverter from the wall and install the bottom mounting screw.
- 8. Using team lift, install the inverter on the three mounting screws. Make any final adjustments to level the inverter and tighten all three mounting screws to secure the inverter to the wall.

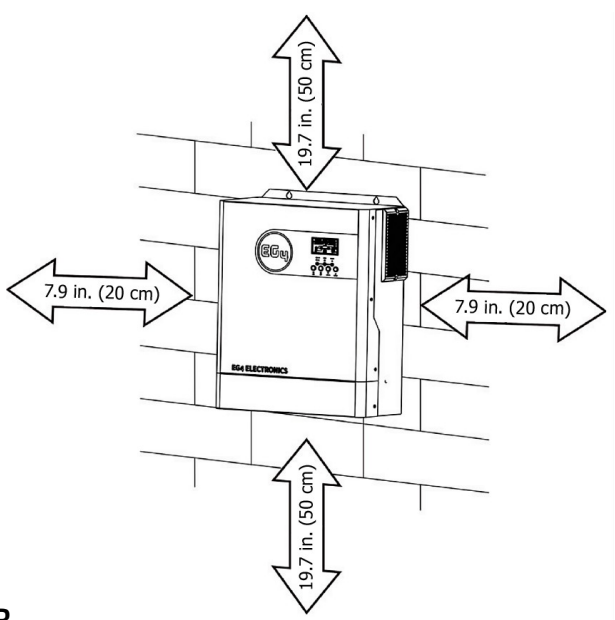

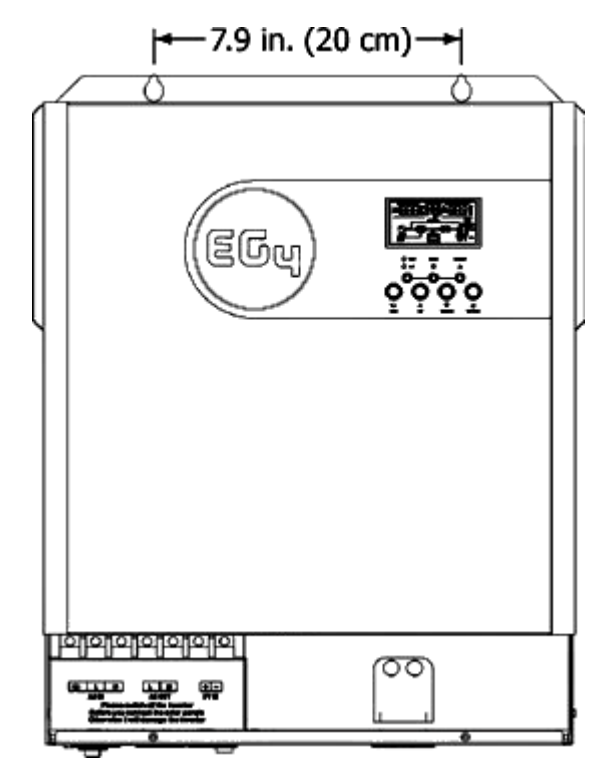

#### 5.3 PV CONNECTION

**CAUTION:** Before connecting to PV modules, please install a separate DC circuit breaker between the inverter and PV modules.

We recommend all wiring be performed by a licensed professional. It is very important for system safety and efficient operation to use appropriate cable for PV module connection. To reduce risk of injury, please use the proper recommended cable size as shown below.

#### 5.3.1 CONNECTING PV TO THE INVERTER

| Model      | Maximum<br>Current | Cable Size*            | Torque     |
|------------|--------------------|------------------------|------------|
| 3000EHV-48 | 18A                | 10 AWG up to 50'/15.2m | 1.4~1.6 Nm |

| Solar Charging Mode                |               |  |  |
|------------------------------------|---------------|--|--|
| Inverter Model                     | 3000EHV-48    |  |  |
| Max. PV Array Open Circuit Voltage | 500DC         |  |  |
| PV Array MPPT Voltage Range        | 120VDC~450VDC |  |  |

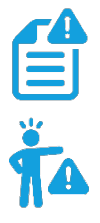

**NOTE:** Do not operate inverter with only PV input to run loads. Either the addition of grid power, battery power or both is required for powering loads.

**EXAMPLE:** Using a 330W PV module and considering the 3 system parameters below – the recommended module configurations would be as follows:

| Solar Panel<br>Specifications | Solar Input<br>Min. in series: 5 pcs,<br>Max. in series: 10 pcs | Quantity of<br>Panels | Total Input Power | Inverter Model |
|-------------------------------|-----------------------------------------------------------------|-----------------------|-------------------|----------------|
| Voc – 40.35VDC                | 6 pcs in series                                                 | бpcs                  | 1980W             | 3000EHV-48     |
|                               | 8 pcs in series                                                 | 8 pcs                 | 2640W             | 3000EHV-48     |
| Vmp – 33.25VDC                | 10 pcs in series                                                | 10 pcs                | 3300W             | 3000EHV-48     |
| Imp – 9.925A                  | 6 pieces in series and 2<br>sets in parallel                    | 12 pcs                | 3960W             | 3000EHV-48     |
| lsc – 10.79A                  | 8 pieces in series and 2 sets in parallel                       | 16 pcs                | 5280W             | 3000EHV-48     |

\*Assuming 10% voltage drop free air

\*\*VOC max a -25C/-14°F = 46.6Vdc and Vmp min a 40°C/104F Ground mount = 27.5VDC

**IMPORTANT:** The table above is for example purposes *only*. Please use a string sizing calculator or contact a licensed professional for exact sizing measurements.

### 5.3.2 PV SYSTEM PARAMETERS

When selecting proper PV modules, please be sure to consider the following parameters:

- 1. Temperature adjusted open circuit voltage (VOC) of the solar panels must not exceed maximum MPPT open circuit voltage (VOC).
- 2. Temperature adjusted voltage at minimum power (VMP) of the solar panels should be higher than the start-up voltage of the inverter.
- 3. Calculate the panel configuration for the specific location and panel specifications.

#### 5.3.3 PV MODULE WIRE CONNECTION

Please follow the steps below to implement PV module connection:

- 1. Remove 10 mm/0.4" of the insulation sleeve from the positive and negative conductors.
- 2. Check the polarity of the connection cables from the PV modules and PV input connectors.

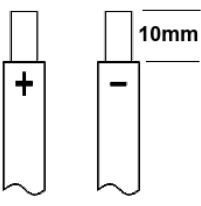

3. Using a flat-head screwdriver, insert the head of the driver into the release slot above the connection terminal at a ~90° angle until it is snug. Next, lift the screwdriver handle up to engage the release of the terminal. Insert the positive wire (+) and reset the screwdriver position to lock the connection in place. Repeat this process for the negative wire (-). Give the wires a light tug to ensure the connection is secure.

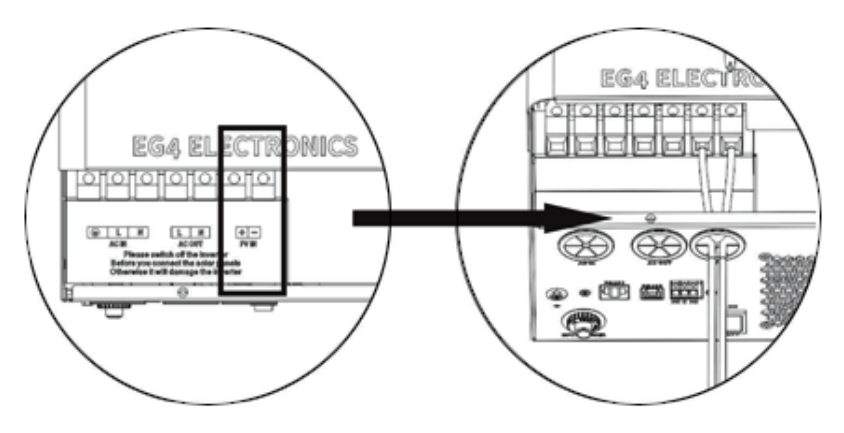

#### 5.4 BATTERY CONNECTION

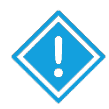

**CAUTION:** For safe operation and regulation compliance, it is recommended that a separate DC over-current protection or disconnect device is installed between battery and inverter. Please refer to typical amperage listed below for required fuse or breaker size.

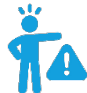

**WARNING!** It is very important for system safety and efficient operation to use the appropriate cable size for battery connection. To reduce risk of injury, please use the recommended cable and stripping length shown in the table below. See image below for visual representation.

#### Battery connection information:

| Model      | Maximum<br>Amperage | Battery<br>Capacity | Wire Size<br>AWG/mm <sup>2</sup> | Recommended Wire<br>Length | Torque value |
|------------|---------------------|---------------------|----------------------------------|----------------------------|--------------|
| 3000EHV-48 | 80A                 | 100AH               | 4AWG/25                          | 6'/1.8m up to 15'/4.6m     | 2~ 3 Nm      |

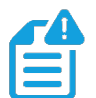

**NOTE:** EG4 recommends all wiring to be performed by a licensed professional.

Please adhere to the steps below to implement the battery connections:

1. Remove 18mm of the insulation sleeve from the positive and negative battery cables as shown to the right.

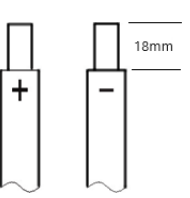

2. Connect all battery packs as unit requires, and use recommended battery capacity.

3. Insert battery cable to the battery connector of inverter and make sure the bolts are tightened with torque of 2-3 Nm. Make sure polarity at both the battery and the inverter/charge is correctly connected and battery cables are tightly screwed to the battery connector.

Please Note: Maximum current drawn by the inverter is 80A. If using EG4 Batteries, the maximum output is 100A. One 125A breaker is recommended to support a maximum battery current of 100A. If using batteries other than EG4, please consult the manufacturer's manual to ensure proper breaker size.

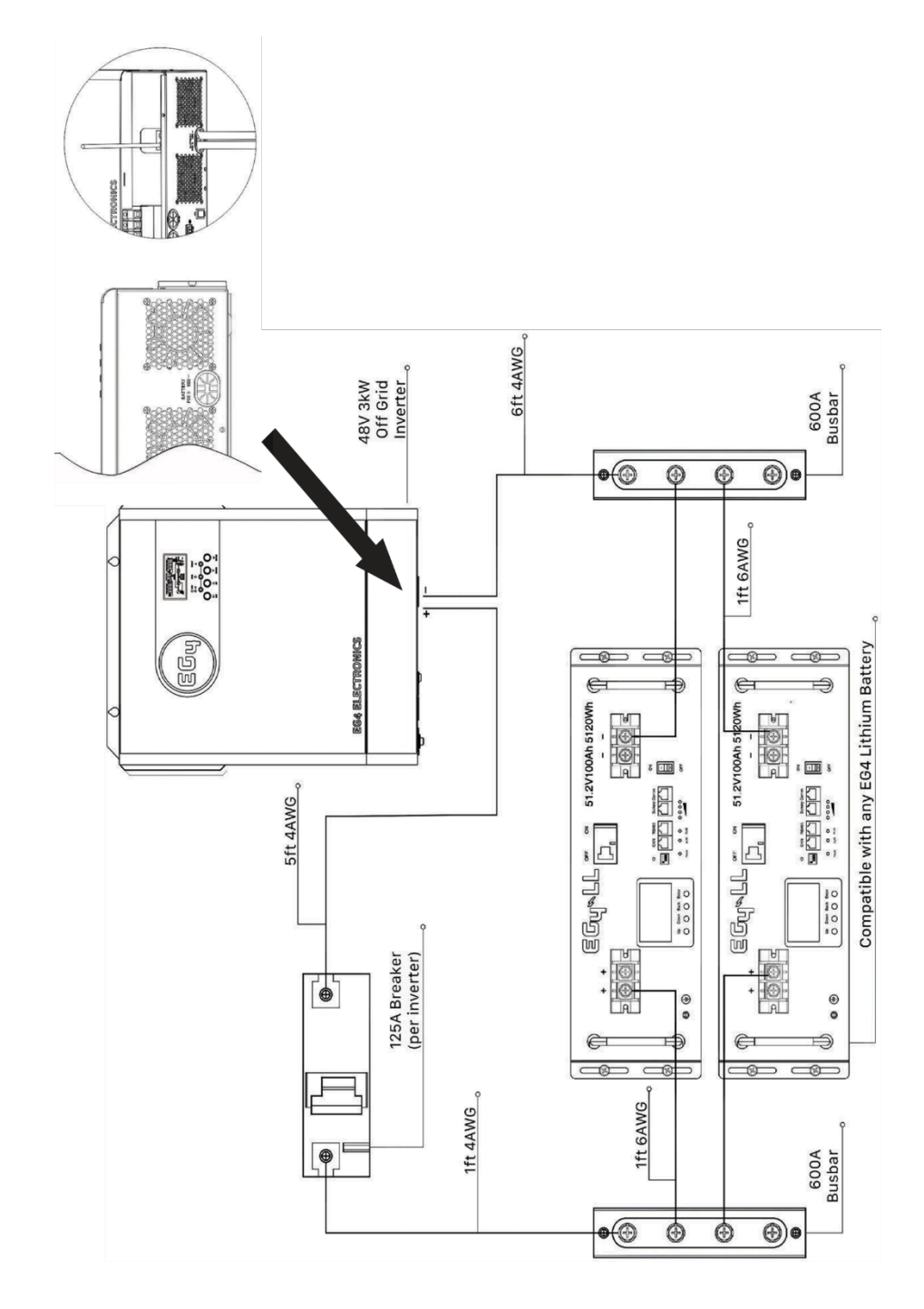

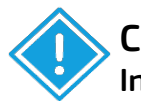

#### CAUTION!

Installation must be performed with extreme care due to high battery voltage.

- Do not place anything between the flat part of the inverter terminal blocks as overheating may occur.
- Do not apply antioxidant substances on the terminals before terminals are secured.
- Before making the final DC connections, or closing the DC breaker/disconnect, ensure positive (+) is connected to positive terminal is negative (-) is connected to negative terminal.

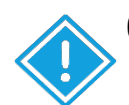

#### CAUTION!

- Before connecting to AC input power source, please install a separate AC breaker between inverter and AC input power source. This will ensure the inverter can be securely disconnected during maintenance and fully protected from AC input over current. Recommended specification of AC breaker is 30A on the input and 30A on the output.
- There are two terminal blocks with "IN" and "OUT" markings. Please do NOT misconnect input and output connectors.

#### 5.5 AC INPUT/OUTPUT CONNECTION

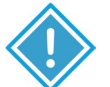

#### **IMPORTANT:**

The inverter has an internal neutral ground bonding screw preinstalled. Removing the internal bonding screw will not void the product warranty.

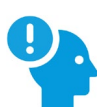

#### **REMINDER:**

EG4 recommends all wiring be performed by a licensed professional.

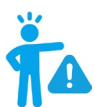

#### WARNING:

It is very important for system safety and efficient operation to use appropriately sized cable for AC connections. To reduce the risk of injury, please use the recommended cable sizes shown below.

#### Suggested cable requirement for AC wires

| Model      | Gauge*                   | Torque<br>Value | AC Breaker           |
|------------|--------------------------|-----------------|----------------------|
| 3000EHV-48 | 10AWG up to<br>32'/16.5m | 1.4~ 1.6Nm      | 30A Input/30A Output |

#### \*120V system, 3% max drop, assuming open air. AC output is 25A.

Please follow the steps below to implement AC input/output connections:

- 1. Before making AC input/output connection, be sure to open (turn off) the DC protector or disconnect FIRST.
- 2. Remove insulation sleeve 10mm for six conductors. Shorten phase (L) and neutral conductor (N) by 3 mm.
- 3. Insert AC input wires according to polarities indicated on terminal block and tighten

the terminal screws. Be sure to connect the ground (PE) conductor ( ) first.

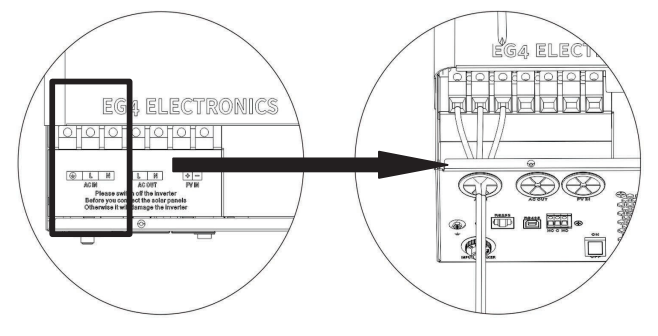

### WARNING:

Ensure the AC power source is disconnected before attempting to hardwire into the unit.

4. Then, insert AC output wires according to polarities indicated on terminal block and tighten terminal screws. Be sure to connect the ground (PE) conductor ( ) first.

Ground (Green or Green with Yellow stripe)
 L→LINE(Black for Line 1)(Red for Line 2 in 120/240 split-phase configuration)
 N→Neutral (White or Gray)
 NOTE: Wire colors may vary.

5. Make sure the wires are securely connected.

### **IMPORTANT:**

The inverter has an internal neutral ground bonding screw preinstalled. Removing the internal bonding screw will not void the product warranty.

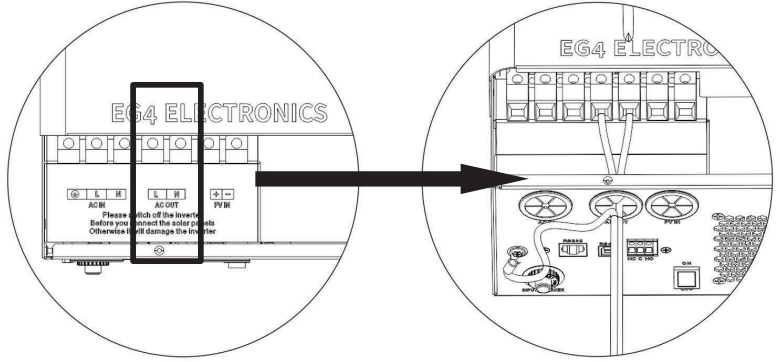

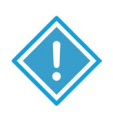

### CAUTION:

- Be sure to connect the AC wires with correct polarity. If L and N wires are reversed, it may cause a utility short-circuit when the inverters are in parallel operation.
- Appliances such as air conditioners require at least 2-3 minutes to restart to have enough time to balance the refrigerant gas. If a power outage occurs and recovers in a short time, it may cause damage to the other connected appliances. To prevent this damage, please check the appliance manufacturer's documentation for time-delay start function before installation. The inverter/charger will trigger overload fault and cut off the output to protect the appliances which may cause internal damage to the appliances.

#### 5.6 FINAL ASSEMBLY

After connecting all wiring, please put bottom cover back by screwing in the two screws as shown below.

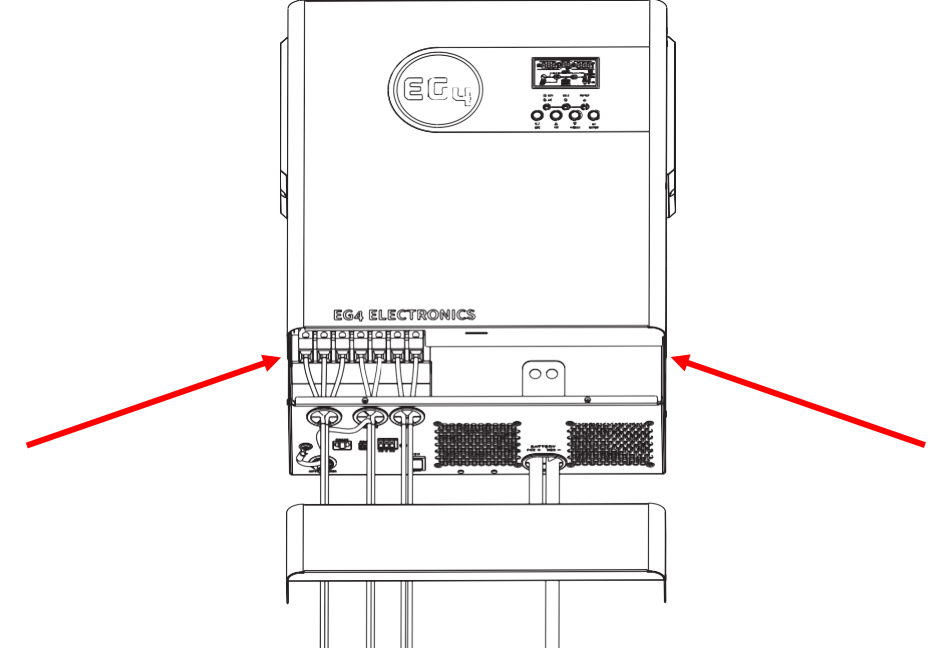

### 6. OPERATION GUIDE

#### 6.1 DRY CONTACT SIGNAL

There is one dry contact (3A/250VAC) available on the rear panel which can be used to deliver signal to an external device when battery voltage reaches warning level.

| Unit Status |                              | C                                                       | Dry Con<br>Port:                                                                               |        |        |
|-------------|------------------------------|---------------------------------------------------------|------------------------------------------------------------------------------------------------|--------|--------|
|             |                              |                                                         |                                                                                                | NC & C | NO & C |
| Power Off   | Unit is off an               | d no output is p                                        | owered.                                                                                        | Close  | Open   |
|             | Output is pov                | wered from Utili                                        | ty.                                                                                            | Close  | Open   |
|             |                              | Program 01<br>set as Utility                            | Battery voltage < Low DC warning<br>voltage                                                    | Open   | Close  |
| Power On    | Output is<br>powered         |                                                         | Battery voltage > Setting value in<br>Program 13 or battery charging<br>reaches floating stage | Close  | Open   |
|             | from<br>Battery or<br>Solar. | Program 01<br>is set as SBU<br>or SUB or<br>Solar first | Battery voltage < Setting value in<br>Program 12                                               | Open   | Close  |
|             |                              |                                                         | Battery voltage > Setting value in<br>Program 13 or battery charging<br>reaches floating stage | Close  | Open   |

#### 6.2 POWER ON/OFF

Once the unit has been installed and the batteries are connected properly, close (turn on) external battery breakers, power on the batteries and then press the ON/OFF switch located on the button of the inverter to turn the unit ON.

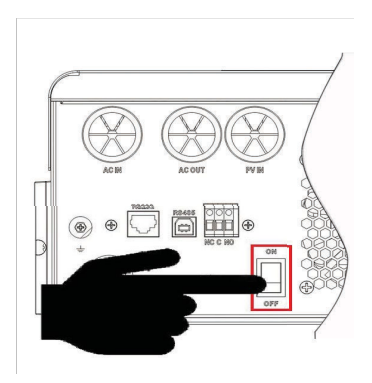

#### 6.3 LCD DISPLAY

Running status, real-time power, and daily/accumulated energy information can all be conveniently viewed on the inverter's LCD screen. Additionally, users can also check the alarm and fault record on the display for troubleshooting.

The operation and display panel, shown in the diagram below, is on the front panel of the inverter. It includes three indicators, four function keys, and an LCD display which indicates the operating status, input/output power information, and alarm/fault record information.

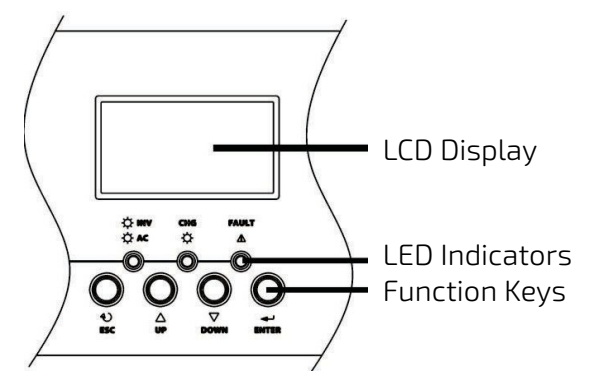

#### 6.3.1 LED INDICATOR

| LED              | Indicator |          | Messages                                            |
|------------------|-----------|----------|-----------------------------------------------------|
|                  | Green     | Solid On | Output is powered by utility in Line mode.          |
| ≫ AC / ≫ INV     |           | Flashing | Output is powered by battery or PV in battery mode. |
|                  | Green     | Solid On | Battery is fully charged.                           |
| - <b>M</b> - CHR |           | Flashing | Battery is charging.                                |
| A FAILT          | Red       | Solid On | Fault occurred in the inverter.                     |
| ZIA FAULI        |           | Flashing | Warning condition occurred in the inverter.         |

#### 6.3.2 FUNCTION KEYS

| Function Key | Description                                                       |
|--------------|-------------------------------------------------------------------|
| ESC          | To exit setting mode                                              |
| UP           | To go to previous selection                                       |
| DOWN         | To go to next selection                                           |
| ENTER        | To confirm the selection in setting mode or to enter setting mode |

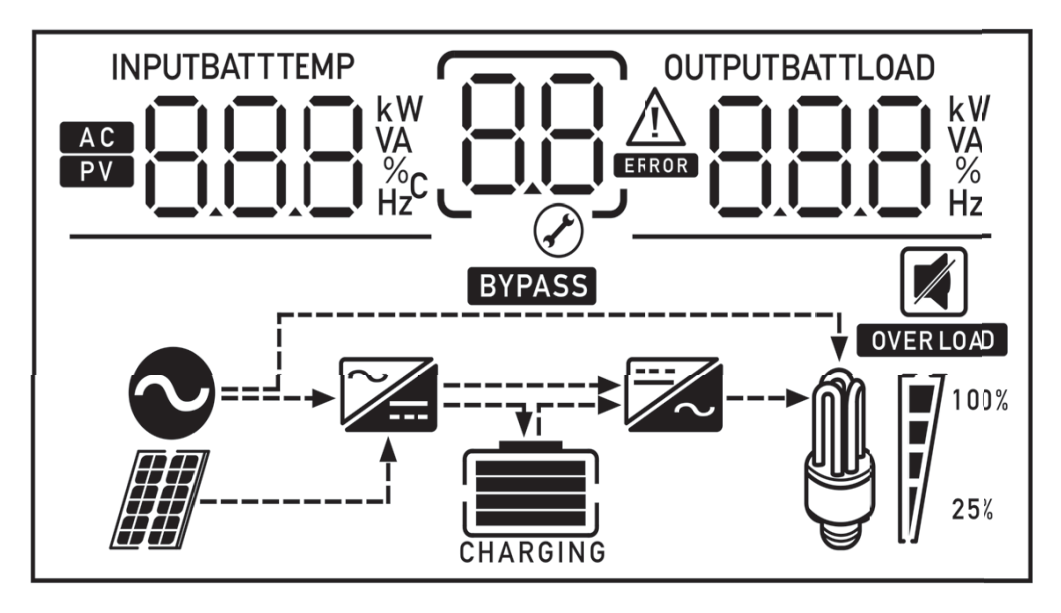

#### 6.3.3 LCD DISPLAY ICONS

The table on the following page provides a description of the icons in the LDC Display.

| lcon             | Function Description                                                                      |  |  |  |  |  |
|------------------|-------------------------------------------------------------------------------------------|--|--|--|--|--|
| Input Source Inf | Input Source Information                                                                  |  |  |  |  |  |
| AC               | Indicates the AC input.                                                                   |  |  |  |  |  |
| PV               | Indicates the PV input                                                                    |  |  |  |  |  |
|                  | Indicate input voltage, input frequency, PV voltage, battery voltage and charger current. |  |  |  |  |  |
| Configuration P  | rogram and Fault Information                                                              |  |  |  |  |  |
| 88               | Indicates the program settings                                                            |  |  |  |  |  |
|                  | Indicates the warning and fault codes.                                                    |  |  |  |  |  |
| 88               | Warning: BBA flashes the warning code.<br>Fault: BB lights the fault code                 |  |  |  |  |  |

| Output Information         |                                                                                                    |                    |                |              |
|----------------------------|----------------------------------------------------------------------------------------------------|--------------------|----------------|--------------|
| OUTPUTBATTLOAD             | Indicates the output voltage, output frequency, load percentage, load in VA, load in Watt and discharge current.          |                    |                |              |
| Battery Informa            | ition                                                                                                    |                    |                |              |
| CHARGING                   | Indicates battery level: 0-24%, 25-49%, 50-74% and 75-100% for each bar in battery mode and charging status in line mode. |                    |                |              |
| Load Informatio            | n                                                                                                    |                    |                |              |
| OVER LOAD                  | Indicates overlo                                                                                                    | ad.                |                |              |
|                            | Indicates the loa                                                                                                    | ad level: 0-24%, 2 | 25-49%, 50-74% | and 75-100%. |
| <b>M 1</b> <sup>100%</sup> | 0%~24%                                                                                                    | 25%~49%            | 50%~74%        | 75%~100%     |
| 25%                        | <b>[</b> ]                                                                                                    | Ţ                  | 7              |              |
| Mode Operation             | Information                                                                                                    |                    |                |              |
| 8                          | Indicates unit is connected to the grid.                                                                                  |                    |                |              |
|                            | Indicates unit is                                                                                                    | connected to the   | e PV panel.    |              |
| BYPASS                     | Indicates load is directly connected to the grid.                                                                         |                    |                |              |
|                            | Indicates the utility charger circuit is operational.                                                                     |                    |                |              |
|                            | Indicates the DC/AC inverter circuit is operational.                                                                      |                    |                |              |
| Mute Operation             |                                                                                                    |                    |                |              |
|                            | Indicates unit al                                                                                                    | arm is disabled.   |                |              |

#### 6.4 PROGRAM SETTINGS

After pressing and holding the **ENTER** button for 3 seconds, the unit will enter setting mode. Press **UP** or **DOWN** button to select setting programs. Then, press the **ENTER** button to confirm the selection or **ESC** button to exit.

#### 6.4.1 PROGRAM SETTINGS

| Program                                           | Description                                                | Selectable Option       |                                                                                                    |
|---------------------------------------------------|------------------------------------------------------------|-------------------------|----------------------------------------------------------------------------------------------------|
| 01 Outpu<br>priorit<br>config<br>power<br>priorit | Outout course                                              |                         | Solar energy provides<br>power to the loads as<br>top priority.<br>If solar energy is not<br>sufficient to power all<br>connected loads,<br>battery energy will<br>supply power to the<br>loads at the same time.<br>Utility provides power<br>to the loads only when<br>one or all of the<br>following conditions are<br>in play:<br>Solar energy is not<br>available.<br>Battery voltage drops to<br>either low-level warning<br>voltage or the setting<br>point in <i>Program</i> 12 |
|                                                   | priority: To<br>configure load<br>power source<br>priority | Utility first (default) | Utility will provide<br>power to the loads as<br>top priority.<br>Solar and battery<br>energy will provide<br>power to the loads<br>only when utility<br>power is not<br>available.                                                                                                    |
|                                                   |                                                            | SBU priority            | Solar energy provides<br>power to the loads as<br>top priority.<br>If solar energy is not<br>sufficient to power all<br>connected loads,<br>battery energy will<br>supply power to the<br>loads at the same time.<br>Utility provides power to<br>the loads only when<br>battery voltage drops to<br>either low-level warning<br>voltage or the setting<br>point in program 12.                                                                                                    |

|    |                                                           | SUB priority                                                                                                    | Solar energy<br>provides power to<br>the loads as top<br>priority.<br>If solar energy is not<br>sufficient to power all<br>connected loads, utility<br>energy will supply<br>power to the loads at<br>the same time. |
|----|-----------------------------------------------------------|----------------------------------------------------------------------------------------------------|----------------------------------------------------------------------------------------------------|
| N  | Maximum<br>charging current:                              |                                                                                                    | ×02                                                                                                    |
| 02 | Configures the<br>total charging<br>current for solar     | <u>• ОЕ Ş</u> О                                                                                                    | <sup>40А</sup>                                                                                                    |
| 02 | chargers. (Max.<br>charging current =<br>utility charging | 50A<br><b>0 2 5 0 5 1 1 1 1 1 1 1 1 1 1</b>                                                                             | 60A (default)                                                                                                    |
|    | current + solar<br>charging current)                      | <sup>70A</sup>                                                                                                    | 80A<br><b>000 ^</b>                                                                                                    |
| 03 | AC input voltage<br>range                                 | Appliances (default)                                                                                                    | If selected,<br>acceptable AC input<br>voltage range will be<br>within 70-160VAC.                                                                                                    |
|    |                                                           | ups<br>Dg <u>UPS</u>                                                                                                    | If selected,<br>acceptable AC input<br>voltage range will be<br>within 80-160VAC.                                                                                                    |
|    |                                                           | Generator<br><b>Note:</b> Setting available with <u>optional</u><br>firmware update if unit is not already<br>equipped. | If selected, the<br>acceptable AC input<br>voltage range will be<br>within 70-160VAC and<br>compatible with<br>generators.<br><b>Note:</b> Because                                                                   |
|    |                                                           | 0 <u>3</u> _0UF                                                                                                    | generators output is<br>unstable, the output<br>of the inverter may be<br>unstable as well.                                                                                                    |
| 04 | Power saving<br>mode<br>enable/disable                    | Saving mode disable (default)                                                                                           | If disabled, whether<br>connected load is low or<br>high, the on/off status<br>of inverter output will<br>not be affected.                                                                                           |
|    |                                                           | Saving mode enable                                                                                                    | If enabled, the output of<br>the inverter will be <b>off</b><br>when connected load is<br>too low or not detected.                                                                                                   |

|     |                                                                                                    | 0 <u>5 RGn</u>            | AGM (default)              |
|-----|----------------------------------------------------------------------------------------------------|---------------------------|----------------------------|
|     |                                                                                                    | OŞ FLU                    | Flooded                    |
|     |                                                                                                    | ۵۶ <u>٫USE</u>            | User-Defined               |
| 05  | Battery Type                                                                                                    |                           | Customized Protocol        |
| 05  | buttery type                                                                                                    | 05 LI 2                   | Customized Protocol        |
|     |                                                                                                    | 05 LI 3                   | Customized Protocol        |
|     |                                                                                                    |                           | EG4 Battery Protocol       |
|     |                                                                                                    |                           | Customized Protocol        |
| 0.5 | Auto restart when                                                                                                    | Restart disable (default) | Restart enable             |
| 06  | overload occurs                                                                                                    | 0 <u>5 L+d</u>            | 0 <u>6 [+E</u>             |
| 07  | Auto restart when                                                                                                    | Restart disable (default) | Restart enable             |
| 07  | occurs                                                                                                    | U_I_ <u>FF</u>            | U <sub>0</sub> I <u>FF</u> |
|     |                                                                                                    | 110V                      | 120V (default)             |
| 0.0 |                                                                                                    |                           | 08 <u>150 </u>             |
| 08  | Output voltage                                                                                                    | 115V                      |                            |
|     |                                                                                                    | 0 <u>8    5×</u>          |                            |
| 00  | Output frequency                                                                                                    | 50Hz (default)            | 60Hz                       |
| 09  | output nequency                                                                                                    |                           | UY <u>60</u> **            |
| 10  | When 'auto' is<br>selected the load<br>will automatically<br>bypass if utility is<br>within the range<br>defined by<br><i>Program 3</i> | manual(default)           | auto<br>108と0              |
|     |                                                                                                    | ZA                        | 10A                        |
| 11  | Maximum utility charging current                                                                                                    | <u> </u>                  | <i> </i>   <u>  08</u>     |
|     |                                                                                                    | 20A                       | 30A (default)              |
|     |                                                                                                    | <u>   208</u>             | I <u>©I_308_</u>           |

|    |                                                                                                    | 40A<br>1,1 408                                                                                                    | 50A<br>                                                   |
|----|----------------------------------------------------------------------------------------------------|----------------------------------------------------------------------------------------------------|-----------------------------------------------------------|
|    |                                                                                                    | 60A<br>60A<br>60A                                                                                                    |                                                           |
|    |                                                                                                    | 80A<br>    808                                                                                                    |                                                           |
|    |                                                                                                    | Point back to Utility:<br>(Low battery voltage level setting range is 1<br>48V model, switches the load to utility if SC<br>been set in Program 1). | from 44.0V to 57.2V for<br>)L or SBU priority has         |
|    | Point back to                                                                                                    |                                                                                                    | 45V<br>                                                   |
|    | battery voltage<br>level that<br>switches the load                                                                                      | 46V (default)                                                                                                    |                                                           |
| 12 | to utility if SOL or<br>SBU priority has<br>been set in<br>Program 1)<br>Please note: This<br>is ONLY for AGM<br>& FLD battery<br>types |                                                                                                    |                                                           |
|    |                                                                                                    |                                                                                                    |                                                           |
|    |                                                                                                    |                                                                                                    | 53V<br>  <u> </u>   <u> </u>   <u> </u>    <u> </u>       |
|    |                                                                                                    |                                                                                                    | 55V<br>  <u>2</u> _ <u>50</u> *_                          |
|    | Point back to<br>Battery: (Charged<br>battery voltage<br>level that<br>switches the load<br>to battery if SOL<br>or SBU priority        | ***Available options in 48V models: Setting rang value of program 26-0.4V), but the setting value of Program 12.                                    | e is from 48V to full (the<br>must be more than the value |
| 13 |                                                                                                    | Battery fully charged (default)                                                                                                    |                                                           |
|    |                                                                                                    |                                                                                                    |                                                           |
|    | Program 1) Please Note: This                                                                                                    |                                                                                                    |                                                           |
|    | is ONLY for AGM &<br>FLD battery types                                                                                                  |                                                                                                    |                                                           |

|    |                                                                          | If this inverter/charger is working in Line, Sta                                                                                          | ndby or Fault mode,<br>:                                                                                                    |
|----|--------------------------------------------------------------------------|----------------------------------------------------------------------------------------------------|----------------------------------------------------------------------------------------------------|
| 16 | Charger source<br>priority: (To<br>configure charger<br>source priority) | Solar first                                                                                                    | Solar energy will<br>charge battery as top<br>priority.<br>Utility will charge<br>battery only when solar<br>energy is not available      |
|    |                                                                          | Utility first                                                                                                    | Utility will charge<br>battery as top<br>priority.<br>Solar energy will<br>charge battery only<br>when utility power is<br>not available. |
|    |                                                                          | Solar and Utility (default)                                                                                                    | Solar energy and utility will charge battery at the same time.                                                                            |
|    |                                                                          |                                                                                                    | Solar energy will be the<br>only charger source<br>regardless of whether<br>utility is available or<br>not.                               |
|    |                                                                          | If this inverter/charger is working in Battery<br>mode, only solar energy can charge battery<br>battery if it is available and sufficient | y mode or Power saving<br>v. Solar energy will charge                                                                                     |
| 18 | Buzzer Mode                                                              |                                                                                                    | Buzzer mute                                                                                                    |
|    |                                                                          |                                                                                                    | The buzzer sounds<br>when the input source<br>changes or there is a<br>specific warning or fault                                          |
|    |                                                                          | Mode3<br>6U2 IB nd3                                                                                                    | The buzzer sounds<br>when there is a specific<br>warning or fault                                                                         |

|    |                                                                                                    |                                                                                                    | The buzzer sounds<br>when there is a fault                                                                                                    |
|----|----------------------------------------------------------------------------------------------------|----------------------------------------------------------------------------------------------------|----------------------------------------------------------------------------------------------------|
| 19 | Auto return to<br>default display<br>screen                                                                               | Return to default display screen (default)                                                                                                    | If selected, no matter<br>how users switch<br>display screen, it will<br>automatically return<br>to default display<br>screen after 1 minute<br>of inactivity.<br>If selected, the display<br>screen will stay at last<br>user-selected screen. |
| 20 | Backlight control                                                                                                    | Backlight on (default)                                                                                                    | Backlight off                                                                                                    |
| 23 | Overload bypass:<br>When enabled,<br>the unit will<br>transfer to line<br>mode if overload<br>occurs in battery<br>mode.) | Bypass disable (default)                                                                                                    | Bypass enable                                                                                                    |
| 25 | Modbus ID Setting                                                                                                    | Modbus ID Setting Range :001(default)~.                                                                                                    | 247                                                                                                    |
| 26 | Bulk charging<br>voltage<br>(C.V. voltage)                                                                                | 48V models default setting: 56.4V<br>LU 26 56.4V<br>If self-defined is selected in program 5, this<br>Setting range is from 48.0V to 62.0V for 480<br>value must be ≥ the value of program27. Inc<br>0.1V. | s program can be set up.<br>v model. But the setting<br>crement of each click is                                                                                                    |
| 27 | Floating charging<br>voltage                                                                                              | 48V models default setting: 54.0V                                                                                                    |                                                                                                    |
| 28 | AC output mode<br>(See Parallel<br>Installation Guide<br>in Section 5.9 for<br>more details)                              | Single: This inverter is used in single-<br>phase application.                                                                                                    | Parallel: This<br>inverter is operated<br>in a single-phase<br>parallel system.<br>(Need hardware<br>support)<br>The inverter is operated<br>in L1 phase in 3-phase<br>application                                                              |

|    |                                                                                                    | L2 phase                                                                                                    | The inverter is operated<br>in L2 phase in 3-phase<br>application                                                                                                    |
|----|----------------------------------------------------------------------------------------------------|----------------------------------------------------------------------------------------------------|----------------------------------------------------------------------------------------------------|
|    |                                                                                                    | L3 phase                                                                                                    | The inverter is operated<br>in L3 phase in 3-phase<br>application                                                                                                    |
|    |                                                                                                    | 195_82                                                                                                    | The inverter is operated<br>in L1 phase in split-<br>phase application                                                                                                    |
|    |                                                                                                    | 28 <u>2</u> 2                                                                                                    | The inverter is operated<br>in L2 phase in split-<br>phase application                                                                                                    |
| 29 | Low DC cut-off<br>voltage                                                                                        | 48V models default setting: 42.0V<br><b>LOU 29 4000 v</b><br>If self-defined is selected in program 5, this<br>Setting range is from 40.0V to 54.0V for 48V<br>value must be less than the value of program<br>click is 0.1V. Low DC cut-off voltage will be for<br>matter what percentage of load is connected | program can be set up.<br>V model. The setting<br>Im 12. Increment of each<br>ixed to setting value no<br>ed.                                                                                                    |
| 30 | PV judge<br>condition: (Only<br>applies for setting<br>"Solar first" in<br>Program 1: Output<br>source priority) | One Inverter (Default):                                                                                                    | When "ONE" is<br>selected, as long as<br>one of inverters has<br>been connected to PV<br>modules and PV input<br>is normal, parallel, or<br>3-phase system will<br>continue working<br>according to rule of<br>"solar first" setting.<br><b>EXAMPLE:</b> If two units<br>are connected in<br>parallel and set to<br>"SOL" in output source<br>priority. Then if one of<br>two units has<br>connected to PV<br>modules and PV input<br>is normal, the parallel<br>system will provide<br>power to loads from<br>solar or battery power.<br>If both are not<br>sufficient, the system<br>will provide power to<br>loads from utility. |

|    |                                    |                                                                                        | When "ALL" is selected,<br>parallel or 3- phase<br>system will continue<br>working according to<br>rule of "solar first"<br>setting only when all of<br>inverters are<br>connected to PV<br>modules.                                                                                                    |
|----|------------------------------------|----------------------------------------------------------------------------------------|----------------------------------------------------------------------------------------------------|
|    |                                    | All of Inverters:                                                                      | <b>EXAMPLE:</b> If two units<br>are connected in<br>parallel and set to<br>"SOL" in output source<br>priority. When<br>selecting "ALL" in<br>program 30, it is<br>necessary to have all<br>inverters connected to<br>PV modules and the<br>PV input normal to<br>allow the system to<br>provide power to<br>loads from solar<br>and/or battery power.<br>Otherwise, the system<br>will provide power to<br>loads from utility. |
|    |                                    | Automatically (Default):                                                               | If selected, inverter will set the charging time automatically.                                                                                                    |
| 32 | Bulk charging time<br>(C.V stage)  | <sup>5 min</sup><br><b>3</b> 2 <u>5</u><br><sup>900 min</sup><br><b>3</b> 2 <u>900</u> | The setting range is<br>from 5 min to 900 min.<br>Increment of each click<br>is 5 min.                                                                                                    |
|    |                                    | If "USE" is selected in program 05, this prog<br>Battery equalization                  | ram can be set up.<br>Battery equalization                                                                                                    |
| 33 | Battery<br>equalization            |                                                                                        | disable (default)                                                                                                    |
|    |                                    | If "Flooded" or "User-Defined" is selected in program 05, this program can be set up.  |                                                                                                    |
| 34 | Battery<br>equalization<br>voltage | 48V models default setting is 58.4V. Setting<br>Increment of each click is 0.1V.       | ) range is from 48V ~ 64V.<br>/                                                                                                    |
| 35 | Battery equalized time             | 60min (default)                                                                        | Setting range is from<br>5min to 900min.<br>Increment of each click<br>is 5min.                                                                                                    |

| 36          | Battery equalized timeout            | $\frac{120\min(default)}{120}$                                                                                                    | Setting range is from<br>5min to 900 min.<br>Increment of each click<br>is 5 min. |
|-------------|--------------------------------------|----------------------------------------------------------------------------------------------------|-----------------------------------------------------------------------------------|
| 37          | Equalization<br>interval             |                                                                                                    | Setting range is from 0<br>to 90 days. Increment of<br>each click is 1 day        |
|             |                                      | Enable                                                                                                    | Disable (default)                                                                 |
|             | Equalization<br>activated            | <u> 38 860 </u>                                                                                                    | 3 <u>9 RdS</u>                                                                    |
| 39          |                                      | If equalization function is enabled in program 33, this program can be set up. If "Enable" is selected in this program, it is to activate                                                                                                    |                                                                                   |
| immediately |                                      | battery equalization immediately and LCD main page will show "<br>". If "Disable" is selected, it will cancel equalization function until<br>next activated equalization time arrives based on program 37<br>setting. At this time, " <b>E9</b> " will not be shown in the LCD main page. |                                                                                   |
| 43          | Setting SOC point<br>back to utility |                                                                                                    | Default 50%, 20%~50%<br>Settable                                                  |
| 44          | Setting SOC point back to battery    |                                                                                                    | Default 95%,<br>60%~100% Settable                                                 |
| 45          | Low DC cutoff SOC                    | [4 <u>5]_020×</u>                                                                                                    | Default 20%, 5%~30%<br>Settable                                                   |

#### 6.5 DISPLAY SETTING

The LCD Display information can be switched by pressing the UP or DOWN key. The selectable information is switched in the following order: input/output voltage, input frequency, PV voltage, MPPT charging current, MPPT charging power, charging current, charging power, battery voltage, output voltage, output frequency, load percentage, load in VA, load in Watt, DC discharging current, main CPU Version and second CPU Version.

| Application    | Selectable Information                                   | LCD Display                                   |
|----------------|----------------------------------------------------------|-----------------------------------------------|
| AC Input       | Input Voltage/Output Voltage<br>(Default Display Screen) | Input Voltage = 120V<br>Output Voltage = 120V |
|                | Input Frequency                                          | Input Frequency = $60Hz$                      |
|                |                                                          | PV Voltage = 225V                             |
|                | PV Voltage                                               | 225° 128°                                     |
|                |                                                          |                                               |
|                | MPPT Charging Current                                    | Current ≥ 10A                                 |
| PV Input       |                                                          | ∞025^ °°°80×                                  |
|                |                                                          |                                               |
|                |                                                          | MPPT Charging Power = 425W                    |
|                | MPPT Charging Power                                      |                                               |
|                |                                                          |                                               |
|                |                                                          | AC & PV Charging Current = 50A                |
|                |                                                          |                                               |
| PV/AC Charging | Charging Current                                         |                                               |
|                |                                                          | PV Charging Current = 50A                     |

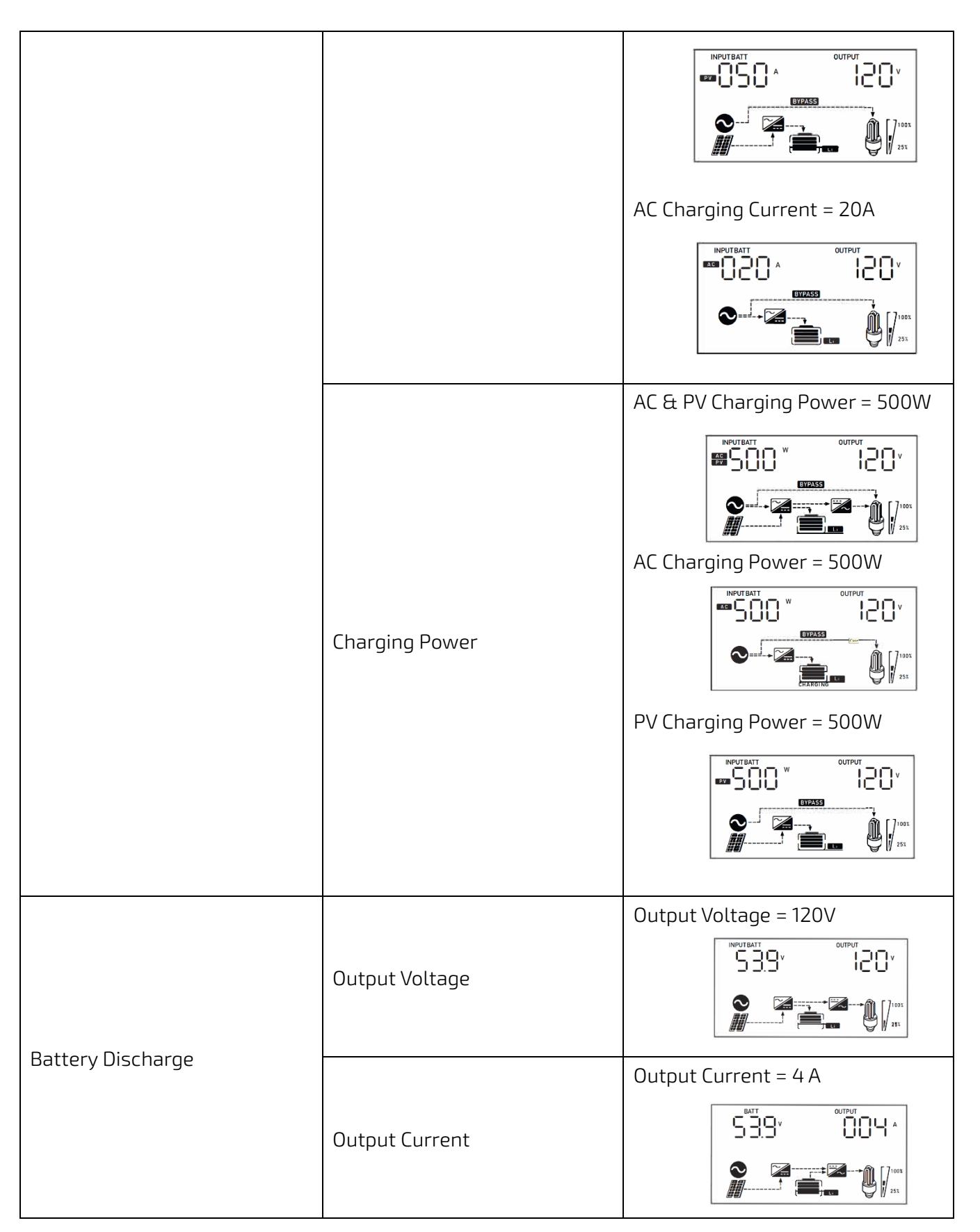

|           | Output Frequency | Output Frequency = $60Hz$                                                                                                    |
|-----------|------------------|----------------------------------------------------------------------------------------------------|
|           | Load Percentage  | Load Percentage = 20%                                                                                                    |
| AC Output | Load in VA       | When connected load is lower<br>than 1 kVA, load in VA will present<br>as xxxVA as in the image below.<br>$\boxed{53.9^{v}} \underbrace{35.0^{v}}_{2xx}$ When connected load in larger<br>than 1kVA, load in VA will present<br>as x.xkVA as in image below. |
|           | Load in Watt     | When load is lower than 1 kW,<br>load in W will present as xxxW as<br>in the image below.<br>When load in larger than 1kW,<br>load in W will present as x.xkW as<br>in image below.                                                                          |

| System Specifications | Model Number                          |  |
|-----------------------|---------------------------------------|--|
|                       | Firmware Version & Revision<br>Number |  |

#### 6.6 OPERATING MODE DESCRIPTION

| Operation mode                                                                                                    | Description                                                             | LCD display                        |
|----------------------------------------------------------------------------------------------------|-------------------------------------------------------------------------|------------------------------------|
|                                                                                                    |                                                                         | Charging by utility and PV energy. |
| Standby mode / Power<br>saving mode                                                                                                    |                                                                         |                                    |
| Note:<br>*Standby mode: The<br>inverter is not turned on<br>yet but at this time, the<br>inverter can charge<br>battery without AC<br>output.<br>*Power saving mode: If<br>enabled, the output of<br>inverter will be off<br>when connected load is<br>low or not detected. | No output is supplied by the<br>unit but can still charge<br>batteries. | Charging by utility.               |
|                                                                                                    |                                                                         | Charging by PV energy.             |
|                                                                                                    |                                                                         | No charging.                       |
| Fault mode                                                                                                    |                                                                         | Charging by utility and PV energy. |
| <b>Note:</b><br>*Fault mode: Errors are<br>caused by inside circuit<br>error or external reasons<br>such as over                                                                                                    | PV energy and utility can charge batteries.                             | Charging by utility.               |
| short circuited and so on.                                                                                                    |                                                                         | Charging by PV energy.             |

|              |                                                                                                    | No charging                                                                                                    |
|--------------|----------------------------------------------------------------------------------------------------|----------------------------------------------------------------------------------------------------|
|              |                                                                                                    |                                                                                                    |
|              |                                                                                                    | Charoing by utility and PV energy                                                                                                    |
| Line Mode    | The unit will provide output<br>power from the grid. It will<br>also charge the battery at line<br>mode. |                                                                                                    |
|              | The unit will provide output<br>power from the grid. It will<br>also charge the battery at line<br>mode. | Charging by utility.                                                                                                    |
| Line Mode    | The unit will provide output<br>power from the grid. It will<br>also charge the battery at line<br>mode. | If "solar first" is selected as the output source<br>priority <b>and</b> solar energy is not sufficient to<br>provide the load, then solar energy <b>and</b> utility will<br>provide the loads as well as charge the battery at<br>the same time. |
|              | The unit will provide output<br>power from the grid. It will<br>also charge the battery at line<br>mode. | If "SUB" is selected as the output source priority<br>and the battery is connected, then solar energy will<br>charge battery as top priority.<br>If solar energy is sufficient for charging, solar and<br>the utility will provide the loads.     |
|              | The unit will provide output<br>power from the grid.                                                     | If "solar first" is selected as the output source<br>priority and the battery is not connected, then solar<br>energy and the utility will provide the loads.                                                                                      |
| Battery Mode | The unit will provide output<br>power from battery and PV<br>power.                                      | Power from battery and PV energy.                                                                                                    |
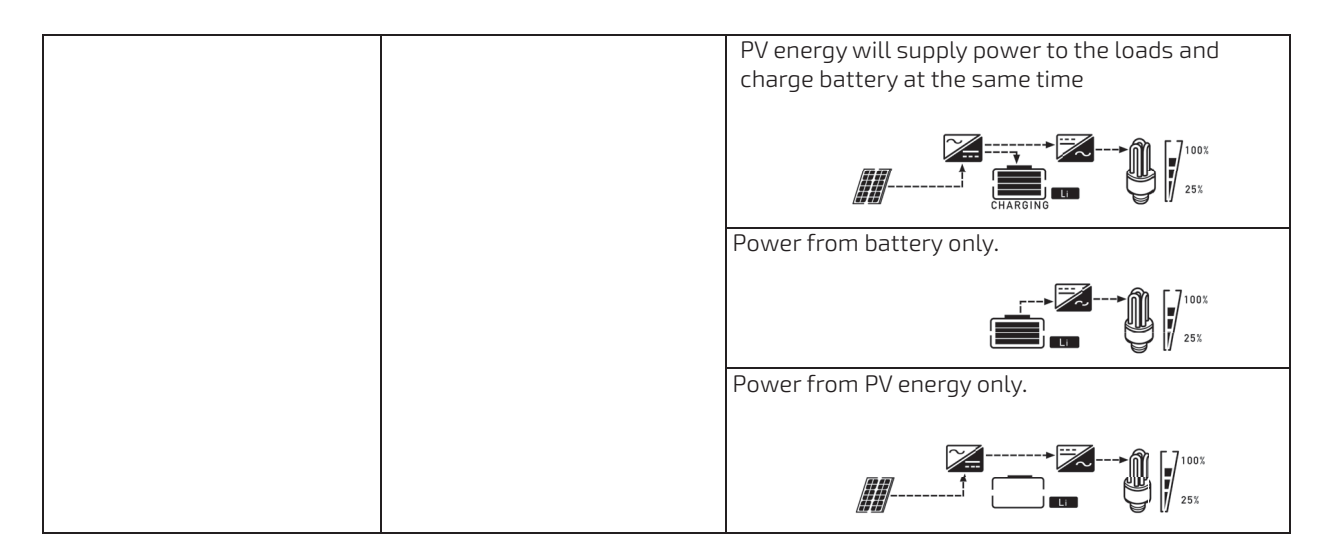

### 6.7 TYPICAL APPLICATIONS

### 6.7.1 120V SINGLE PHASE IN PARALLEL

For loads requiring 120V, up to twelve 3000EHV-48's can be set up in parallel.

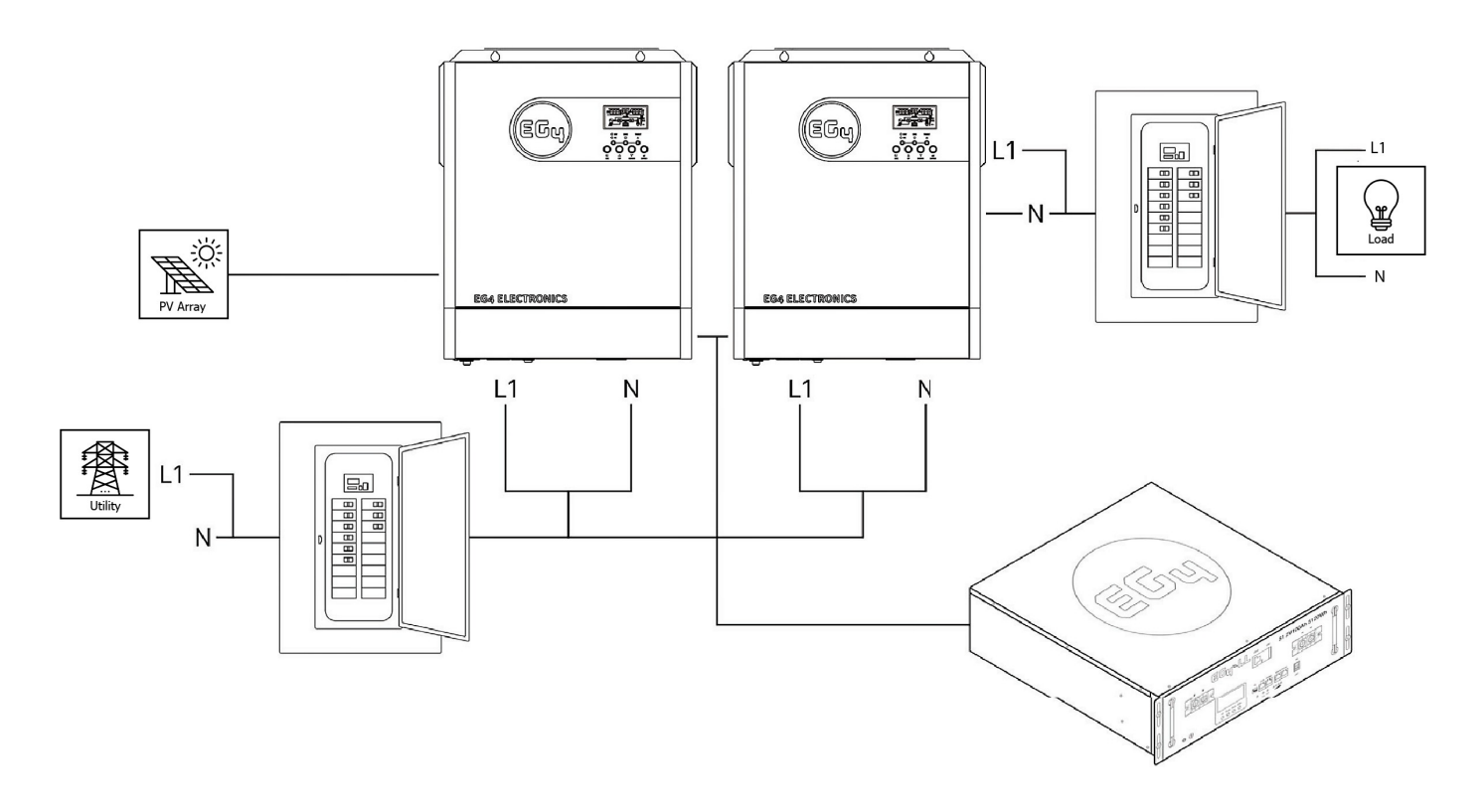

### 6.7.2 240/120V SPLIT-PHASE IN PARALLEL

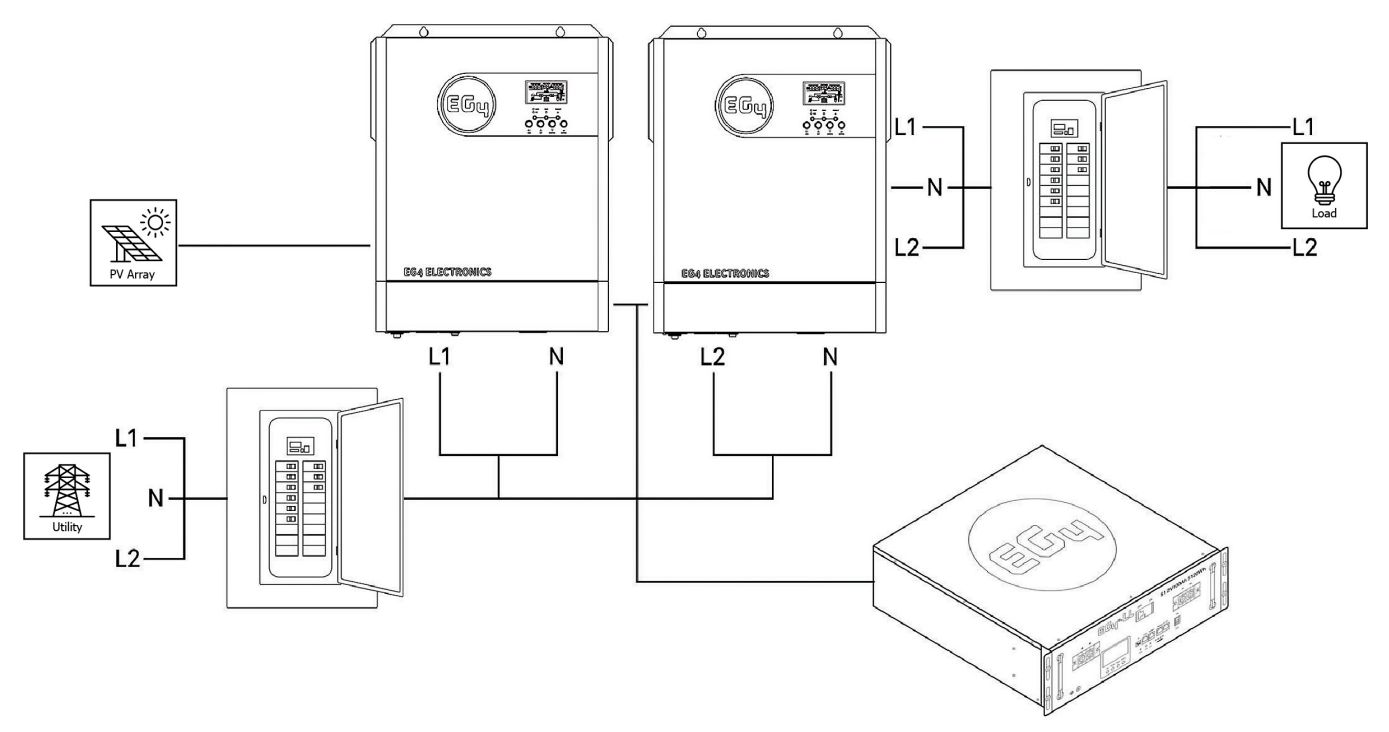

For loads requiring both 120V & 240V, up to six 3000EHV-48's per phase can be set up in parallel.

### 6.8 PARALLEL INSTALLATION GUIDE

### 6.8.1 INSTRUCTIONS

This inverter can be used in parallel with three different operation modes.

- 1. **Parallel Operation in Single Phase** up to 12 units. The supported maximum output power is 36KW/36KVA.
- 2. **Parallel Operation in Three Phase** Maximum 12 units work together to support three- phase equipment. 10 units support one phase maximum. The supported maximum output power is 36KW/36KVA and one phase can be up to 30KW/30KVA.
- 3. **Parallel Operation in Split-Phase -** up to 6 units per phase.

## **NOTE:** If this unit is bundled with a parallel cable - the inverter's default operation mode is set to **parallel operation.**

### 6.8.2 PACKAGE CONTENTS

In the parallel kit, you will find the following items:

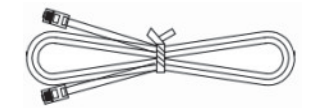

(1) Parallel communication cable

### 6.8.3 MOUNTING THE UNIT

When installing multiple units, please follow the chart below.

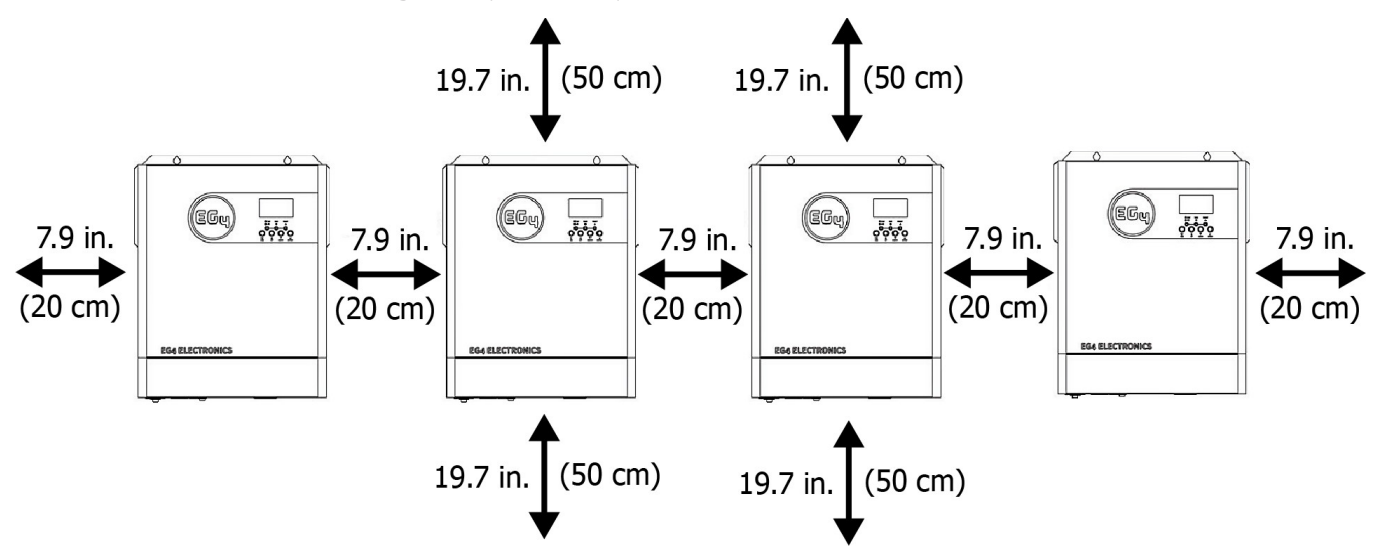

**NOTE:** For proper air circulation and heat dissipation, allow a clearance of approx. 20 cm/7.9" to the side and approx. 50 cm/19.7" above and below the unit. Be sure to install each unit at the same level.

### 6.8.4 WIRING CONNECTION

**WARNING:** Be sure the length of all battery cables is the same. Inconsistent battery cable lengths will cause inconsistent voltage readings between inverter and battery, which could result in nonworking parallel inverters.

Recommended battery cable specifications for each inverter (see section 4.4 for more details):

| Model      | Maximum<br>Amperage | Battery<br>Capacity | Wire Size<br>AWG/mm <sup>2</sup> | Recommended Wire<br>Length | Torque value |
|------------|---------------------|---------------------|----------------------------------|----------------------------|--------------|
| 3000EHV-48 | 80A                 | 100AH               | 4AWG/25                          | 6'/1.8m up to 15'/4.6m     | 2~ 3 Nm      |

Recommended AC input and output cable specifications for each inverter:

| Model      | Gauge                    | Torque<br>Value | AC Breaker              |
|------------|--------------------------|-----------------|-------------------------|
| 3000EHV-48 | 10AWG up to<br>32'/9.75m | 1.4~ 1.6Nm      | 30A Input/30A<br>Output |

Note - Connect inverters and batteries to a properly sized busbar(s)

**CAUTION!!** Please install a breaker between the battery and inverter and on the AC input side. This will ensure the inverter can be securely disconnected during maintenance and fully protected from over current. The recommended mounting location of the breakers is shown in the figures on the following pages:

## Recommended Breaker Size Between Batteries & Inverter is 125 Amps regardless of system size.

Recommended main panel breaker specification of AC input with single phase:

| 1st Panel  | up to 2 units | 3 units | 4 - 5 units | 2nd Panel  | up to 2 units | 3 units | 4 - 5 units |
|------------|---------------|---------|-------------|------------|---------------|---------|-------------|
| 3000EHV-48 | 60A           | 90A     | 150A        | 3000EHV-48 | 60A           | 90A     | 150A        |

**Recommended battery capacity** - additional batteries required for larger storage capacities.

| Inverters in<br>parallel | 2     | 3     | 4     | 5     | 6     | 7     | 8      | 9      | 10     | 11     | 12     |
|--------------------------|-------|-------|-------|-------|-------|-------|--------|--------|--------|--------|--------|
| Battery Capacity         | 300Ah | 400Ah | 500Ah | 600Ah | 800Ah | 900Ah | 1000Ah | 1100Ah | 1200Ah | 1300Ah | 1500Ah |

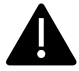

**WARNING!** Be sure that all inverters share the same battery bank. Otherwise, the inverters will transfer to fault mode.

### 6.9 COMMUNICATING WITH BATTERY BMS IN PARALLEL SYSTEM

- 1. Only supports common battery-type installation
- 2. Use RJ45 to USB-A cable to connect any one inverter in the paralleled system to your Lithium battery

Set Master inverter battery type to "LI X" in LCD program 5. All other inverters should be set to default value "AGM".

\*\* "X" = Battery Communication Protocol Number. For **EG4** batteries, set to **Li4**.

**Note:** Make sure only one inverter is connected via RJ45 to USB-A cable and set as Lithium in LCD program 5 and all others set to AGM.

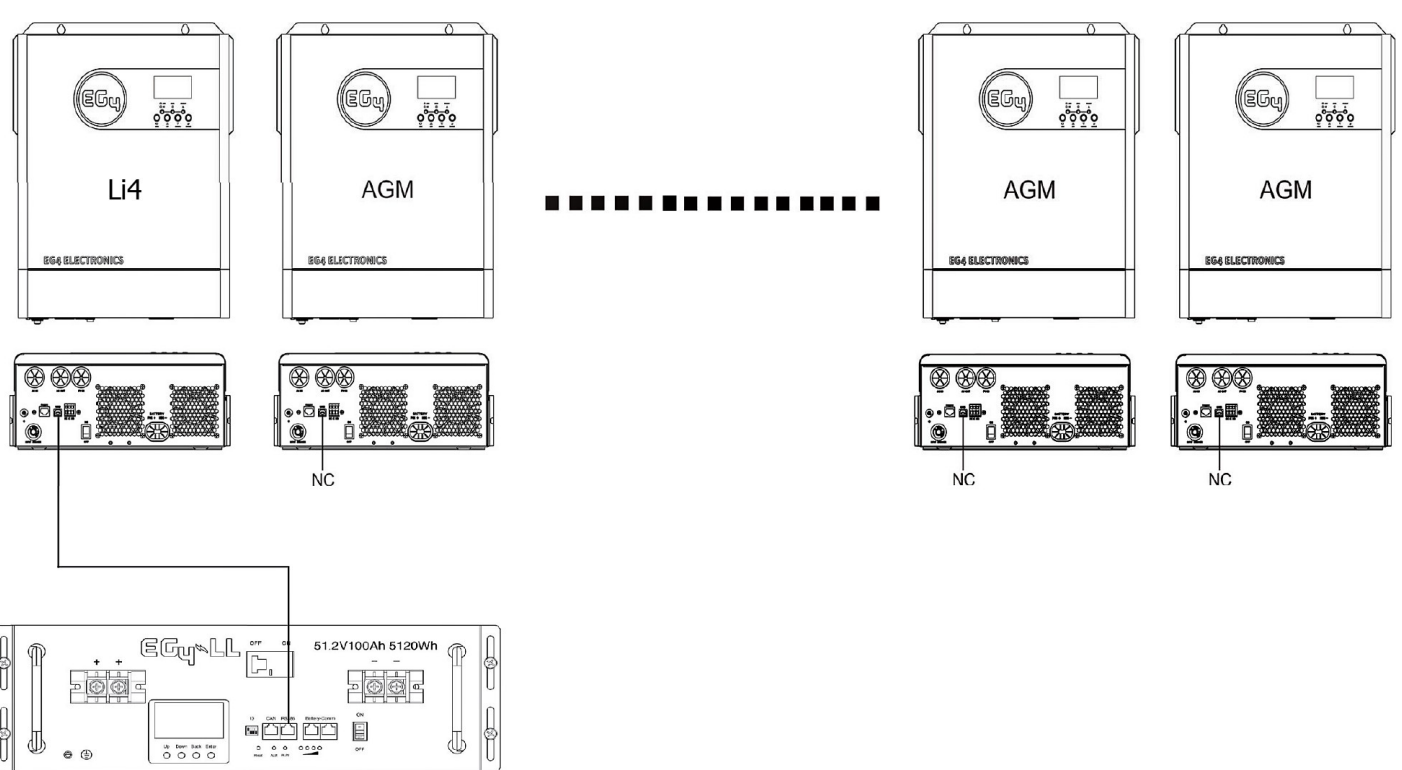

Parallel Operation in Single Phase (120V)

| Program | Description    | Selectable option | Comments                                                                                                    |
|---------|----------------|-------------------|----------------------------------------------------------------------------------------------------|
| 28      | AC output mode | 2 <u>8 P8L</u>    | Parallel: This inverter is operated in a<br>parallel system.<br>Communication cables need to be<br>connected as shown in the diagram<br>below |

#### **Communication Connection**

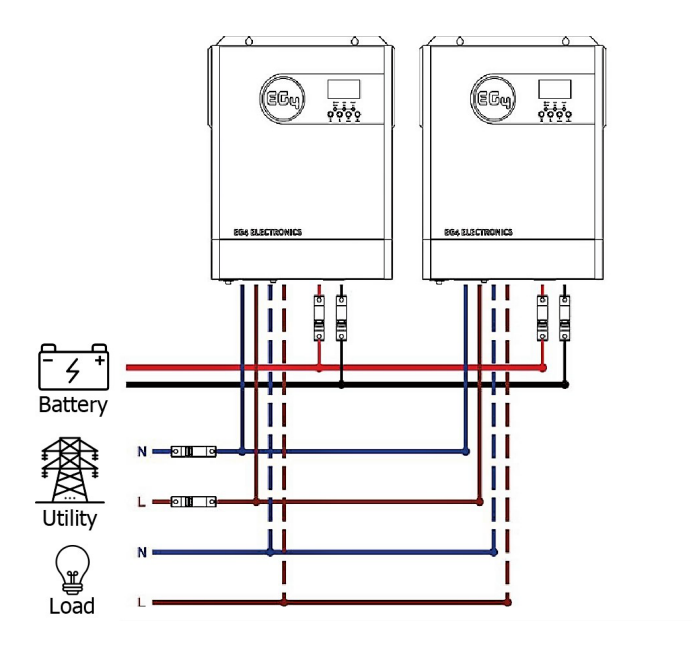

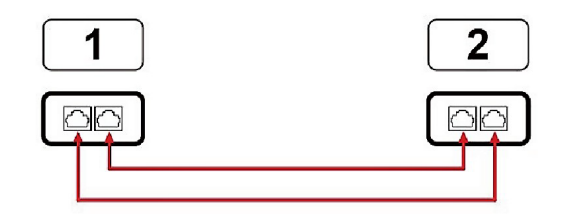

### 6.10 THREE INVERTERS IN SINGLE PHASE PARALLEL:

#### **Power Connection**

**Power Connection** 

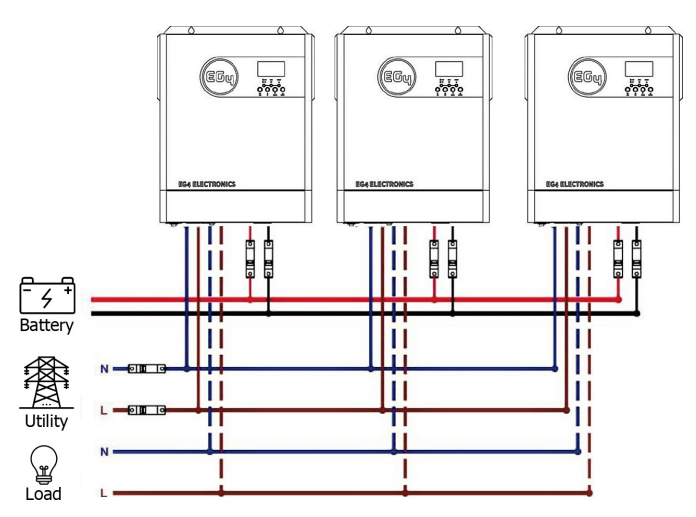

#### **Communication Connection**

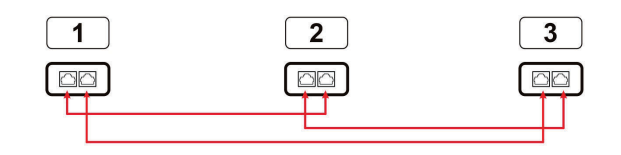

### 6.11 FOUR INVERTERS IN SINGLE PHASE PARALLEL

#### **Power Connection**

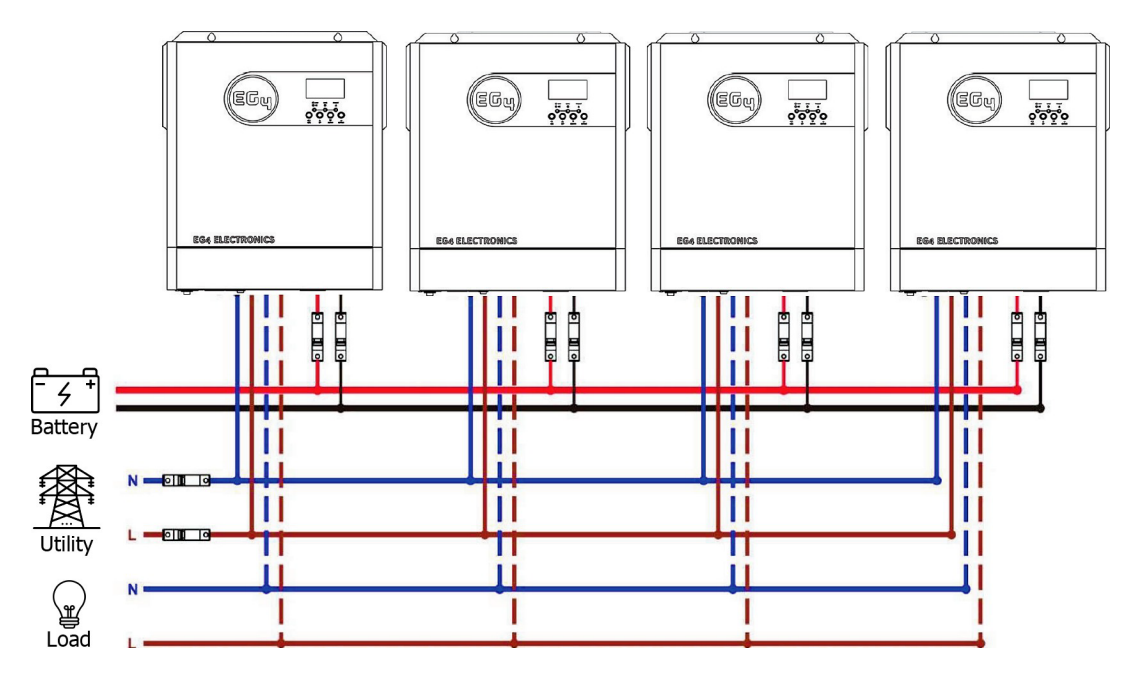

**Communication Connection** 

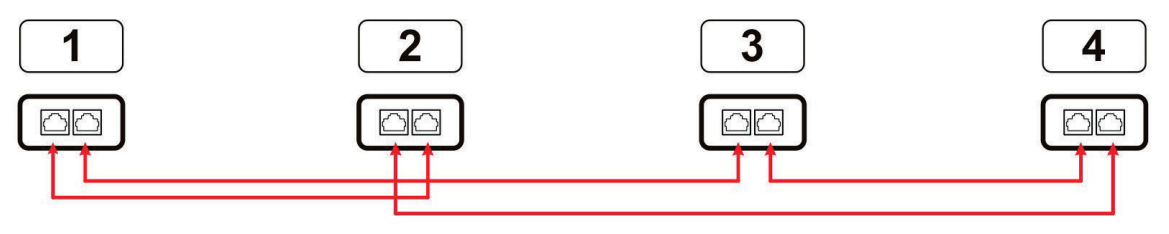

### 6.12 FIVE INVERTERS IN SINGLE PHASE PARALLEL

#### **Power Connection**

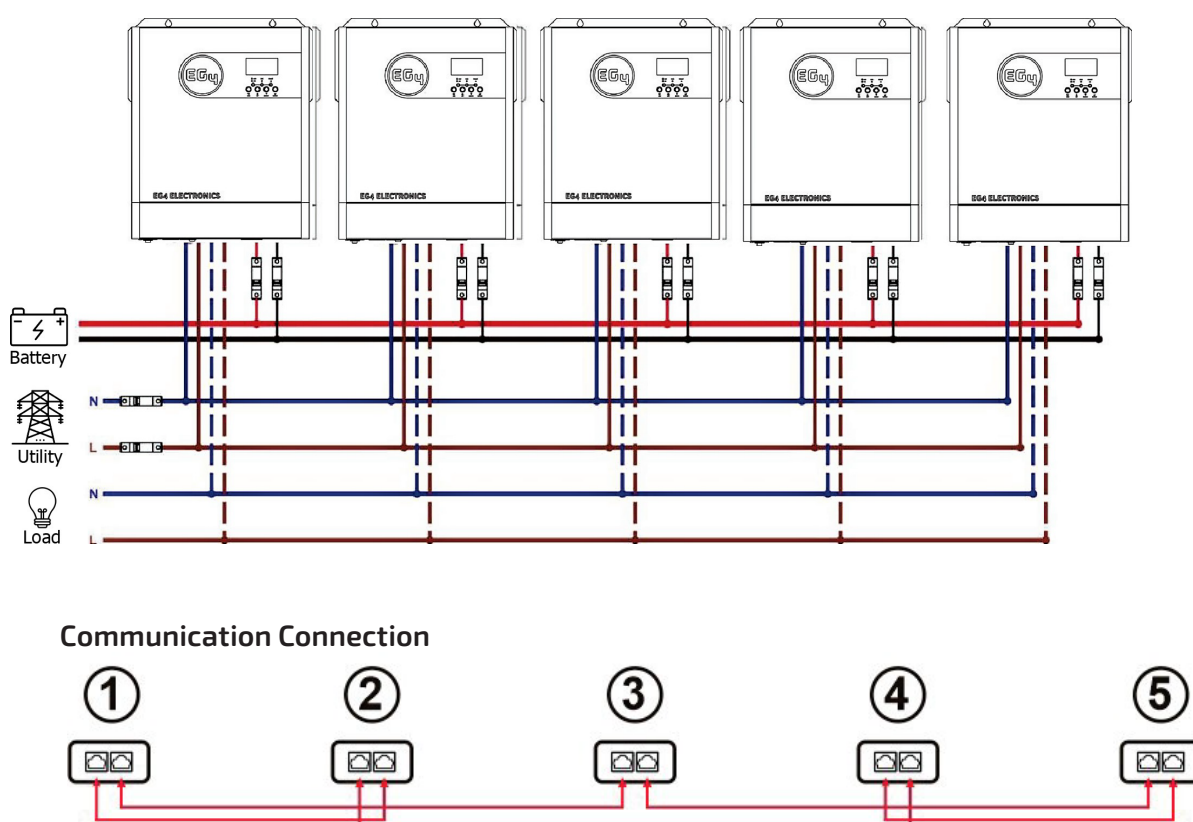

6.13 SIX INVERTERS IN SINGLE PHASE PARALLEL

**Power Connection** 

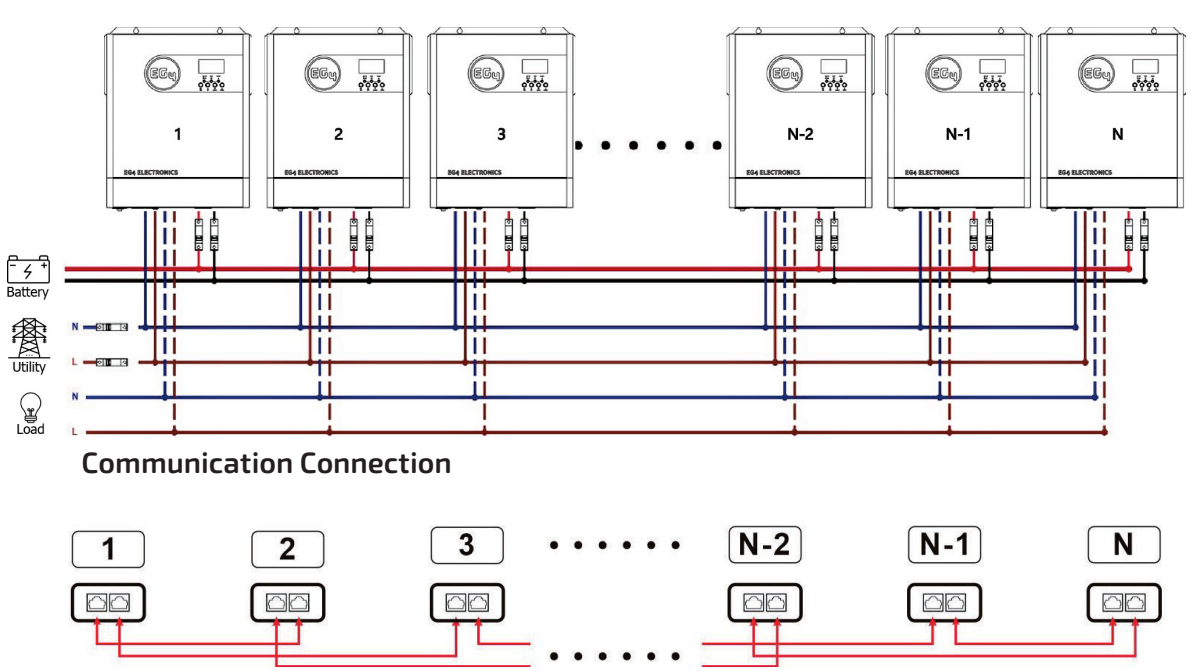

**Note:** Max of **12** units. The best practice is to minimize the number of jumps between inverters by alternating between 1 and 2 jumps on each inverter.

## 7. SUPPORT 3-PHASE EQUIPMENT

### 7.1 ONE INVERTER IN EACH PHASE

| Program      | Description    | Selectable option |                                                                 |
|--------------|----------------|-------------------|-----------------------------------------------------------------|
| 28 AC output |                | L1 phase          | The inverter is operated in L1 phase in 3-<br>phase application |
|              | AC output mode | L2 phase          | The inverter is operated in L2 phase in 3-<br>phase application |
|              |                | L3 phase          | The inverter is operated in L3 phase in 3-<br>phase application |

#### Power Connection: One inverter in each phase

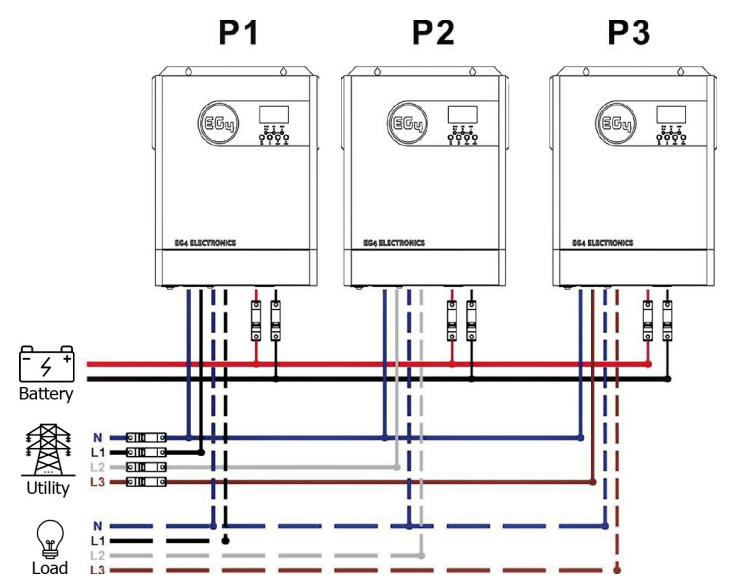

### 7.2 THREE INVERTERS IN EACH PHASE:

#### **Communication Connection**

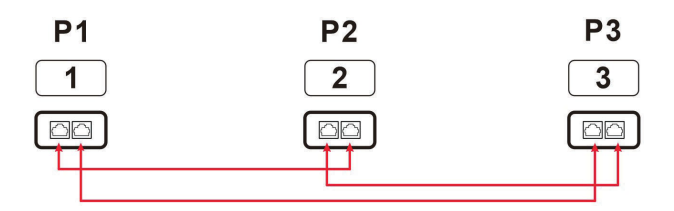

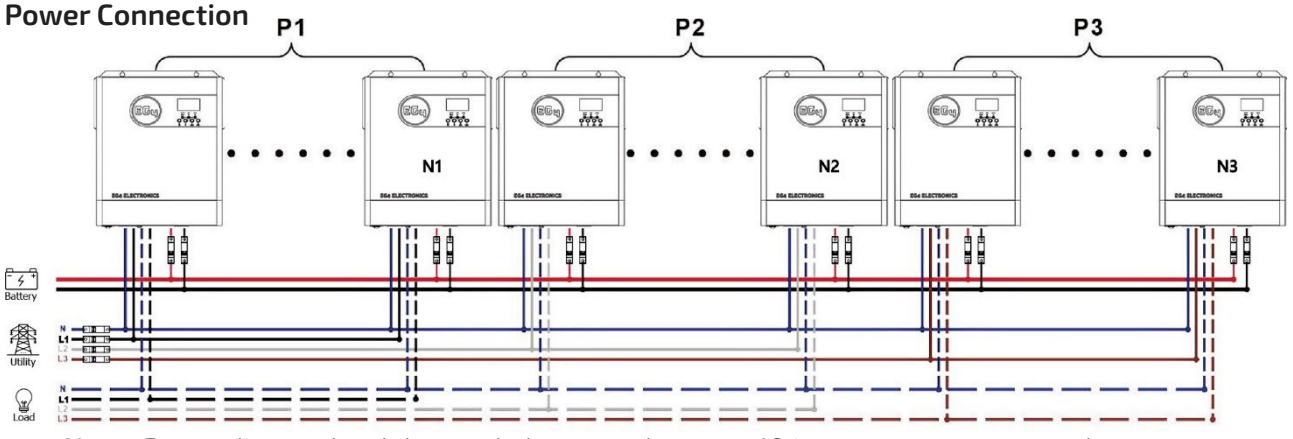

Note: Depending on load demand, there can be up to 10 inverters on any one phase.

P1: L1-phase, P2: L2-phase, P3: L3-phase.

N=N1+N2+N3, Nmax=12units

N1max=10 units are in one phase and one inverter for the other two phases (N2=N3=1): Power Connection

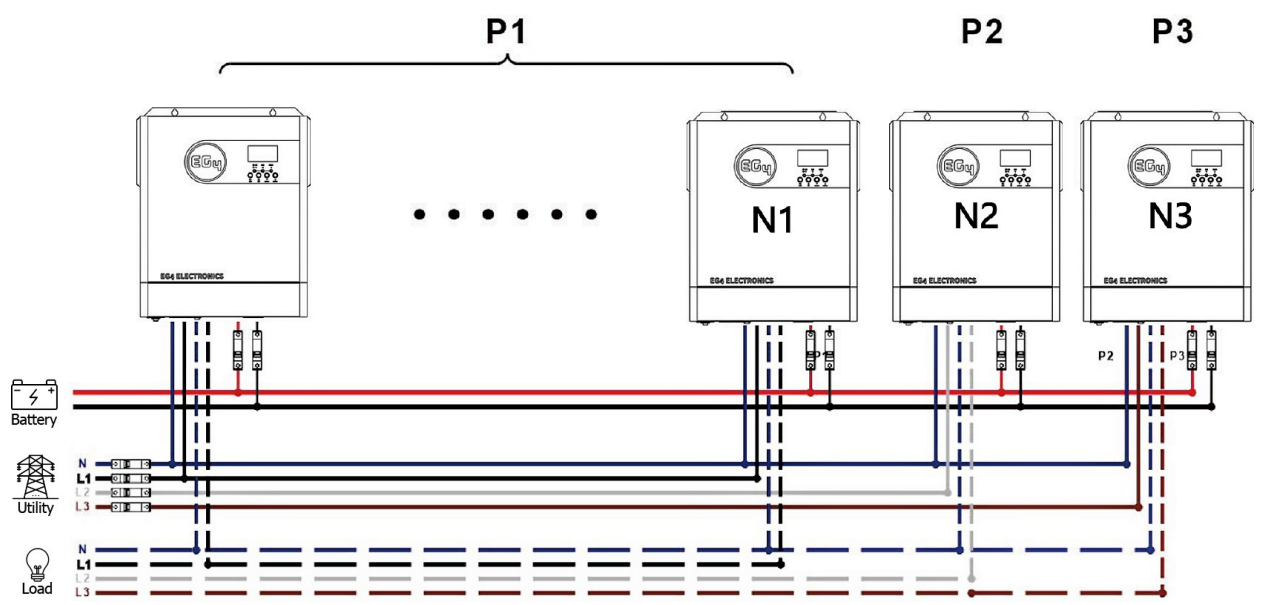

**Note:** Depending on load demand, there may be up to 10 inverters on any one phase. P1: L1-phase, P2: L2-phase, P3: L3-phase.

N=N1+N2+N3, Nmax=12units

N1max=5 & N2max = 6 units are in two phases and one inverter for the other phase (N3=1):

#### **Power Connection**

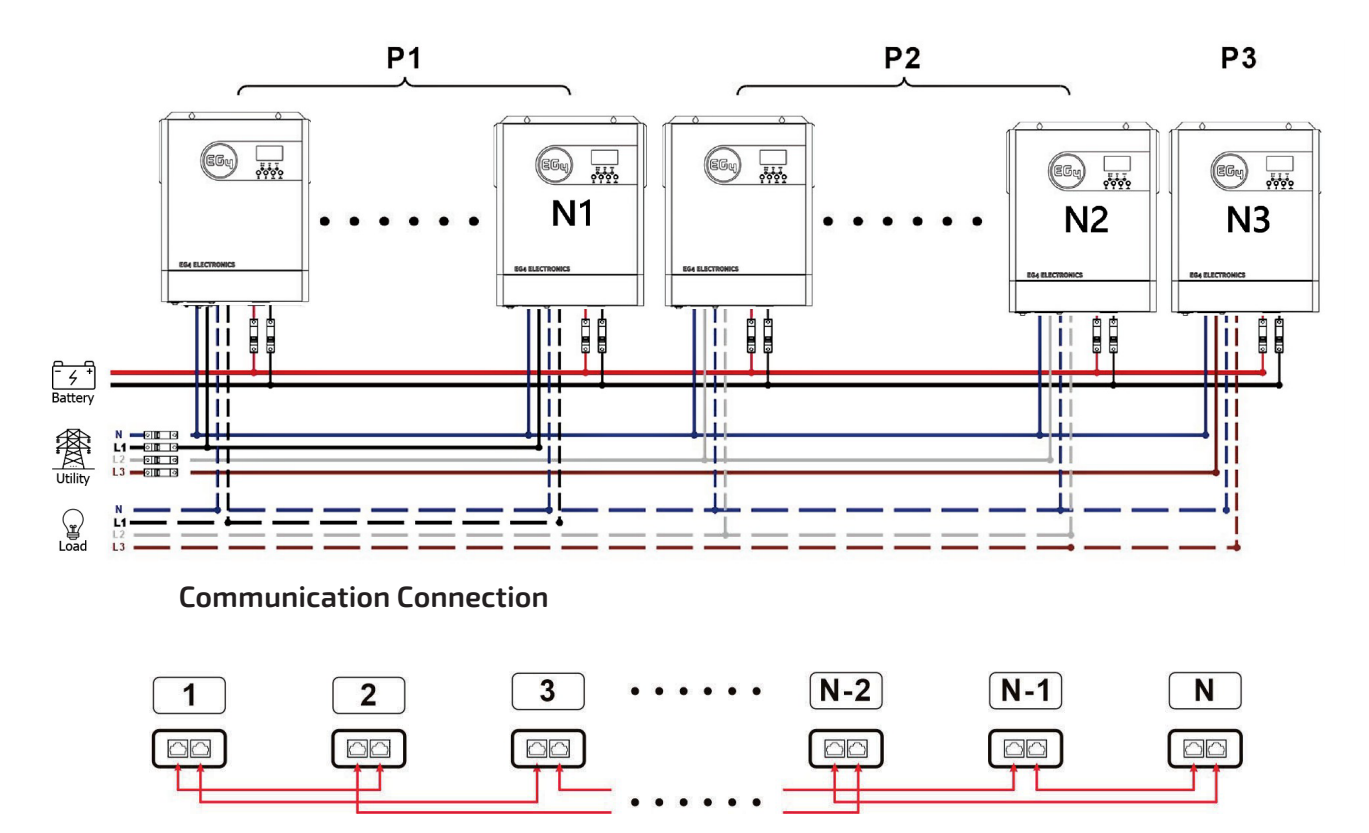

## 8. SUPPORT FOR PARALLEL SPLIT-PHASE (120V/240V)

### 8.1 TWO INVERTERS IN PARALLEL SPLIT-PHASE

| Program | Description    | Selectable option                                 |                                                              |  |
|---------|----------------|---------------------------------------------------|--------------------------------------------------------------|--|
|         |                | <u> 1 95 - 85 - 85 - 85 - 85 - 85 - 85 - 85 -</u> | The inverter is operated in L1 phase<br>in split application |  |
| 28      | AC output mode | <u> 292 </u>                                      | The inverter is operated in L2 phase in split application    |  |

### Two inverters in parallel Split-Phase

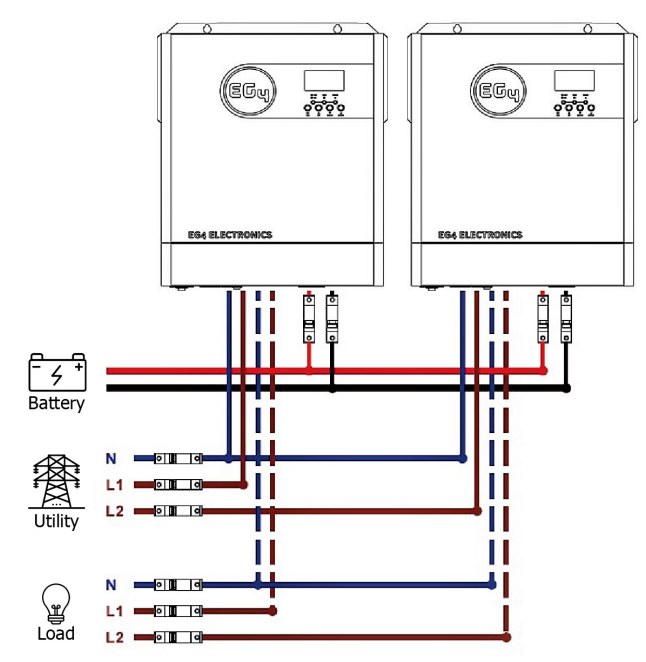

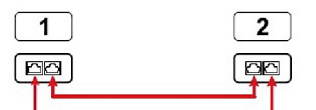

**Parallel** communication

### 8.2 GREATER THAN TWO INVERTERS IN PARALLEL SPLIT-PHASE

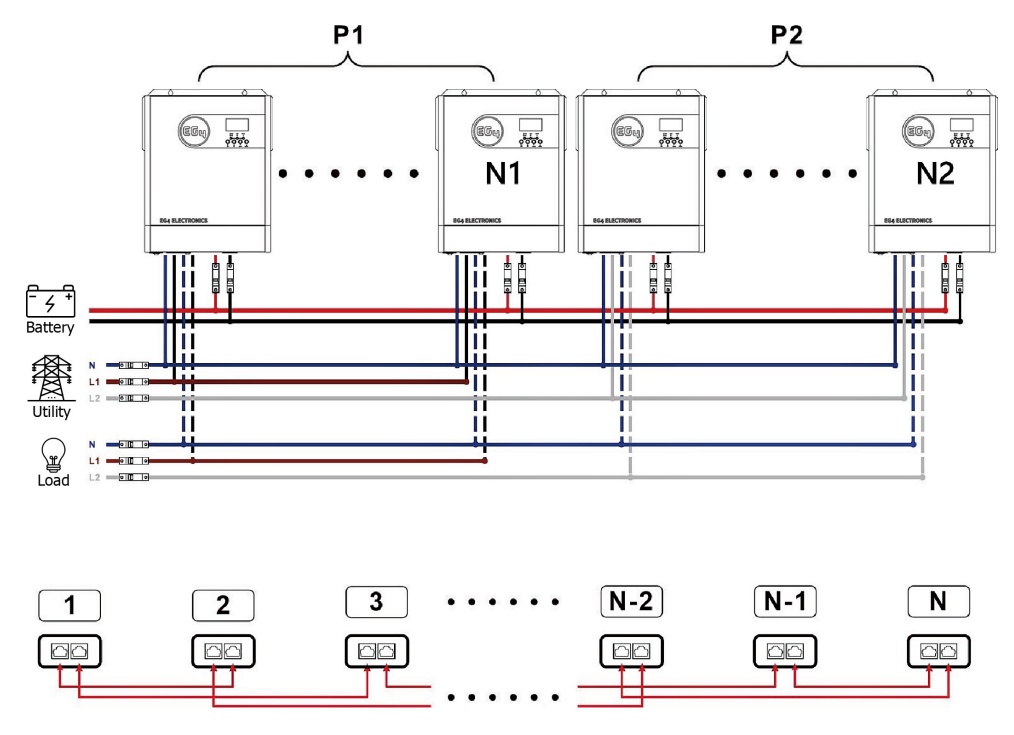

**Note:** Depending on load demand, there may be up to 6 inverters on any one phase. 2P1: L1-phase, 2P2: L2-phase; N=N1+N2, Nmax=12units

### 8.3 PV CONNECTION

**CAUTION:** Each inverter should connect to PV modules separately.

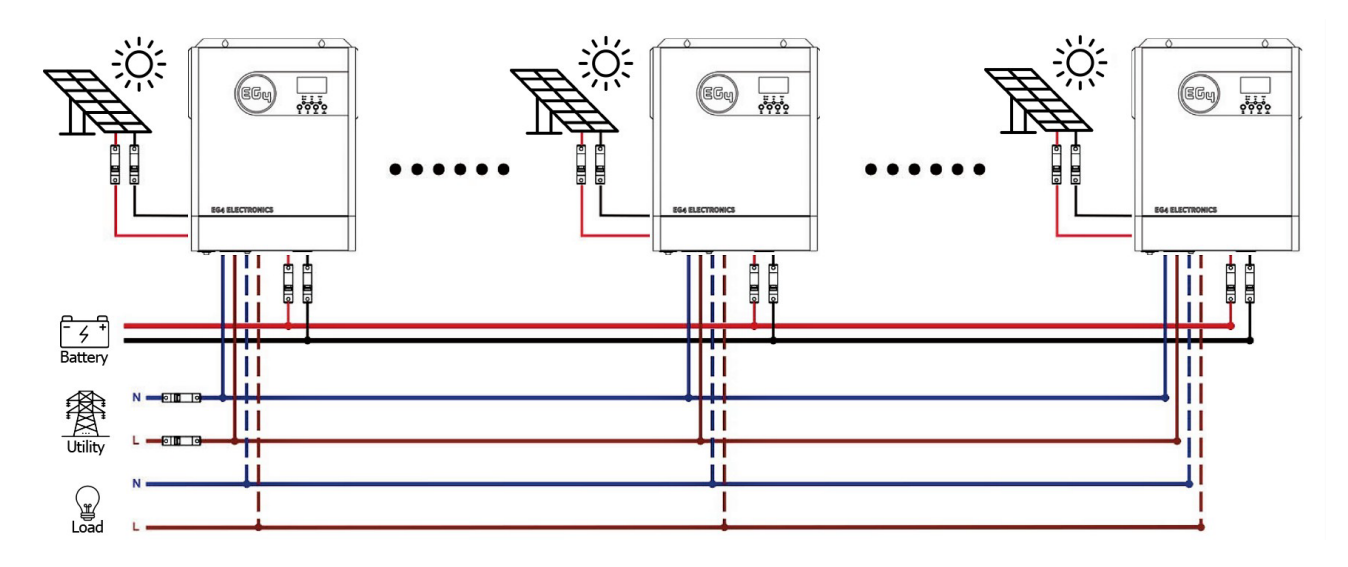

### 8.4 SPLIT-PHASE AND 3 PHASE LCD SETTING AND DISPLAY

### 8.4.1 SETTING PROGRAM:

| Description                                                                                            | Selectable option                                                                                                    | Comments                                                                                                    |
|----------------------------------------------------------------------------------------------------|----------------------------------------------------------------------------------------------------|----------------------------------------------------------------------------------------------------|
|                                                                                                    | Single: This inverter is<br>used in single phase<br>application.                                                                      | Parallel: This inverter is operated in parallel application.                                                                                                    |
|                                                                                                    | 28 <u>516</u>                                                                                                    | 28 <u>PRL</u>                                                                                                    |
|                                                                                                    | L1 phase                                                                                                    | The inverter is operated in L1 phase in 3-phase application                                                                                                    |
| AC output mode                                                                                         | L2 phase                                                                                                    | The inverter is operated in L2 phase in 3-phase application                                                                                                    |
|                                                                                                    | L3 phase                                                                                                    | The inverter is operated in L3 phase in 3-phase application                                                                                                    |
|                                                                                                    | <u> 1 92 - 8</u> 2                                                                                                    | The inverter is operated in L1 phase in split-phase application                                                                                                    |
|                                                                                                    | <u>58 565</u>                                                                                                    | The inverter is operated in L2 phase in split-phase application                                                                                                    |
| PV Operation (Only<br>applies for setting<br>"Solar first"<br>in program 1: Output<br>source priority) | One Inverter (Default):                                                                                                    | When "ONE" is selected, as long as one of the inverters<br>has been connected to PV modules and PV input is<br>normal, parallel, or 3-phase system will continue<br>working according to the rule of "solar first" setting.<br>For example, two units are connected in parallel and<br>set to "SOL" in output source priority. If one of two units<br>has connected to PV modules and PV input is normal,<br>the parallel system will provide power to loads from<br>solar or battery power. If both are not sufficient, the<br>system will provide power to loads from utility.                                                                                                    |
|                                                                                                    | Description         AC output mode         PV Operation (Only applies for setting "Solar first" in program 1: Output source priority) | DescriptionSelectable optionSingle: This inverter is<br>used in single phase<br>application.Image: Image: Ima |

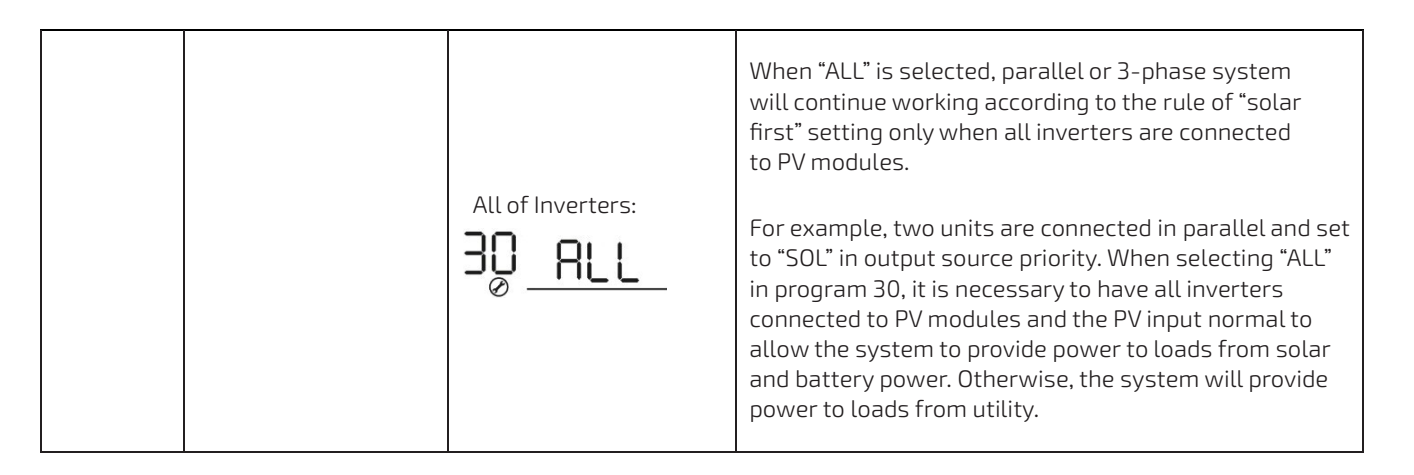

### 8.4.2 FAULT CODE DISPLAY:

| Fault Code | Fault Event                   | lcon on |
|------------|-------------------------------|---------|
| 24         | Host loss                     |         |
| 25         | Synchronization loss          |         |
| 26         | Incompatible battery type     |         |
| 27         | Firmware version inconsistent |         |

### 8.4.3 WARNING CODE DISPLAY:

| Warning Code | Warning Event                       | lcon on |
|--------------|-------------------------------------|---------|
| 16           | CAN communication loss              |         |
| 17           | AC output mode setting is different |         |
| 18           | Battery voltage detected different  |         |

### 8.5 COMMISSIONING PARALLEL SYSTEMS

**Step 1:** Check the following requirements before commissioning:

- Ensure all wire connections are correct.
- Ensure the communications cable is connected.
- Ensure all AC In/Out breakers are open (off), and all neutral wires are connected.
- Ensure inverter DC breakers are closed (on) and turn on batteries.

Step 2: Turn on all inverters and wait for boot-up.

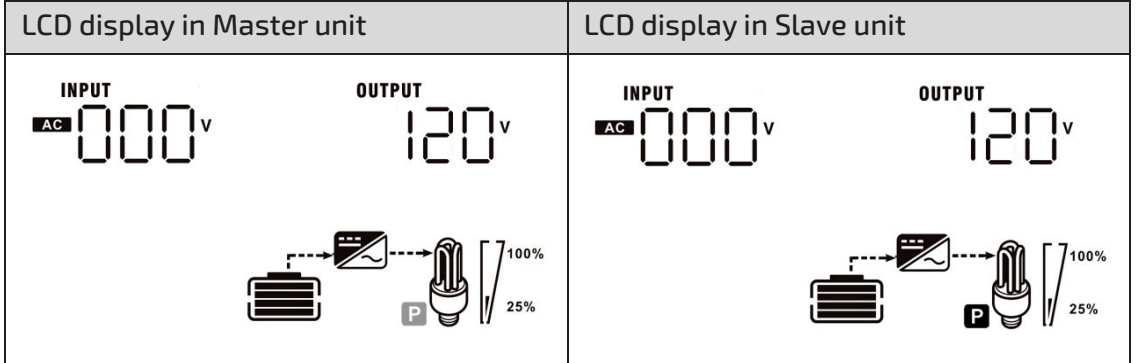

**NOTE:** Master and slave units are randomly defined. If it is master, the **P** icon BLINKS. If it is the slave, the icon is 'on' steady.

**Step 3:** Put the unit's power switch into the OFF position to place the unit in Standby Mode.

**Step 4:** Configure LCD program 28 on each inverter, press enter to save.

- Parallel Single Phase Each unit is PAL
- Parallel Split-Phase L1 unit(s) set as 2P1 and L2 unit(s) set as 2P2 2P1+ 2P2 + N = splitphase 120V/240V
- Parallel 3 Phase L1 unit(s) set as 3P1, L2 unit(s) set as 3P2, L3 unit(s) set as 3P3

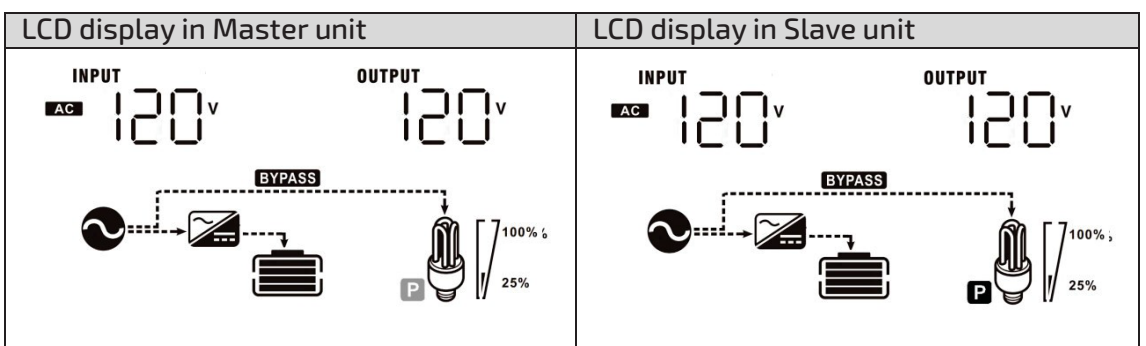

**Step 5:** Turn on all units sequentially starting with the Master.

**Step 6:** Switch on all AC Input breakers. If AC connection is detected and split-phases are matched with unit setting, they will work normally. Otherwise, the AC icon on the LCD screen will be flashing and will not work in Line Mode.

**Step 7:** If there is no fault alarm, the system is ready to support split-phase equipment and is correctly installed.

**Step 8:** Please switch on all load side breakers. The system will start to provide power to the loads.

**Note:** To avoid overload occurring, before turning on breakers on the load side, ensure all system components are operational.

### 8.6 PARALLEL TROUBLESHOOTING GUIDE

Below is a list of faults, warning codes, potential scenario issues, explanations of code meaning, as well as possible steps for correction.

In most cases a full system reboot will remedy any erroneous errors. The steps for a complete system reboot are (in this order) as follows:

- 1. Inverter set to standby (move power switch to OFF position)
- 2. PV/AC input breaker OFF
- 3. Batteries breaker OFF

Once the system has fully shut down, toggle the power switch between the ON and OFF position for approximately 30 seconds to drain the capacitors. When that step is complete, ensure your inverter's power switch is in the OFF position before restarting the system in the following order:

- 1. Batteries breaker ON
- 2. PV/AC input breaker ON
- 3. Inverter breaker ON

#### **Fault Codes**

| Code                                             | Explanation                                                                                                    | Troubleshooting Steps                                                                                                    |
|--------------------------------------------------|----------------------------------------------------------------------------------------------------|----------------------------------------------------------------------------------------------------|
| <b>Code</b><br>Fault Code 24 – Host Data<br>Loss | <b>Explanation</b><br>If running more than one<br>inverter, the host has<br>stopped communication or<br>has gone offline. | Troubleshooting StepsDo a complete systemshutdown.Once the system has fullyshut down, toggle the powerswitch between the ON andOFF position forapproximately 30 seconds todrain the capacitors.When that is complete,ensure your inverter's powerswitch is in the OFF positionand then restart yoursystem.If this effort is showing and asingle inverter is being used,ensure that setting 28 is set |
|                                                  |                                                                                                    | ensure that setting 28 is set<br>to SIG.<br>**If problem persists, contact                                                                                                    |

| Fault Code 25 –<br>Synchronization Data Loss     | One or more of the inverters<br>in parallel has stopped<br>communicating with the<br>others.  | Ensure that no<br>communications cables have<br>come unplugged or have<br>been removed from the<br>inverters.<br>Do a complete system<br>shutdown.<br>Once the system has fully<br>shut down, toggle the power<br>switch between the ON and<br>OFF position for<br>approximately 30 seconds to<br>drain the capacitors.<br>When that is complete,<br>ensure your inverter's power<br>switch is in the OFF position<br>and then restart your<br>system.<br>Ensure that all inverters are<br>in the same parallel<br>mode/phase mode.<br>**If problems persist, contact<br>your retailer. |
|--------------------------------------------------|-----------------------------------------------------------------------------------------------|----------------------------------------------------------------------------------------------------|
| Fault Code 26 – Incompatible<br>Battery Type     | It is possible that the battery<br>type in setting 5 is incorrectly<br>configured.            | Navigate to setting 5 and<br>configure your system for the<br>correct battery type.<br>e.g.: LI = Lithium,<br>FLA = Flooded Lead Acid,<br>AGM =Absorbed Glass Mat.<br>Ensure that all battery<br>connections are tight.<br>*With EG4 batteries we<br>recommend the terminals be<br>torqued to 6 ftlbs. or 8 Nm.<br>**If problems persist, contact<br>your retailer.                                                                                                    |
| Fault Code 27 – Firmware<br>Version Inconsistent | It is possible, if using<br>multiple inverters, that the<br>firmware versions do not<br>match | Check the version of each<br>inverter via the LCD display<br>and ensure that all inverters<br>have the same firmware<br>version. If they are not all the<br>same, contact your retailer<br>and obtain an authorized<br>version of the newest<br>firmware – then update all<br>inverters.                                                                                                    |

| Warning Code 16 – CAN<br>Communications Loss       | The inverter has stopped<br>communicating with the BMS<br>of the battery connected to<br>it.            | Ensure that no<br>communications cables have<br>come unplugged or have<br>been removed from the<br>inverters.<br>Do a complete system<br>shutdown.<br>Once the system has fully<br>shut down, toggle the power<br>switch between the ON and<br>OFF position for<br>approximately 30 seconds to<br>drain the capacitors.<br>When that is complete,<br>ensure your inverter's power<br>switch is in the OFF position<br>and then restart your<br>system.<br>Ensure that all inverters are<br>in the same parallel<br>mode/phase mode.<br>**If problem persists, contact<br>your retailer.                                                                                                    |
|----------------------------------------------------|----------------------------------------------------------------------------------------------------|----------------------------------------------------------------------------------------------------|
| Warning Code 17 – AC Output<br>Mode is Different   | Could indicate that the<br>output is not in the correct<br>phase mode for the<br>attempted application. | Switch the power switch on the<br>inverter from the ON position to<br>the OFF position (this will place<br>the unit into 'Standby Mode'.<br>Once the inverter is in standby<br>mode, check Setting 28<br>• Single Unit = SIG<br>• Parallel System = PAL<br>• Split-Phase System =<br>2P1 for the first leg<br>and 2P2 for the<br>second leg<br>When this is complete, do a full<br>system shut down (as outlined<br>above). Once the system has<br>fully shut down, toggle the<br>power switch between the ON<br>and OFF position for<br>approximately 30 seconds to<br>drain the capacitors. When<br>complete, ensure your inverter's<br>power switch is in the OFF<br>position and then restart your<br>system.<br>**If problem persists, contact<br>your retailer. |
| Warning Code 18 – Difference<br>in Battery Voltage | Indicates the inverter is reading a difference in                                                       | Remove all loads and disconnect AC input and PV input.                                                                                                    |

| 1                          |                                  |
|----------------------------|----------------------------------|
| battery voltage within the |                                  |
| same stack.                | Check the battery voltage of     |
|                            | all inverters (test voltage at   |
|                            | the lug on the inverter).        |
|                            |                                  |
|                            | If the values from all           |
|                            | inverters are CLOSE, ensure      |
|                            | that all battery cables are      |
|                            | the same length, material        |
|                            | type, and size (all battery      |
|                            | cables MUST be the same          |
|                            | length for voltages to be        |
|                            | equal across all batteries).     |
|                            |                                  |
|                            | Ensure that all cables are the   |
|                            | same gauge (we recommend         |
|                            | that cables between the          |
|                            | batterv and inverter are         |
|                            | 4AWG – 2AWG, depending on        |
|                            | lenath).                         |
|                            |                                  |
|                            | We recommend a 125A              |
|                            | breaker between vour             |
|                            | batteries and inverter. If you   |
|                            | have such a breaker              |
|                            | installed, ensure that your      |
|                            | breaker is not BAD. You can      |
|                            | determine this by                |
|                            | temporarily bypassing the        |
|                            | breaker and wiring straight      |
|                            | to the inverter. If the issue is |
|                            | solved when bypassing            |
|                            | replace the breaker and          |
|                            | restart your system              |
|                            | restart your system.             |
|                            | Ensure that all your battery's   |
|                            | terminal connections are         |
|                            | sufficiently tightened           |
|                            | Samelency agricenco.             |
|                            | *With FG4 hatteries we           |
|                            | recommend the terminals be       |
|                            | torqued to 6 ft _lbc or 8Nm      |
|                            | **If problem persists contact    |
|                            | vour retailer                    |

## 9. LITHIUM BATTERY SETTINGS

If choosing a Lithium battery for the inverter, there are two modes supported.

- 1. Inverter to BMS communication with the battery via RS 485 Modbus
- 2. User defined settings using voltage levels (Program Settings 26 and 27)

### 9.1 LITHIUM BATTERY BMS CONNECTION

There are two connections on the Lithium battery, the RS485 port for BMS and the DC power cables. Please follow the steps below to implement Lithium battery connection:

- 1. Connect the battery terminal based on recommended battery cable and terminal size.
- 2. Connect one end of the RS485 cable to the RS485 port on the battery and the other end to the inverter RS485 port.

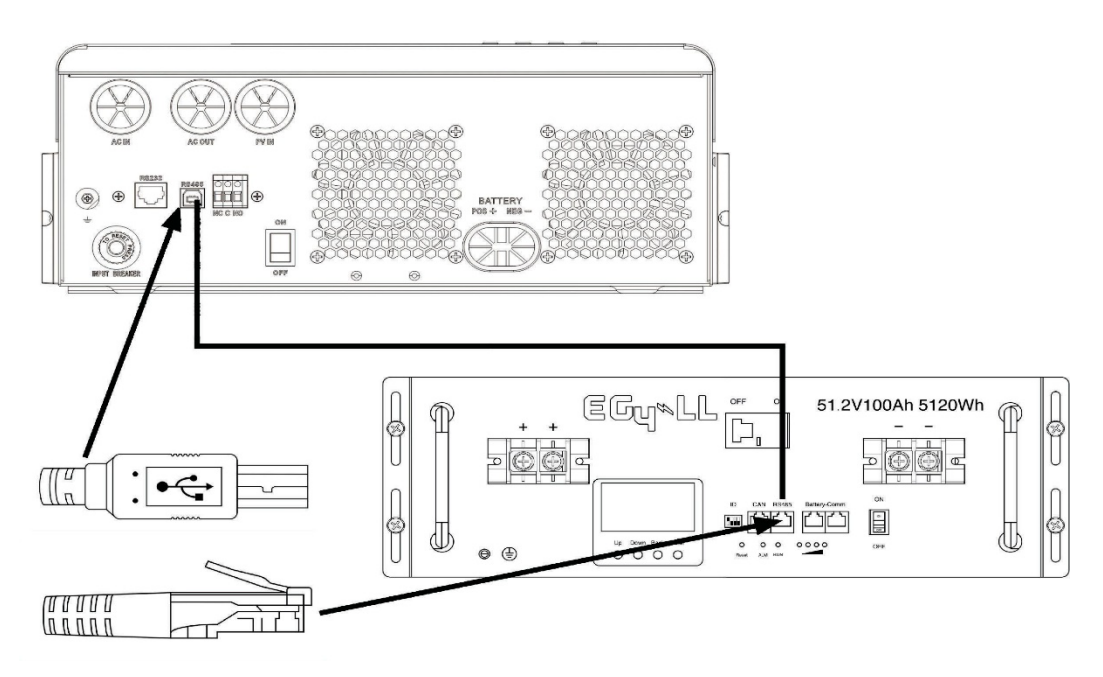

## 9.1.1 LITHIUM BATTERY COMMUNICATION AND SETTINGS

The BMS communication cable (\*shown in the figure below) delivers information and signals between the Lithium battery and the inverter. Utilizing the BMS will allow the following actions:

- Setting the charging voltage, setting the charging current and battery discharge cut-off voltage according to the Lithium battery parameters.
- Setting the charging start and/or stop thresholds according to the status of Lithium battery. Connect one end of the RS485 communications cable to the battery and the other end to the RS485 communication port of the inverter. Make sure the Lithium battery RS485 port connects to the inverter Pin-to-Pin using the port pin assignment shown below.

| Pin Number | RS485 Port | Wire Color |
|------------|------------|------------|
| Pin 1      | RS485-B    | Red        |
| Pin 2      | RS485-A    | White      |
| Pin 3      | GND        | Green      |
| Pin 4      | GND        | Yellow     |
| Pin 5      | NC         | NC         |

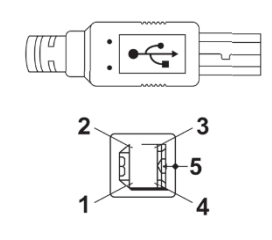

### 9.2 LCD SETTING

After connecting, finish and confirm the following settings:

| Program | Description                                                                                                    | Selectable option                                                                            |                                                                           |
|---------|----------------------------------------------------------------------------------------------------|----------------------------------------------------------------------------------------------|---------------------------------------------------------------------------|
|         |                                                                                                    | 0 <u>5 86n</u>                                                                               | AGM (default)                                                             |
|         |                                                                                                    | DS FLd Flooded                                                                               | Flooded                                                                   |
|         |                                                                                                    | 0 <u>5 USE</u>                                                                               | User-Defined<br>Standard communication Protocol<br>form inverter supplier |
|         |                                                                                                    | 05 [                                                                                         |                                                                           |
| 05      | Battery type                                                                                                    | 05 615                                                                                       | Customized Protocol                                                       |
|         |                                                                                                    | 0Ş L 3                                                                                       | Customized Protocol                                                       |
|         |                                                                                                    | 05 614                                                                                       | EG4 Protocol                                                              |
|         |                                                                                                    | 05 615                                                                                       | Customized Protocol                                                       |
| 43      | Setting SOC point<br>back to utility<br>source when<br>selecting "SBU<br>priority" or "Solar<br>first" in program<br>01 | (⊣⊇)050∗                                                                                     | Default 50%, 20%~50% Settable                                             |
| 44      | Setting SOC point<br>back to battery<br>mode when<br>selecting "SBU<br>priority" or "Solar<br>first "in program<br>01   |                                                                                              | Default 95%, 60%~100% Settable                                            |
| 45      | Low DC cut-off<br>SOC                                                                                                   | Ű <u>, 1</u> 2<br>12<br>12<br>12<br>12<br>12<br>12<br>12<br>12<br>12<br>12<br>12<br>12<br>12 | Default 20%, 5%~30% Settable                                              |

Note: Program 43/44/45 are only available with successful communication, they will replace the Program 12/13/29 function at the same time program 12/13/29 becomes unavailable.

### 9.2.1 LCD DISPLAY

If communication between the inverter and battery is successful, the following information will be shown on the LCD screen:

| ltem | Description                                                 | LCD display                                    |
|------|-------------------------------------------------------------|------------------------------------------------|
| 1    | Communication successful icon                               |                                                |
| 2    | Lithium battery charging voltage                            | Max Lithium battery charging voltage is 56.0V. |
| 3    | Lithium battery charging current                            | Max Lithium battery charging current is 40A.   |
| 4    | Lithium battery discharging is forbidden                    | will flash once every 1 second                 |
| 5    | Lithium battery charging is forbidden                       | will flash once every 2 second                 |
| 6    | Lithium battery capacity (AH) <sup>*Left Image</sup>        |                                                |
| 7    | Lithium battery state of charge (%) <sup>*Right Image</sup> | Lithium battery SOC is 63Ah and 60%            |

## 9.3 SETTINGS FOR EG4 LITHIUM BATTERIES

### 1. EG4 Lithium battery settings:

Dip Switch: There are 4 Dip Switches which set different baud rates and battery group addresses. If switch position is turned to the "OFF" position, it means "0". If switch position is turned to the "ON" position, it means "1".

#### EG4-LL Battery

Dip 1, 2, and 3 are in the "ON" position •

\*"0N" = down

Dip 4 is in the "OFF" position •

\*"OFF" = up

- The 1-3 "ON" & 4 "OFF" configuration is to indicate Master battery status and is reserved for communications with the inverter.
- A Max of 16 batteries can communicate • in a single battery bank

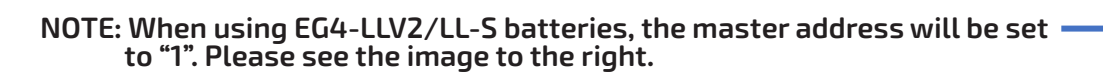

#### EG4-LifePower4 Battery

Dip 1, 2, 3, and 4 are in the "OFF" position

"OFF" = down

- The ALL "OFF" position is to indicate the Master battery status and is reserved for communications with the inverter
- A Max of 16 batteries can communicate in a single battery bank.

#### Please Note: If you change the dipswitches, you must power cycle the batteries for the BMS to recognize the new dipswitch address.

#### 2. BMS Communication Guide

**Step 1:** Use the RS485 cable to connect inverter and EG4 battery.

Step 2: Turn on DC breaker between inverter and battery and switch on EG4 battery.

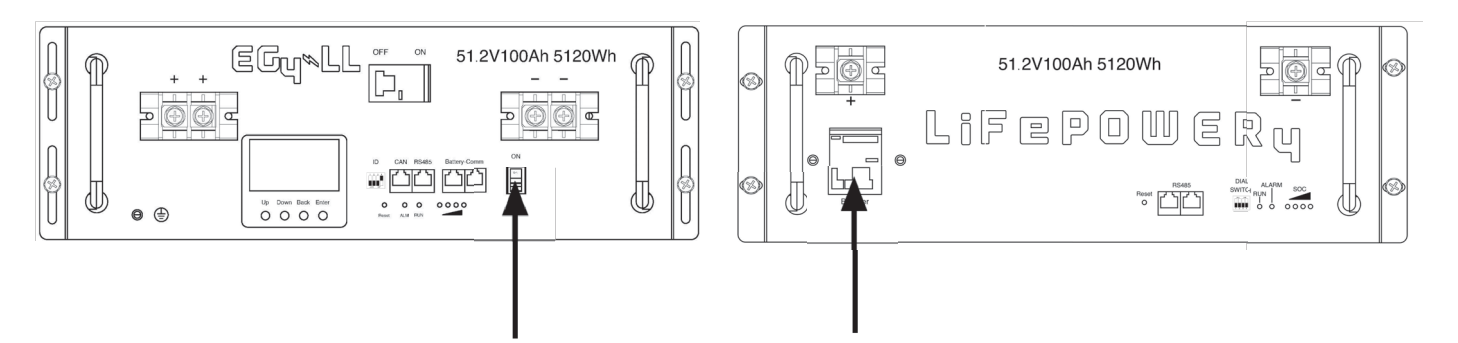

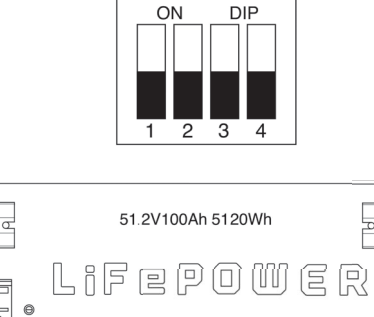

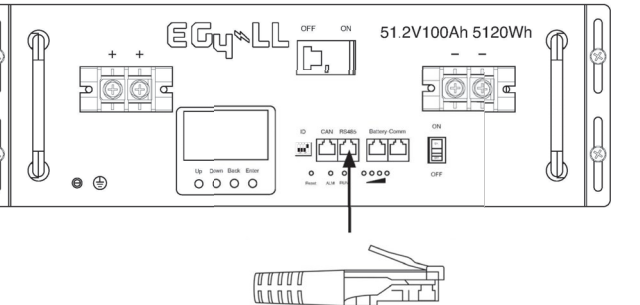

TT

**Step 3:** Turn on the inverter.

**Step 4:** Be sure to select battery type as "Li4" in LCD program 5. All other inverters need to be set to "AGM".

If communication between the inverter and battery is successful, the battery icon III on LCD display will light

### 9.4 SETTINGS FOR LITHIUM BATTERY WITHOUT COMMUNICATION

This example is used for Lithium battery applications without BMS communication. Please follow the steps below:

- **1**.Before setting charging parameters, you must get the battery BMS specifications:
- A. Max charging voltage
- B. Max charging current
- C. Discharging protection voltage

#### 2. Set battery type to "USE" (user-defined)

|    |              | AGM (default) | Flooded                                                                                                    |
|----|--------------|---------------|----------------------------------------------------------------------------------------------------|
|    |              | 05 <u>86n</u> | 0 <u>5 FLd</u>                                                                                                    |
| 05 | Battery Type | User-Defined  | If "User-Defined" is selected,<br>battery charge voltage and<br>low DC cut-off voltage can<br>be set in programs 26, 27<br>and 29. |

#### **3.** Set Charging Voltage (CV) to Max charging voltage of BMS**-0.5V**.

|    |                                       | Default setting: 56.4V                                                                                                    |
|----|---------------------------------------|----------------------------------------------------------------------------------------------------|
|    |                                       | <u> </u>                                                                                                    |
| 26 | Bulk Charging Voltage (CV<br>Voltage) | If self-defined is selected in program 5,<br>this program can be set up. Setting<br>range is from 24.0V to 31.0V for 24v<br>model and 48.0V to 62.0V for 48v<br>model. But the setting value must be<br>more than or equal the value of<br>program27. Increment of each click is<br>0.1V. |

#### 4. Set floating charging voltage as C.V voltage.

|                  |                           | default setting: 54.0V                                                                                                    |
|------------------|---------------------------|----------------------------------------------------------------------------------------------------|
| 27 <sup>Fl</sup> | Floating charging voltage | <u> </u>                                                                                                    |
|                  |                           | If self-defined is selected in program 5, this program can be set<br>up. Setting range is from 24.0V to the value of program 26 for<br>24v model and 48.0V to the value of program 26 for 48v model.<br>Increment of each click is 0.1V. |

5. Set Low DC cut-off voltage ≥discharging protection voltage of BMS+2V.

29

Low DC cut-off voltage

If self-defined is selected in program 5, this program can be set up. Setting range is from 20.0V to 27.0V for 24v mode and 40.0V to 54.0V for 48v model. The setting value must be less than the value of program12. Increment of each click is 0.1V. Low DC cut-off voltage will be fixed to setting value no matter what percentage of load is connected.

6. Set Max charging current, which must be less than the Max charging current of BMS.

|    |                                                                                                |                  | 10 ^        | 20A | <u>~05</u>    |  |
|----|------------------------------------------------------------------------------------------------|------------------|-------------|-----|---------------|--|
| 07 | Maximum charging current:<br>To configure total charging<br>current for solar and utility      | зоа<br><b>СС</b> | <u>- 0E</u> |     | 40^           |  |
| 02 | current = utility charging<br>current + solar charging<br>current + solar charging<br>current) | 50A              | 50^         |     | nult)<br>60 * |  |
|    |                                                                                                |                  | 10 ^        | 80A | 80^           |  |

7. Setting voltage point back to utility source when selecting "SBU priority" or "Solar first" in program 01. The setting value must be  $\geq$  Low DC cut-off voltage+1V or else the inverter will have a warning as battery voltage low.

| 12 | Setting voltage point back to<br>utility source when selecting<br>"SBU priority" or "Solar first"<br>in program 01.<br><b>Please Note: This is ONLY for</b><br><b>AGM &amp; FLD battery types</b> | Available options in 48V models: 46V (default) |
|----|----------------------------------------------------------------------------------------------------|------------------------------------------------|
|----|----------------------------------------------------------------------------------------------------|------------------------------------------------|

## **10. TROUBLESHOOTING GUIDE**

Below is a list of faults, warning codes, potential scenario issues, explanations of code meaning, as well as possible steps for correction.

In most cases a complete system reboot will remedy any erroneous errors. The steps for a complete system reboot are (in this order) as follows:

- 1. Inverter set to standby (move power switch to OFF position)
- 2. PV/AC input breaker OFF
- 3. Batteries breaker OFF

Once the system has fully shut down, toggle the power switch between the **ON** and **OFF** position for approximately 30 seconds to drain the capacitors. When that step is complete, ensure your inverter's power switch is in the **OFF** position before restarting the system in the following order:

- 1. Batteries breaker ON
- 2. PV/AC input breaker ON
- 3. Inverter switch ON

### 10.1 FAULTS

| Problem                                                  | Indicator                                             | Explanation/Cause                                                                                                    | Possible Solution                                                                                                    |
|----------------------------------------------------------|-------------------------------------------------------|----------------------------------------------------------------------------------------------------|----------------------------------------------------------------------------------------------------|
| Unit shuts down<br>automatically during<br>start up.     | LED's will be off. Alarm<br>will sound for 3 seconds. | Indicates your battery<br>voltage is too low                                                                                                    | Verify battery voltage and<br>SOC. If the battery has a<br>low charge, charge the<br>battery and then reattempt<br>start up.<br>Ensure battery is<br>connected to the inverter<br>with the correct polarity<br>(RED to +) and (BLACK to -)<br>**If problem persists,<br>contact your retailer.   |
| No response after<br>power switch is set to<br><b>ON</b> | NO LED's or alarms will<br>sound.                     | Could indicate that the<br>battery voltage is too low<br>to let the inverter boot<br>up.<br>Could also indicate that<br>battery polarity is<br>connected in reverse. | Ensure that the<br>connections at both the<br>battery and inverter are<br>correct.<br>*With EG4 batteries we<br>recommend the terminals<br>be torqued to 6ft lbs. or<br>8 Nm<br>Ensure that the SOC of the<br>batteries is sufficient (>20%)<br>**If problem persists,<br>contact your retailer. |

| Utility exists but inverter is<br>in battery mode.                                           | Input voltage is<br>displayed as 0 on the<br>LCD screen.<br>Green LED is flashing. | Could indicate that the input breaker is tripped                                                  | Ensure the AC input breaker<br>is not tripped and that all AC<br>input wires are installed<br>correctly into the unit.<br>Ensure the AC wires are an<br>appropriate gauge (most use<br>10 AWG wire).<br>Ensure that the AC lines are<br>not too long. This could be<br>causing a voltage drop off.                        |
|----------------------------------------------------------------------------------------------|------------------------------------------------------------------------------------|---------------------------------------------------------------------------------------------------|----------------------------------------------------------------------------------------------------|
| Utility exists but the<br>inverter is in battery mode.                                       | Green LED is flashing.                                                             | Could indicate an<br>insufficient quality of AC<br>power - either Generator<br>or AC utility Grid | If using a generator, ensure<br>that it is running and verify<br>the output voltage.<br>Ensure that Setting 3 is set<br>to APL and that the<br>generator output voltage is<br>within the range for that<br>setting. (90-140VAC)<br>Ensure Setting 1 is set to<br>UTL.<br>**If problem persists,<br>contact your retailer. |
| When the inverter is<br>powered on, internal relay<br>is switching on and off<br>repeatedly. | LCD and LEDs are<br>flashing.                                                      | Could indicate that<br>batteries are not<br>connected.                                            | Ensure that battery cables<br>are installed correctly and<br>are sufficiently tight.<br>*With EG4 batteries we<br>recommend the terminals be<br>torqued to 6ft lbs. or 8 Nm<br>**If problem persists, contact<br>your retailer.                                                                                           |

## 10.2 FAULT CODES

| Code                                          | Explanation                                                                                                    | Troubleshooting Steps                                                                                                    |
|-----------------------------------------------|----------------------------------------------------------------------------------------------------|----------------------------------------------------------------------------------------------------|
|                                               |                                                                                                    | Ensure the inverter has sufficient<br>airflow and the vents/fans are not<br>clogged or blocked by debris.                                                                                                    |
| Fault Code 02 – Internal Temperature<br>Alarm | Indicates that the internal temperature is over 212° Fahrenheit                                                                                      | Ensure that the fans spin freely.                                                                                                    |
|                                               |                                                                                                    | Ensure the ambient temperature is lower than 212° Fahrenheit.                                                                                                    |
|                                               |                                                                                                    | **If problem persists, please contact<br>distributor for additional steps                                                                                                    |
| Fault Code 03 – High Battery Voltage          | Indicates the battery could be<br>overcharged                                                                                                    | Refer to the battery manufacturer's<br>specs to ensure the inverter is<br>configured to the battery<br>specifications.<br>Ensure the correct voltage of batteries<br>for the system are being used.<br>E.g., a 48V inverter cannot support 24V<br>batteries.<br>Ensure the busbar is rated for the<br>correct amperage being put on it.<br>Over-amping a busbar could cause a                                                                                                    |
|                                               |                                                                                                    | high battery voltage warning.<br>**If problem persists, please contact<br>distributor for additional steps                                                                                                    |
| Fault Code 05 – Output Short Circuit          | Indicates that either L1 on a single<br>inverter system or L1 & L2 on a parallel<br>inverter system are showing a short-<br>circuit on the AC output | <ul> <li>Ensure all wiring is going to the correct breaker and phases have not been crossed. If running multiple inverters, test the continuity between the units using a multimeter.</li> <li>To run this test: <ol> <li>Perform a complete system restart as instructed above.</li> <li>Set the multimeter to read Ohms.</li> <li>Take the Positive (+) (RED) lead and place it on L1 of the host inverter.</li> <li>Take the Negative (-) (BLACK) lead and place it on L1 of the slave inverter.</li> <li>The meter should read 0.</li> <li>If it reads OL, the lines are crossed or on the same bus causing the short.</li> <li>Ensure the appropriately sized wiring is being used per the inverter spec sheet.</li> </ol> </li> </ul> |

|                                                                                         |                                                                            | Check loads to ensure that the inverter is not attempting to power a 240V load                                                                                                    |
|-----------------------------------------------------------------------------------------|----------------------------------------------------------------------------|----------------------------------------------------------------------------------------------------|
|                                                                                         |                                                                            | with only 120V output.                                                                                                    |
|                                                                                         |                                                                            | If running multiple inverters, test<br>continuity between the units using a<br>multimeter.                                                                                                    |
| Fault Codes 06 – Output Abnormal<br><b>OR</b> Fault Code 22 – Output Voltage Too<br>Low | Indicates the inverter output is<br><190VAC or >260VAC                     | <ol> <li>Do a complete system shutdown</li> <li>Once the system is off, turn on<br/>the breakers for AC output panel</li> <li>Set the multimeter to read Ohms</li> <li>Take the Positive (+) (RED) lead<br/>and place it on L1 of the host<br/>inverter.</li> </ol> |
|                                                                                         |                                                                            | <ol> <li>Take the Negative (-) (BLACK)<br/>lead and place it on L1 of the<br/>slave inverter.</li> <li>The meter should read 0.</li> <li>If it reads OL then the lines are<br/>corrected or on the same buse</li> </ol>                                             |
|                                                                                         |                                                                            | causing a short.                                                                                                    |
|                                                                                         |                                                                            | distributor                                                                                                    |
| Fault Code 07 – Overload Error                                                          | Indicates the inverter load has exceeded 110% of the output capacity       | Perform a complete system restart.<br>Once the system has restarted and is<br>outputting, ensure the loads are kept<br>>110% of the operating capacity.                                                                                                    |
| Fault Code 13 – Overcurrent or Surge                                                    | Indicates the inverter has detected an overcurrent event or a power surge. | Follow the directions above and<br>restart the unit. Once the unit is<br>restarted, if Fault 13 is still present,<br>contact your distributor for additional<br>steps.                                                                                              |
| Fault 14 – Bus Voltage Too Low                                                          | Indicates the voltage at the bus is insufficient to power loads.           | Ensure that the inverter is not in<br>Standby mode (power switch in the<br>OFF position).<br>Ensure the inverter is not attempting<br>to power loads that call for a higher<br>voltage that what is produced.<br>Perform a full system restart per the              |
|                                                                                         |                                                                            | guide above. If the fault persists after<br>restarting, contact your distributor for<br>additional steps.                                                                                                    |
| Fault Code 16 – Output Voltage<br>Imbalanced                                            | Indicates there may be multiple loads<br>on a single leg of output power.  | Ensure that the loads are evenly<br>balanced in the main load panel.<br>Perform a full system restart per the<br>guide above. If the fault persists after<br>restarting, contact your distributor for<br>additional steps.                                          |

| Fault Codes | Fault Event                         | Code Icon |
|-------------|-------------------------------------|-----------|
| 01          | Over temperature of inverter module |           |
| 02          | Over temperature of DCDC module     |           |
| 03          | Battery voltage is too high         |           |
| 04          | Over temperature of PV module       |           |
| 05          | Output short circuited.             |           |
| 06          | Output voltage is too high.         |           |
| 07          | Overload time out                   |           |
| 08          | Bus voltage is too high             |           |
| 09          | Bus soft start failed               |           |
| 10          | PV over current                     |           |
| 11          | PV over voltage                     |           |
| 12          | DCDC over current                   |           |
| 13          | Over current or surge               |           |
| 14          | Bus voltage is too low              |           |
| 15          | Inverter failed (Self-checking)     |           |
| 16          | Over DC voltage in AC output        |           |
| 18          | Op current offset is too high       |           |
| 19          | Inverter current offset is too high |           |
| 20          | DC/DC current offset is too high    |           |
| 21          | PV current offset is too high       |           |
| 22          | Output voltage is too low           |           |
| 23          | Inverter negative power             |           |
| 24          | Host loss                           |           |
| 25          | Synchronization loss                |           |
| 26          | Incompatible battery type           |           |
| 27          | Firmware version inconsistent       |           |

### 10.3 FAULT REFERENCE CODES

### 10.4 WARNING INDICATORS

| Warning Code | Warning Event                                                               | Audible Alarm                 | lcon flashing |
|--------------|-----------------------------------------------------------------------------|-------------------------------|---------------|
| 02           | Temperature is too High                                                     | Beep three times every second | £50           |
| 04           | Low battery                                                                 | Beep once every second        | <u>[</u> ]4   |
| 07           | Overload                                                                    | Beep once every 0.5 second    |               |
| 10           | Output power derating                                                       | Beep twice every 3 seconds    | <u>[</u> 10]▲ |
| 15           | PV energy is low                                                            | Beep twice every 3 seconds    |               |
| 16           | CAN communication<br>loss                                                   | None                          |               |
| 17           | AC output mode<br>setting disparity                                         | None                          |               |
| 18           | Battery voltage disparity<br>detected                                       | None                          |               |
| 19           | Lithium Battery<br>communication failure                                    | Beep once every 0.5 second    |               |
| 20           | Battery low and/or it<br>is below the setting<br>value of <i>Program 13</i> | Beep twice every 3 seconds    | 20s           |
| 69           | Battery equalization                                                        | None                          | <u>[</u> E¶≜  |
| 6P           | Battery is not connected                                                    | None                          |               |

## **11. SPECIFICATIONS**

| LINE MODE SPECIFICATIONS        |                                                                       |
|---------------------------------|-----------------------------------------------------------------------|
| Input Voltage Waveform          | Sinusoidal (utility or generator)                                     |
| Nominal Input Voltage           | 120VAC                                                                |
| Low Loss Voltage                | 95VAC± 7V (UPS); 65VAC± 7V (Appliances)                               |
| Low Loss Return Voltage         | 100VAC± 7V (UPS);70VAC± 7V (Appliances)                               |
| High Loss Voltage               | 140VAC± 7V                                                            |
| High Loss Return Voltage        | 135VAC± 7V                                                            |
| Max AC Input Voltage            | 150VAC                                                                |
| Min AC Input Voltage            | Electronics: 95 - 140VAC Home Appliances: 65 - 140VAC                 |
| Nominal Input Frequency         | 50Hz / 60Hz (Auto detection)                                          |
| Low Loss Frequency              | 40± 1Hz                                                               |
| Low Loss Return Frequency       | 42± 1Hz                                                               |
| High Loss Frequency             | 65± 1Hz                                                               |
| High Loss Return Frequency      | 63± 1Hz                                                               |
| Output Short Circuit Protection | Line mode: Circuit Breaker 30A Battery mode: Solid State FETs<br>400A |
| Efficiency (Line Mode)          | [8 95% (Rated R load, battery full charged)                           |
| Transfer Time                   | 10ms typical (UPS); 20ms typical (Appliances)                         |
| Output power derating:          |                                                                       |

Output power derating: When AC input voltage drops to 95V, the output power will be derated.

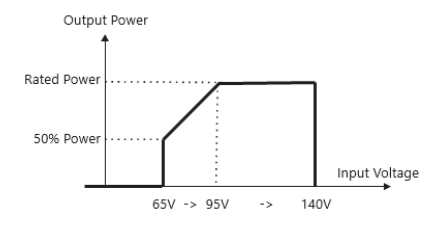

| INVERTER MODE SPECIFICATIONS                      |                                   |
|---------------------------------------------------|-----------------------------------|
| Rated Output Power                                | 3KVA/3KW                          |
| Output Voltage Waveform                           | Pure Sine Wave                    |
| Output Voltage Regulation                         | 110/120Vac±5%                     |
| Output Frequency                                  | 60Hz or 50Hz                      |
| Battery to Inverter Efficiency                    | 94%                               |
| PV to Inverter Efficiency                         | 97%                               |
| Overload Protection                               | 5s@≈150% load; 10s@110%≈150% load |
| Surge Capacity                                    | 2 X rated power for 5 seconds     |
| Nominal DC Input Voltage                          | 48Vdc                             |
| MPPT Startup Voltage                              | 120Vdc                            |
| Low DC Warning Voltage, @load< 20%                | 44.0VDC                           |
| Low DC Warning Voltage, @ 20% ≤ load < 50%        | 42.8VDC                           |
| Low DC Warning Voltage, @load ≥ 50%               | 40.4VDC                           |
| Low DC Warning Return Voltage, @load< 20%         | 46.0VDC                           |
| Low DC Warning Return Voltage, @ 20% ≤ load < 50% | 44.8VDC                           |
| Low DC Warning Return Voltage, @load ≥ 50%        | 42.4VDC                           |
| Low DC Cut-Off Voltage, @load< 20%                | 42.0VDC                           |
| Low DC Cut-Off Voltage, @ 20% ≤ load < 50%        | 40.8VDC                           |
| Low DC Cut-Off Voltage, @load ≥ 50%               | 38.4VDC                           |

| UTILITY CHARGING MODE                     |                                                  |
|-------------------------------------------|--------------------------------------------------|
| Charging Current (AC)                     | 60Amp (@ V <sub>I/P</sub> =120Vac)               |
| Charging Current (PV+AC)                  | 80Amp (@ V <sub>I/P</sub> =120Vac)               |
| Bulk Charging Voltage - Flooded Battery   | 58.4 Vdc                                         |
| Bulk Charging Voltage - AGM / Gel Battery | 56.4 Vdc                                         |
| Floating Charging Voltage                 | 54Vdc                                            |
| Overcharge Protection                     | 63Vdc                                            |
| Charging Algorithm                        | 3-Step                                           |
|                                           | Battery Voltage, per cell Charging Current, %    |
|                                           | 2.43vdc (2.35vdc) Voltage                        |
|                                           | 100%                                             |
|                                           |                                                  |
|                                           |                                                  |
|                                           |                                                  |
| Charging Curve                            | 50%                                              |
|                                           | د کر کر کر کر کر کر کر کر کر کر کر کر کر کر      |
|                                           | ТОТ1                                             |
|                                           | T1 = 10* T0, minimum 10mins, maximum 8hrs        |
|                                           | Current<br>Bulk Absorption Maintenance Time      |
|                                           | (Constant Current) (Constant Voltage) (Floating) |
|                                           |                                                  |
| Bated Power                               | 5000W                                            |
| Max PV Array Open Circuit Voltage         | 500VDC                                           |
| PV Array MPPT Voltage Range               | 120VDC~450VDC                                    |
| Max Current Draw                          | 18A                                              |
| Number of MPPT                            | 1                                                |
| Start Up Voltage                          | 42 VDC                                           |
| Max Charging Current (PV)                 | 80A                                              |
| GENERAL SPECIFICATIONS                    |                                                  |
| Safety Certification                      | CE                                               |
| Operating Temperature Range               | -10°C to 55°C (14°C to 131°F)                    |
| Storage temperature                       | -15°C~ 60°C (5°C to 140°F)                       |
| Humidity                                  | 5% to 95% Relative Humidity (Non-condensing)     |
| Dimension (D*W*H)                         | 420mm x 340mm x 142mm 16.5" x 13.4" x 5.6"       |
| Net Weight, kg/lb                         | 12.3kg / 27.2lb                                  |
| USB                                       | No USB Port                                      |
| RS-232                                    | YES                                              |
| RS-485                                    | Yes/ USB Type A                                  |
| Dry Contact                               | Yes                                              |
| Operating Altitude                        | 0~1500m                                          |
| Idle Power Consumption                    | 0W, <15W (Power Saving Mode)</td                 |
| IP Rating                                 | IP 21 (Indoor Use)                               |
| Warranty                                  | 3 Years                                          |
| PARALLEL SPECIFICATIONS                   |                                                  |
| Maximum Units in Parallel                 | 17                                               |

| Maximum Units in Parallel      | 12                   |
|--------------------------------|----------------------|
| Circulation Current (No Load)  | <2A                  |
| Power Imbalance Ratio          | <5%                  |
| Parallel Communication         | CAN                  |
| Transfer Time in Parallel Mode | <20ms                |
| Parallel Kit                   | Built In (RJ45 Port) |

## **12. WI-FI COMMUNICATIONS DONGLE**

The EG4-3000EHV inverter comes with a Wi-Fi communications dongle and interface cable. The dongle allows the user to remotely access the unit for monitoring and control purposes. The following instructions describe the installation and setup process.

## 12.1 INSTALLATION AND SETUP

## 12.1.1 INSTALLATION

**STEP 1:** Screw the Wi-Fi antenna onto the Wi-Fi Module body as shown in the figure to the right.

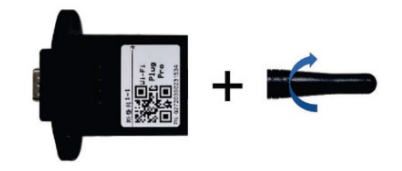

**STEP 2:** Connect the communication cable to the Wi-Fi Module as shown below.

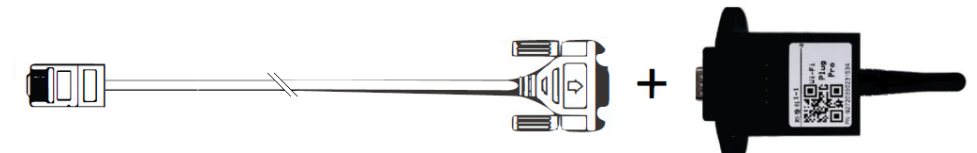

**STEP 3:** Plug the communication cable RJ45 plug into the 3000EHV RS232 port (RJ45 Jack) as shown below.

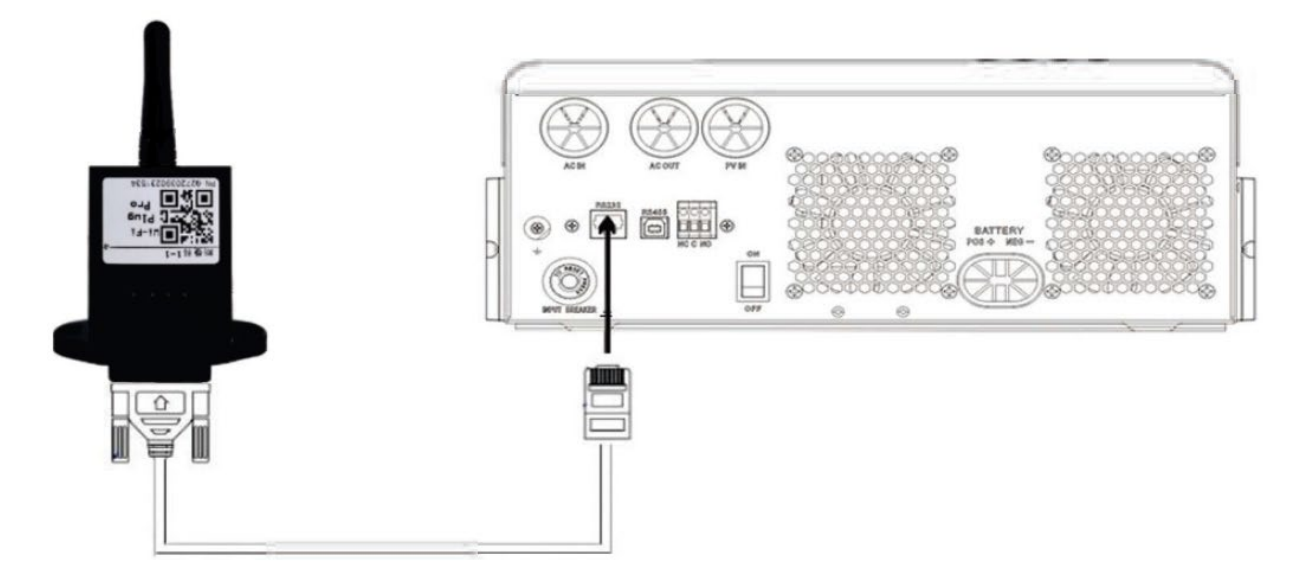

### 12.1.2 ACCOUNT CREATION

**STEP 1:** Download the SmartESS® Wi-Fi APP to your mobile device using the QR Code to the right or search "SmartESS" in your mobile device APP store.

**STEP 2:** Open the SmartESS® Wi-Fi App and press the "Sign up" button. Create an account by entering the requested information according to the prompts. In the example to the right, we have created an account with "UserName" as the Account Name and "Password" as the password. Press the "Sign in" button to access your account.

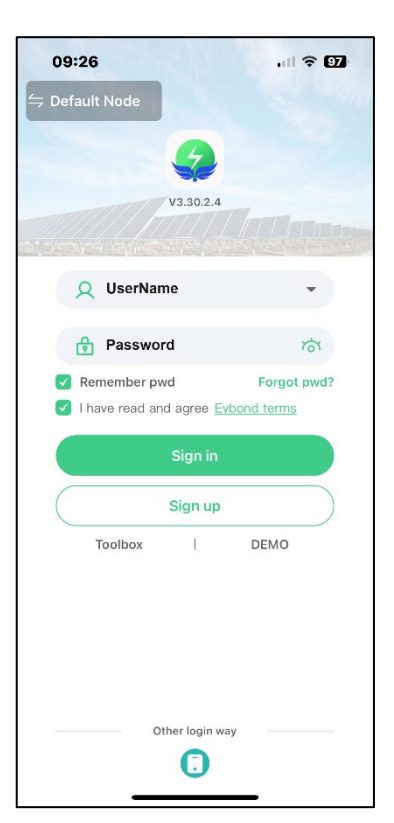
**STEP 3:** Sign in to the SmartESS® account created in Section 11.1.3. The SmartESS homepage will appear in the "Monitor" mode by default. This is evidenced by the "Monitor" icon in the lower left-hand corner being highlighted in green. Press the "+" button in the top right corner of the Monitor screen to add your Dongle (Datalogger).

**Note:** Datalogger and Dongle are used interchangeably in this document.

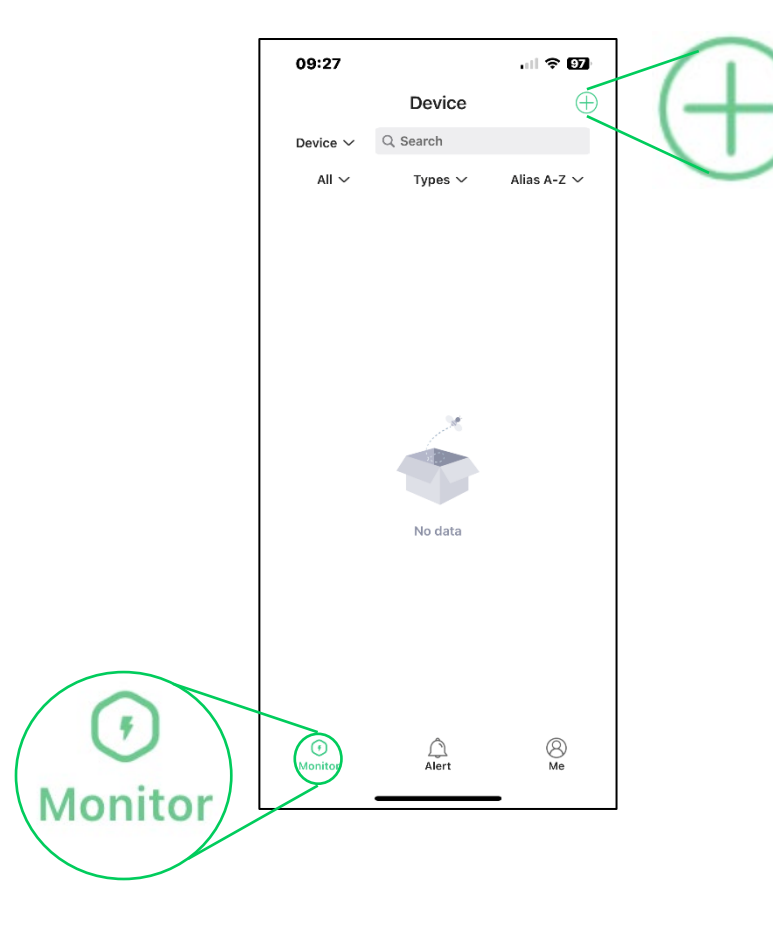

**STEP 4:** In the "Add a datalogger" screen, you will be asked for the Dongle Part Number (PN). You can enter this information in one of two ways:

A. Enter the Wi-Fi Dongle Part Number (PN) manually. The dongle part number can be found on the side of the Dongle. In this example the PN is "QXXXX-YY".

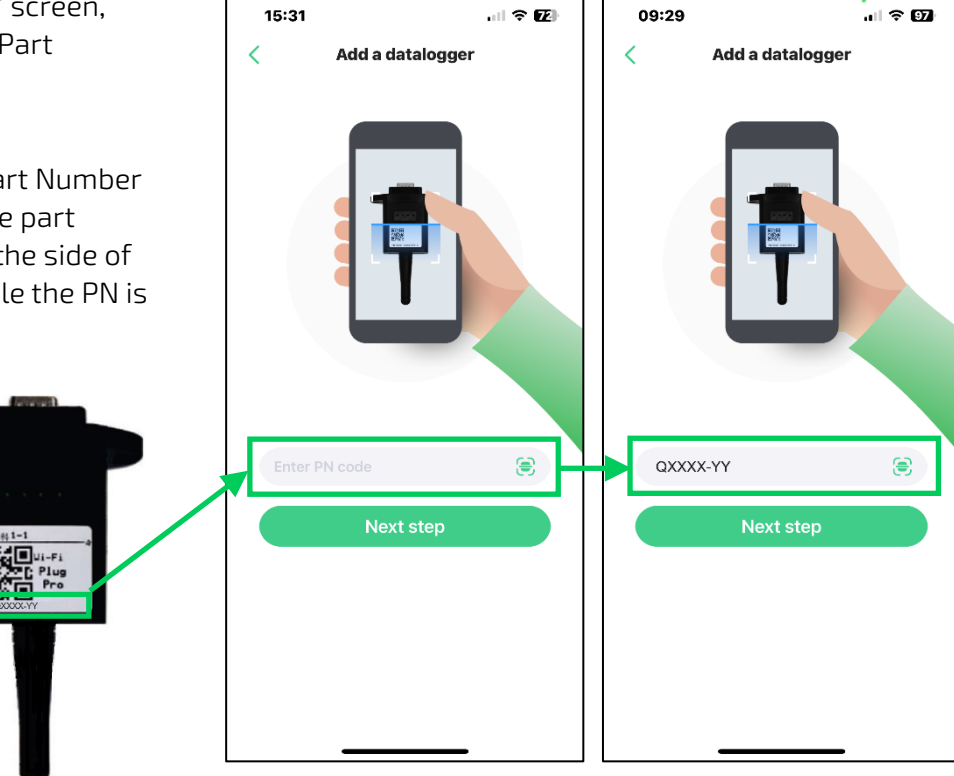

B. Use the "SCAN" button to have your phone's camera automatically scan the QR code on the Wi-Fi Dongle.

**STEP 5:** After the dongle PN is populated (manually or automatically), press the "Next step" button to advance to the next screen.

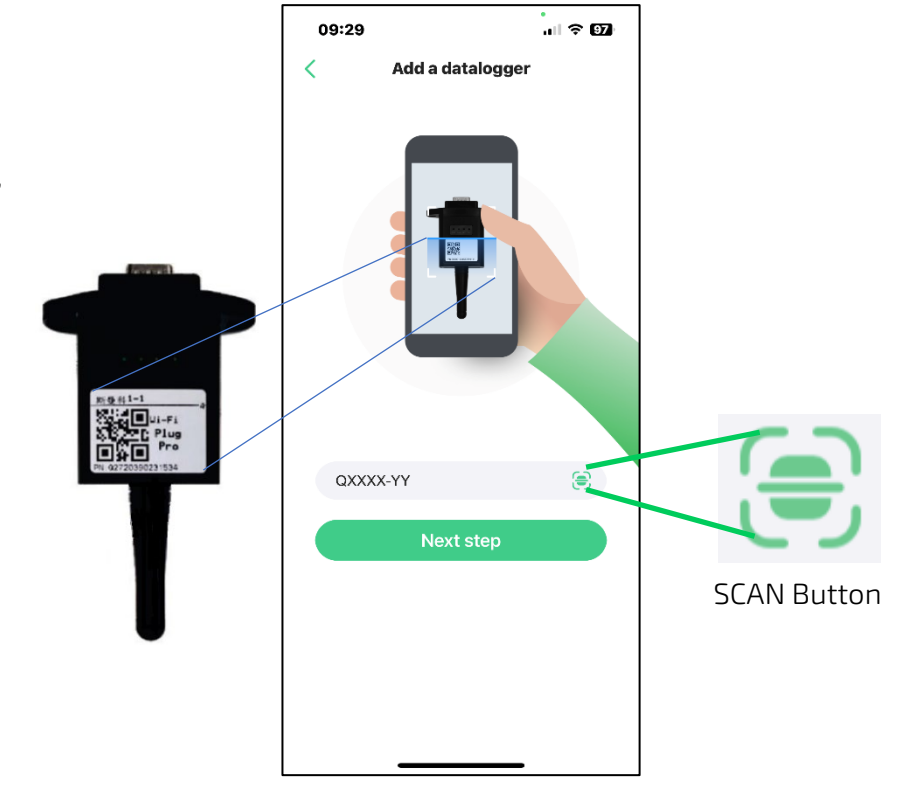

**STEP 6**: Enter the information requested as shown to the right in the red box. The "Design Power(kW)" is required. "Datalogger name" and "Installer" are optional. In this example, the inverter has a "3" kW capacity and we have named the Datalogger "Gen4".

**STEP 7**: Press the "Done" button in the top-right corner of the screen when you are satisfied with your entries. A "Datalogger added successfully" message will appear momentarily and you will automatically be taken to the main SmartESS homepage as shown below.

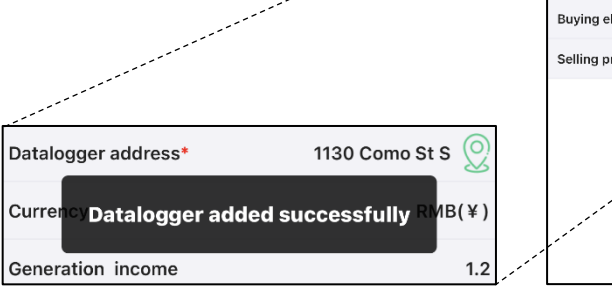

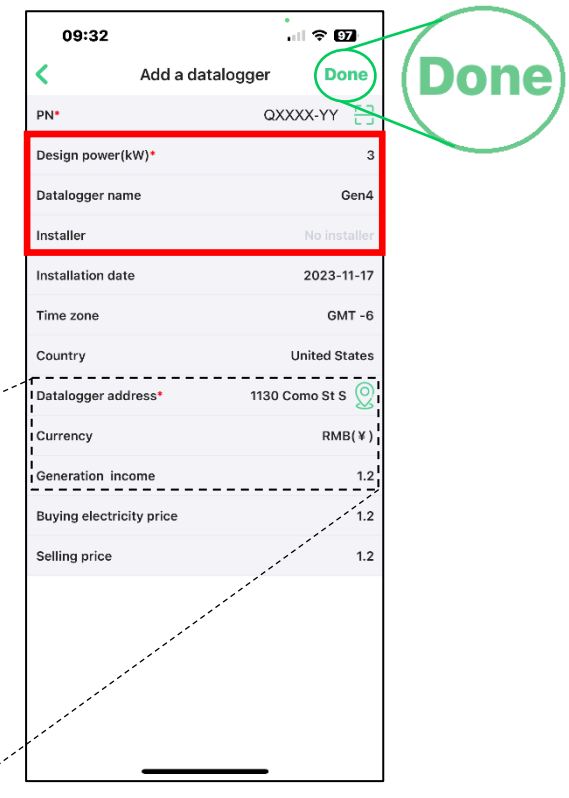

**STEP 8**: The SmartESS APP homepage appears in the "Monitor" mode.

**STEP 9:** Press the "Me" icon in the lower righthand corner of the screen to enter the screen below.

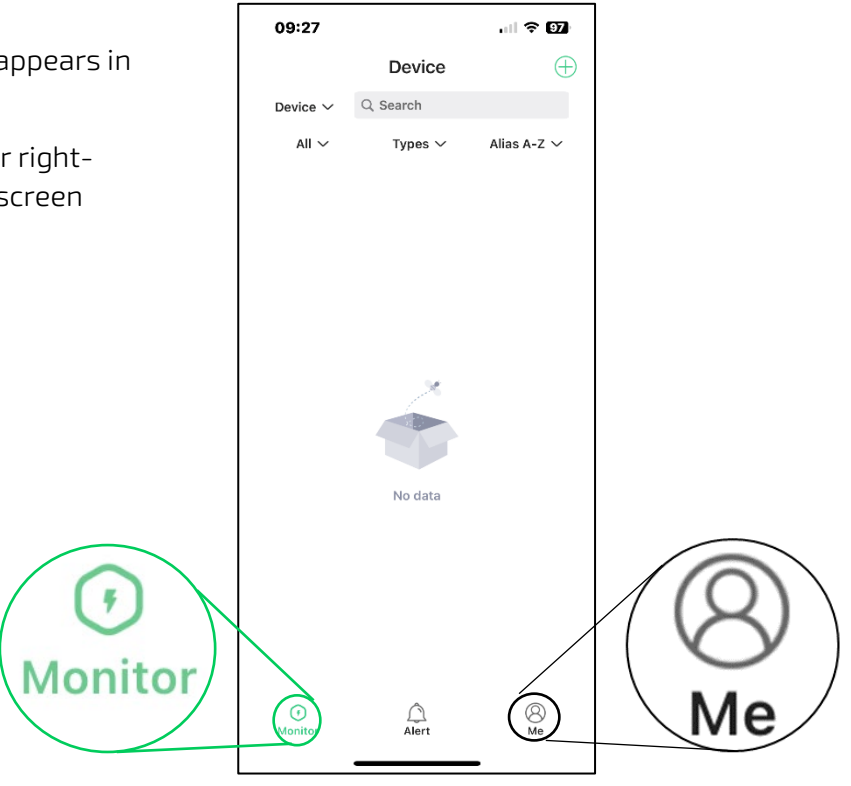

**STEP 10:** The "Me" icon in the bottom right corner will be highlighted in green. Press the "Network tools" icon to see the network tool options (see below). They are "BLE network" (not applicable to this unit) and "Wi-Fi Network". Press the "Wi-Fi Network" button indicated below and you will be taken to the "Wi-Fi Pairing" screen.

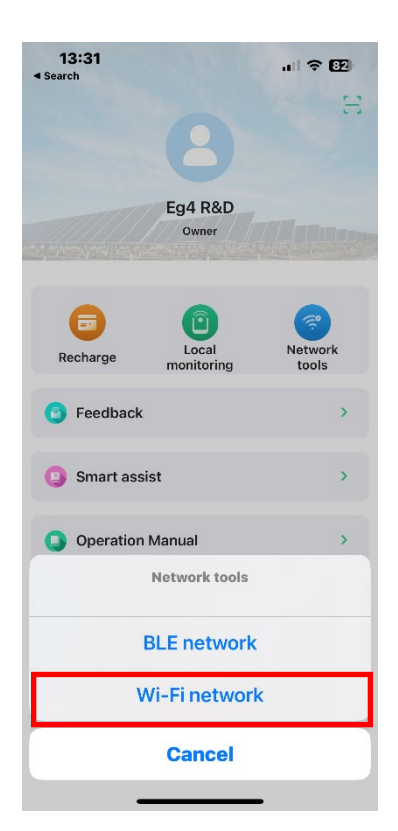

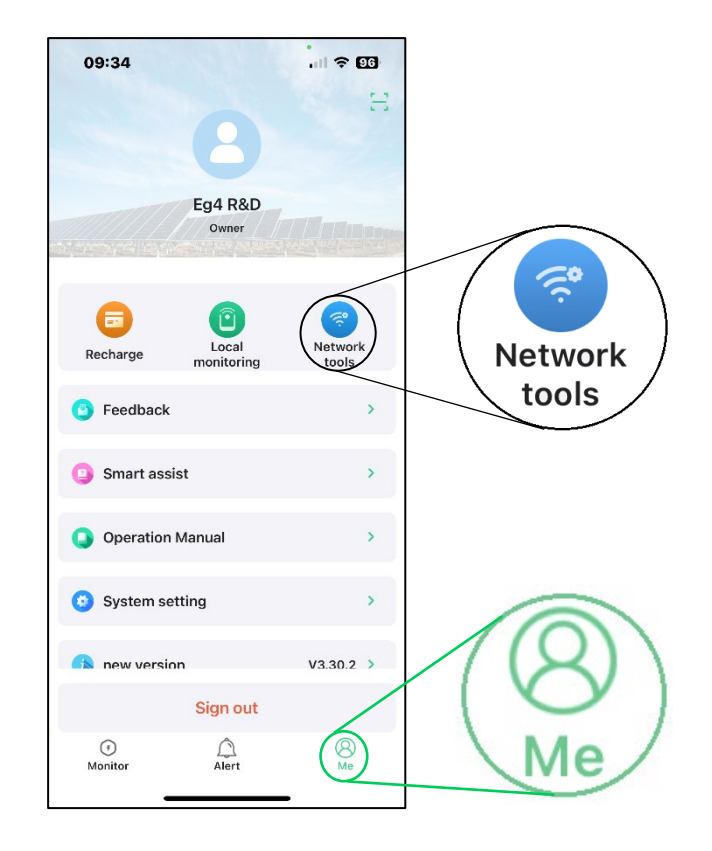

**STEP 11:** Once in the Wi-Fi Pairing screen, follow the three steps for Wi-Fi Pairing and press the "Next" button to complete the pairing process.

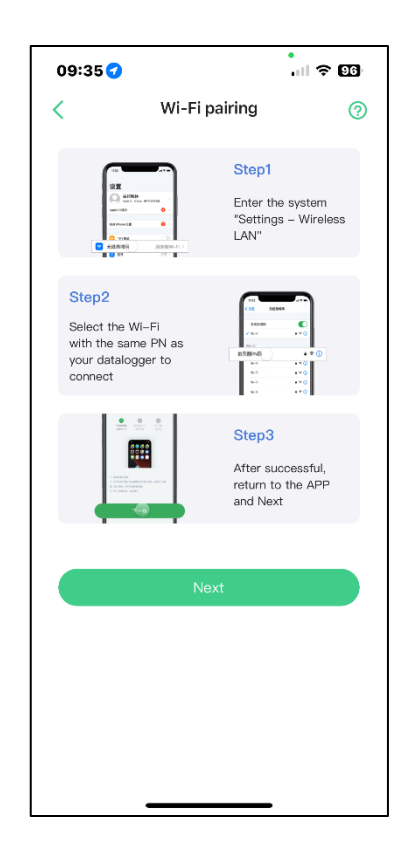

**STEP 12:** Go to the Wi-Fi Settings screen on your mobile device and select the Wi-Fi network that matches your dongle's Part Number (see STEP 2 above). **The default Password is 12345678**. Enter this information and press "Next". This will take you to the "Internet Settings" screen.

**STEP 13:** Enter the Router Name and Password for your home Wi-Fi Network. In the example to the right we have used "Lab Network" as the Router Name and "Enigma#1492" as the Password. Press "Confirm" to affirm your selections. While your internet settings are being configured, you will see the screen below. It may take 30 or more seconds to successfully configure your network. Please be patient.

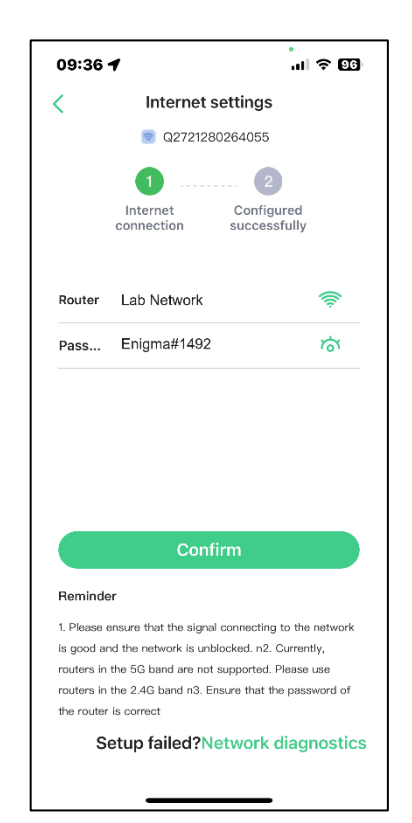

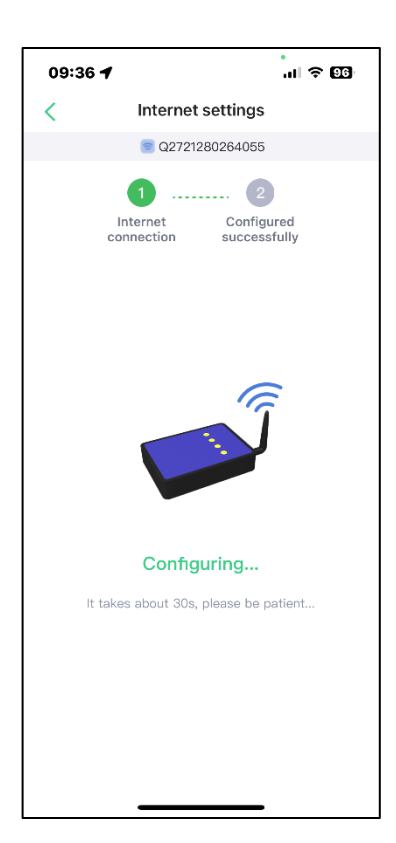

**STEP 14:** Once the internet is successfully configured, you will see the first screen.to the right. Press the "Back to the homepage" button to return to the SmartESS homepage in the "Monitor mode (second screen on the right). After a few moments, the inverter will begin reporting data.

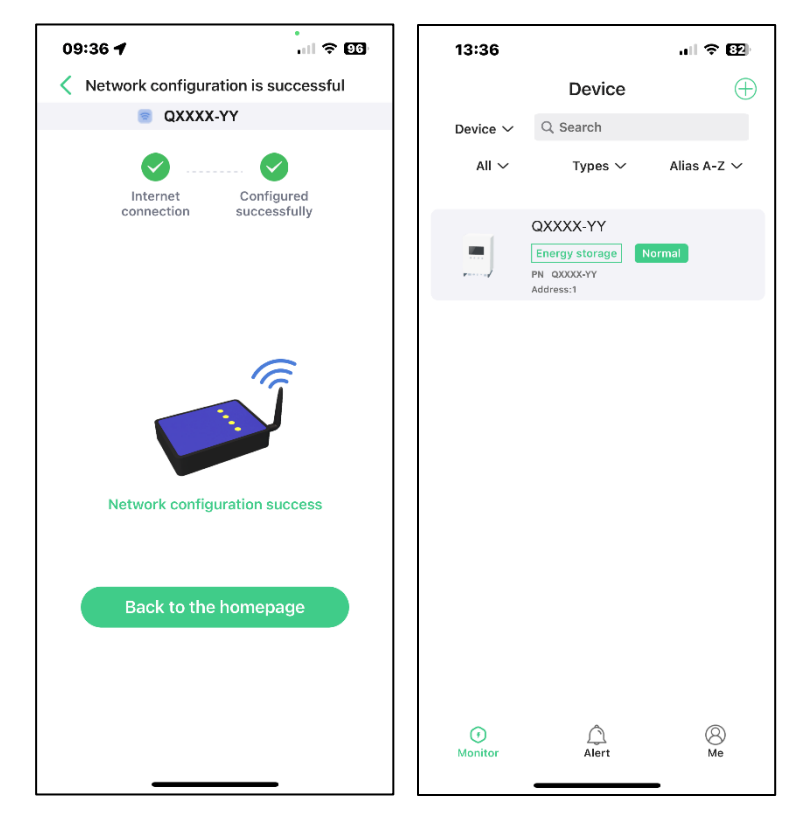

#### NOTES

| <br> |
|------|
|      |
|      |
|      |
|      |
|      |
|      |
|      |
|      |
| <br> |
|      |
| <br> |
|      |
|      |
|      |
|      |
|      |
|      |
|      |
|      |
|      |
|      |
|      |
|      |
|      |
|      |
| <br> |
|      |
| <br> |
|      |
|      |
|      |
|      |
|      |
|      |
|      |
|      |
|      |
|      |
|      |
|      |
|      |
|      |
|      |
|      |
|      |
|      |
|      |
|      |

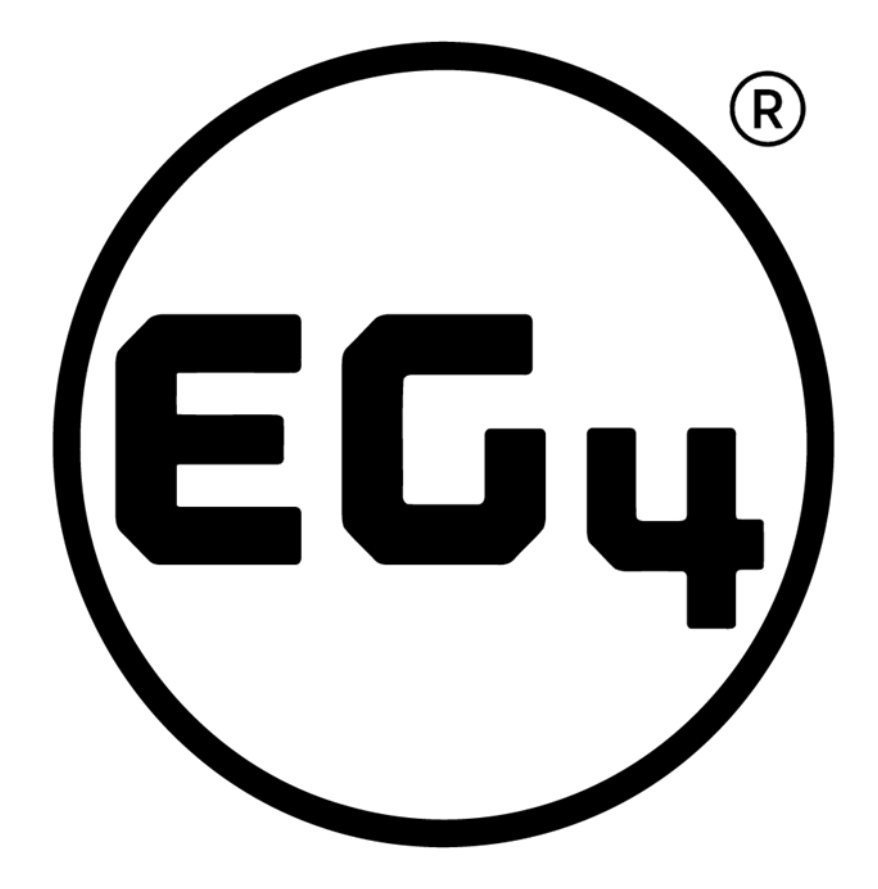

### CONTACT US

support@eg4electronics.com +1 (903) 609-1988 www.eg4electronics.com